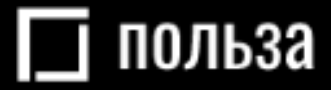

## Платформа для реализации движимого имущества *«Польза»*

# Руководство пользователя (роль «Покупатель»)

Москва 2021

#### оглавление

| ВВЕДЕ | НИЕ                                                       | 4  |
|-------|-----------------------------------------------------------|----|
| 1. HA | ЧАЛО РАБОТЫ                                               | 5  |
| 1.1.  | Настройка программного обеспечения                        | 5  |
| 1.2.  | Регистрация                                               | 6  |
| 1.2   | .1. Регистрация без электронной подписи                   | 6  |
| 1.2   | 2.2. Регистрация с электронной подписью                   | 9  |
| 1.2   | 2.3. Особенности регистрации в качестве физического лица  | 11 |
| 1.2   | .4. Особенности регистрации нерезидента РФ                | 12 |
| 1.3.  | Вход в личный кабинет                                     | 14 |
| 2. УП | ІРАВЛЕНИЕ ПОЛЬЗОВАТЕЛЯМИ                                  | 15 |
| 2.1.  | Просмотр сведений о пользователе                          | 15 |
| 2.2.  | Редактирование данных пользователя                        | 17 |
| 2.3.  | Блокировка/разблокировка пользователя                     | 19 |
| 2.4.  | Добавление пользователя из закрытой части площадки        | 20 |
| 2.5.  | Добавление пользователя с ЭП из открытой части площадки   | 22 |
| 2.6.  | Добавление пользователя без ЭП из открытой части площадки | 23 |
| 2.7.  | Утверждение заявки на добавление пользователя             | 24 |
| 2.8.  | Смена пароля пользователя                                 | 26 |
| 2.9.  | Восстановление пароля пользователя                        | 27 |
| 3. УП | ІРАВЛЕНИЕ ФИНАНСАМИ                                       | 29 |
| 3.1.  | Просмотр информации о счете                               | 29 |
| 3.2.  | Банковские реквизиты                                      | 32 |
| 3.3.  | Пополнение счета                                          |    |
| 3.4.  | Вывод денежных средств с платформы                        | 34 |
| 4. УЧ | ІАСТИЕ В ПРОЦЕДУРАХ                                       | 36 |
| 4.1.  | Поиск предложений (процедур)                              | 36 |
| 4.2.  | Подача заявки на участие в процедуре                      |    |
| 4.3.  | Работа с черновиком заявки на участие                     | 44 |
| 4.4.  | Редактирование поданной заявки                            | 46 |
| 4.5.  | Отзыв поданной заявки                                     | 48 |
| 4.6.  | Участие в аукционе                                        | 49 |
| 4.7.  | Участие в переторжке                                      | 51 |
| 5. PA | БОТА С ДОГОВОРАМИ                                         | 55 |
| 5.1.  | Просмотр карточки договора                                | 55 |
| 5.2.  | Подписание договора                                       | 58 |
| 5.3.  | Изменение договора                                        | 59 |
| 5.4.  | Отказ от заключения договора                              | 61 |

#### 🔲 польза

| 6. | БЕЗ  | ЗОП | АСНЫЕ СДЕЛКИ                           | 62 |
|----|------|-----|----------------------------------------|----|
|    | 6.1. | Под | дтверждение сделки                     | 63 |
|    | 6.2. | Опл | лата сделки (внесение средств на счёт) | 64 |
|    | 6.3. | Вы  | полнение сделки (операции оплаты)      | 66 |
|    | 6.3. | .1. | Создание операции оплаты               | 66 |
|    | 6.3. | .2. | Подтверждение операции оплаты          | 68 |
|    | 6.3. | .3. | Просмотр истории операций              | 69 |
|    | 6.4. | Вы  | вод средств по сделке                  | 70 |
|    | 6.5. | Спо | оры по сделке                          | 72 |
|    | 6.5. | .1. | Открытие спора                         | 72 |
|    | 6.5. | .2. | Закрытие спора                         | 74 |
|    |      |     |                                        |    |

#### ВВЕДЕНИЕ

«Польза» представляет собой интернет-платформу, предназначенную для реализации непрофильного движимого имущества предприятий, включающего остатки материально-производственных запасов, продукции и бывшие в употреблении основные средства, с возможностью использования элементов торга.

#### Общая схема работы на платформе:

- 1. Продавец создает собственный каталог подлежащего продаже имущества.
- 2. Продавец на основании товаров, размещенных в каталоге, создает процедуру продажи.
- 3. Покупатель находит интересующее его имущество на витрине товаров.
- 4. Покупатель выражает заинтересованность в покупке путём подачи заявки на участие в процедуре продажи, опубликованной продавцом.
- 5. Продавец рассматривает поданные заявки (допускает либо отклоняет их от дальнейшего участия в процедуре, если такой этап предусмотрен продавцом).
- 6. Покупатели участвуют в аукционе/переторжке.
- 7. Продавец выбирает наиболее выгодное предложение среди покупателей.
- 8. Продавец и покупатель завершают сделку заключением договора в электронном виде на платформе либо вне платформы (например, на бумажном носителе).

Функциональность платформы предусматривает возможность проведения продажи тремя способами:

- 1. Аукцион. Является способом продажи, при котором продавец информирует покупателей о продаже имущества и приглашает подавать заявки. Продавец среди допущенных участников проводит этап торга, во время которого участники подают свои ценовые предложения. Продавец признает победителем процедуры покупателя, который предложил лучшую цену договора.
- 2. Англо-голландский аукцион. Проведение англо-голландского аукциона аналогично порядку, описанному выше для аукциона, при этом этап торга является комбинированным:

- начальная цена понижается автоматически в соответствии с установленными продавцом условиями (шаг и период снижения);

- при поступлении первого предложения от одного из участников, цена лота фиксируется;

- далее торг производится от этой цены в сторону повышения;
- победителем аукциона признается покупатель, предложивший максимальную цену.
- 3. **Продажа с витрины.** Является способом продажи, при котором продавец информирует покупателей о продаже имущества и приглашает подавать заявки. В данной процедуре покупатели имеют возможность подать заявку не на весь лот, а на одну или несколько позиций лота. Ценовое предложение покупатель указывает непосредственно при подаче заявки. Этап торга является необязательным и предназначен для повышения предпочтительности предложения покупателя для продавца.

#### 1. НАЧАЛО РАБОТЫ

#### 1.1. Настройка программного обеспечения

**Поддерживаемые операционные системы:** Windows Vista, Windows 7, Windows 8/8.1, Windows 10.

**Поддерживаемые браузеры:** Google Chrome, Mozilla Firefox, Internet Explorer версии 11 и выше. Если вы используете 64-х битную версию операционной системы, используйте 64-х битную версию браузера.

### Настройка программного обеспечения (ПО) для работы на платформе с электронной подписью:

Все нижеперечисленное ПО должно устанавливаться пользователем, имеющим права Администратора системы.

1. Для работы с ЭП необходим криптопровайдер. Платформа корректно работает с КриптоПро CSP. Скачать установочный файл можно с <u>официального сайта издателя</u>.

2. Необходимо установить ЭП в реестр сертификатов.

3. Для работы в разных браузерах потребуется установка плагина КриптоПро ЭЦП Browser plug-in (CADESCOM).

- Для Internet Explorer и Mozilla Firefox: <u>скачать КриптоПро ЭЦП Browser plug-in.</u>
- Для Google Chrome: <u>установить расширение CryptoPro Extension for CAdES</u> Browser Plug-in.

#### 1.2. Регистрация

Для работы на платформе потребуется пройти регистрацию.

Важно! На один e-mail может быть зарегистрирована только одна организация.

#### 1.2.1. Регистрация без электронной подписи

1. На сайте <u>rt-polza.ru</u> в правом верхнем углу страницы нажмите кнопку «Вход/Регистрация».

| 🔲 польза | О ПРОЕКТЕ | ПОКУПАТЕЛЯМ | ПРОДАВЦАМ | O, | ВХОД/РЕГИСТРАЦИЯ |
|----------|-----------|-------------|-----------|----|------------------|
|          |           |             |           |    |                  |

2. Откроется страница авторизации. Нажмите ссылку «Регистрация».

| АВТОРИЗАЦИЯ |                    |                     |                    |                              |  |
|-------------|--------------------|---------------------|--------------------|------------------------------|--|
| Логин       |                    |                     |                    |                              |  |
| Логин       |                    |                     |                    |                              |  |
| Пароль      |                    |                     |                    |                              |  |
| Пароль      |                    |                     |                    | ~                            |  |
|             | ВОИТИ              |                     |                    | ВОИТИ ПО ЭЦП                 |  |
|             | <u>Регистрация</u> | <u>Добавление г</u> | <u>юльзователя</u> | <u>Восстановление пароля</u> |  |

3. В открывшейся форме заполните данные о пользователе: ФИО, логин (укажите вашу электронную почту) и пароль.

| РЕГИСТРАЦИЯ ПОЛЬЗОВАТЕЛЯ                                  | I |
|-----------------------------------------------------------|---|
| У меня есть электронная подпись<br>Фамилиа Има Отчество * |   |
| Иванов Иван Иванович                                      |   |
| Логин (email) *                                           |   |
| pochta@hghd.ru                                            |   |
| Пароль *                                                  |   |
|                                                           | ٢ |
| Подтверждение пароля *                                    |   |
|                                                           | ٢ |
| Зарегистрироваться как физическое лицо                    |   |
| Организация является нерезидентом РФ                      |   |

4. Внизу формы начните писать ИНН или наименование организации и выберите её из предложенного списка.

| Поиск орга                  | Поиск организации или ИП по ИНН                |  |  |  |  |
|-----------------------------|------------------------------------------------|--|--|--|--|
| 6367                        |                                                |  |  |  |  |
| ОАО "ВОЛЖСК                 | агропромснаб"                                  |  |  |  |  |
| 63 67 0 <mark>2009 8</mark> | г Самара, ул Камышинская, д 21                 |  |  |  |  |
| OAO "CAMAPAO                | ОАО "САМАРАОВОЩТРАНС"                          |  |  |  |  |
| <b>63 67 02019 3</b>        | Самарская обл, Волжский р-н, село Преображенка |  |  |  |  |
| АО "ТЕПЛИЧНЫЙ"              |                                                |  |  |  |  |

5. Появятся дополнительные поля, уже заполненные данными: наименование, ИНН, КПП, ОГРН. Укажите номер телефона организации.

| организация                          | ИП         |
|--------------------------------------|------------|
| Наименование организации *           |            |
| ГАРАЖНО-СТРОИТЕЛЬНЫЙ КООПЕРАТИВ №546 |            |
| ИНН *                                |            |
| 2723049763                           |            |
| КПП *                                |            |
| 272301001                            |            |
| ОГРН *                               |            |
| 1032700445470                        |            |
| Юридический адрес *                  |            |
| г Хабаровск, ул Олега Кошевого       |            |
| Номер телефона *                     |            |
| + 7                                  | добавочный |

**Примечание.** Если регистрация необходима в качестве индивидуального предпринимателя, то на данном шаге перейдите во вкладку «ИП». Основные поля будут заполнены, укажите номер телефона.

| ОРГАНИЗАЦИЯ                                              | ИП |  |  |  |  |
|----------------------------------------------------------|----|--|--|--|--|
| Наименование организации *                               |    |  |  |  |  |
| Индивидуальный предприниматель Иванов Алексей Евгеньевич |    |  |  |  |  |
| ИНН *                                                    |    |  |  |  |  |
| 270320832382                                             |    |  |  |  |  |

6. Внизу формы установите отметки «Я являюсь уполномоченным лицом...» и «Даю согласие на обработку...», нажмите кнопку «Зарегистрироваться».

| Я являюсь уполномоченным лицом «Индивидуальный предприниматель Иванов Алексей Евгеньевич» с правом работы на платформе Польза                                                                                                    |  |  |  |  |
|----------------------------------------------------------------------------------------------------|--|--|--|--|
| Предупреждение! За предоставление недостоверных сведений, а также за<br>завладение чужим имуществом путем обмана, в том числе с использованием<br>поддельных документов, в Российской Федерации установлена административная и<br>уголовная ответственность. |  |  |  |  |
| Предупреждение! С простой электронной подписью пользователь не сможет<br>заключать договор в электронной форме.                                                                                                    |  |  |  |  |
| 🖂 Даю согласие на обработку своих персональных данных                                                                                                    |  |  |  |  |
| Нажимая кнопку "Зарегистрироваться" подтверждаю, что с документами, регулирующими<br>использование платформы Польза, ознакомлен и полностью согласен, их содержание мне<br>понятно.                                                                          |  |  |  |  |
| ЗАРЕГИСТРИРОВАТЬСЯ                                                                                                    |  |  |  |  |

7. На указанный e-mail придет письмо со ссылкой для подтверждения регистрации, перейдите по этой ссылке. После подтверждения электронной почты заявка будет утверждена автоматически, вам поступит уведомление об успешной регистрации.

#### 1.2.2. Регистрация с электронной подписью

1. На сайте <u>rt-polza.ru</u> в правом верхнем углу страницы нажмите кнопку «Вход/Регистрация».

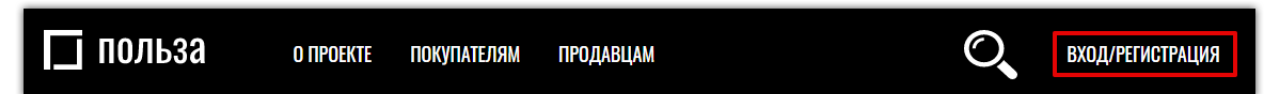

2. Откроется страница авторизации. Нажмите ссылку «Регистрация».

| АВТОРИЗАЦИЯ      |       |  |              |
|------------------|-------|--|--------------|
| Логин            |       |  |              |
| Логин            |       |  |              |
|                  |       |  |              |
|                  |       |  |              |
| Пароль           |       |  |              |
| Пароль<br>Пароль |       |  |              |
| Пароль<br>Пароль | ВОЙТИ |  | войти по эцп |

3. В открывшейся форме установите отметку «У меня есть электронная подпись» и выберите её из предложенного списка. Часть полей заполнится автоматически.

| РЕГИСТРАЦИЯ ПОЛЬЗОВАТЕЛЯ          |
|-----------------------------------|
| 📝 У меня есть электронная подпись |
| Сертификат *                      |
| Логин (email) *                   |
| Логин (email) *                   |

4. Заполните данные о пользователе: логин (укажите вашу электронную почту) и пароль.

| Фамилия Имя Отчество *    |   |  |
|---------------------------|---|--|
| Тестов Заёмщик Финансович |   |  |
| Логин (email) *           |   |  |
| pochta@jvbhdx.ru          |   |  |
| Пароль *                  |   |  |
|                           | ٢ |  |
| Подтверждение пароля *    |   |  |
|                           | 0 |  |
|                           |   |  |

#### 🔄 польза

- 5. Заполните номер телефона организации.
- 6. Внизу формы установите отметки «Я являюсь уполномоченным лицом...» и «Даю согласие на обработку...», нажмите кнопку «Зарегистрироваться» и подтвердите действие ЭП.

| организация                                                                                                    | ИП                                                                                      |
|----------------------------------------------------------------------------------------------------|-----------------------------------------------------------------------------------------|
| Наименование организации *                                                                                                    |                                                                                         |
| 000 TECTEP                                                                                                    |                                                                                         |
| NHH *                                                                                                    |                                                                                         |
| 6027053434                                                                                                    |                                                                                         |
| КПП *                                                                                                    |                                                                                         |
| 602701001                                                                                                    |                                                                                         |
| ОГРН *                                                                                                    |                                                                                         |
| 1026000959390                                                                                                    |                                                                                         |
| Номер телефона *<br>+ 7 (911) 111 11 11 A<br>Я являюсь уполномоченным лиг<br>правом работы на платформе Польз                                                                  | <sup>обавочный</sup><br>цом «OOO TECTEP» с<br>а                                         |
| Предупреждение! За предоставление недостоверн<br>завладение чужим имуществом путем обмана, в то<br>поддельных документов, в Российской Федерации<br>уголовная ответственность. | ых сведений, а также за<br>м числе с использованием<br>I установлена административная и |
| Даю согласие на обработку свои<br>Нажимая кнопку "Зарегистрироваться" подтверждаю,                                                                                             | ИХ ПЕРСОНАЛЬНЫХ ДАННЫХ<br>что с документами, регулирующими                              |
| использование платформы Польза, ознакомлен и пол<br>понятно.                                                                                                    | ностью согласен, их содержание мне                                                      |
| ЗАРЕГИСТРИРОВА                                                                                                    | ться                                                                                    |

7. На указанный e-mail придет письмо со ссылкой для подтверждения регистрации, перейдите по этой ссылке. После подтверждения электронной почты заявка будет утверждена автоматически, вам поступит уведомление об успешной регистрации.

#### 1.2.3. Особенности регистрации в качестве физического лица

Доступна регистрация в качестве физического лица. Для этого:

- 1. Заполните верхнюю часть формы регистрации аналогично действиям, описанным в разделах <u>«Регистрация с электронной подписью»</u> или <u>«Регистрация без электронной подпись»</u> или <u>подписи»</u> Руководства, в зависимости от наличия ЭП.
- 2. Установите отметку «Зарегистрироваться как физическое лицо».

| Логин (email) *                          |   |
|------------------------------------------|---|
| pochta@hgvgd.ru                          |   |
| Пароль *                                 |   |
|                                          | 0 |
| Подтверждение пароля *                   |   |
|                                          | ۲ |
| 🗸 Зарегистрироваться как физическое лицо |   |
| Организация является нерезидентом РФ     |   |
| Поиск организации или ИП по ИНН          |   |
| Поиск организации или ИП по ИНН          |   |

3. Заполните нижнюю часть формы: ИНН, адрес и номер телефона. При регистрации с ЭП поле «ИНН» будет заполнено автоматически.

| ОРГАНИЗАЦИЯ         | П          |
|---------------------|------------|
| NHH *               | ·          |
| 546464564564        |            |
| Адрес *             |            |
| г Москва            |            |
| Номер телефона *    | //         |
| + 7 (911) 111 11 11 | добавочный |

- 4. Внизу формы установите отметки «Я являюсь уполномоченным лицом...» и «Даю согласие на обработку...», нажмите кнопку «Зарегистрироваться».
- 5. На указанный e-mail придет письмо со ссылкой для подтверждения регистрации, перейдите по этой ссылке. После подтверждения электронной почты заявка будет утверждена автоматически, вам поступит уведомление об успешной регистрации.

#### 1.2.4. Особенности регистрации нерезидента РФ

Регистрация в качестве нерезидента РФ возможна только без электронной подписи. Для прохождения регистрации:

- 1. Заполните верхнюю часть формы регистрации аналогично действиям, описанным в разделе <u>«Регистрация без электронной подписи»</u> Руководства.
- 2. Установите отметку «Организация является нерезидентом РФ».

| Логин (email) *                        |   |
|----------------------------------------|---|
| pochta@hgvgd.ru                        |   |
| Пароль *                               |   |
|                                        | 0 |
| Подтверждение пароля *                 |   |
|                                        | 0 |
| Зарегистрироваться как физическое лицо |   |
| Организация является нерезидентом РФ   |   |

3. Ниже откроются поля для заполнения. Укажите: полное и краткое наименование, государственный идентификатор организации, номер телефона, адрес.

| <li>0</li> |                                        |
|------------|----------------------------------------|
|            | рганизация является нерезидентом РФ    |
| Толно      | ое наименование организации *          |
| Полное     | е наименование организации *           |
|            | *                                      |
| үратк      | ое наименование организации            |
| Кратко     | е наименование организации *           |
| осул       | арственный илентификатор организации * |
| ооуд       |                                        |
| Госуда     | рственный идентификатор организации *  |
| lovo       | n tonohoua *                           |
|            |                                        |
|            | 7 (911) 111 11 11 Добавотный           |
| Опил       |                                        |
| орид       | ический адрес                          |
|            | Страна *                               |
|            | Выберите страну                        |
|            | Почтовый индекс *                      |
|            |                                        |
|            | Почтовый индекс *                      |
|            | Почтовый иңдекс *                      |
|            | Почтовый индекс *<br>Адрес *           |
|            |                                        |

4. Внизу формы установите отметки «Я являюсь уполномоченным лицом...» и «Даю согласие на обработку...», нажмите кнопку «Зарегистрироваться».

| Я являюсь уполномоченным лицом с правом работы на<br>платформе Польза                                                                                                    |
|----------------------------------------------------------------------------------------------------|
| Предупреждение! За предоставление недостоверных сведений, а также за<br>завладение чужим имуществом путем обмана, в том числе с использованием<br>поддельных документов, в Российской Федерации установлена административная и<br>уголовная ответственность.          |
| Предупреждение! С простой электронной подписью пользователь не сможет<br>заключать договор в электронной форме.                                                                                                    |
| Даю согласие на обработку своих персональных данных<br>Нажимая кнопку "Зарегистрироваться" подтверждаю, что с документами, регулирующими<br>использование платформы Польза, ознакомлен и полностью согласен, их содержание мне<br>полностью согласен и содержание мне |
| ЗАРЕГИСТРИРОВАТЬСЯ                                                                                                    |

5. На указанный e-mail придет письмо со ссылкой для подтверждения регистрации, перейдите по этой ссылке. После подтверждения электронной почты заявка будет утверждена автоматически, вам поступит уведомление об успешной регистрации.

#### 1.3. Вход в личный кабинет

Для входа в личный кабинет:

1. На сайте <u>rt-polza.ru</u> в правом верхнем углу страницы нажмите кнопку «Вход/Регистрация».

| 🔲 польза | О ПРОЕКТЕ | ПОКУПАТЕЛЯМ | ПРОДАВЦАМ | O, | ВХОД/РЕГИСТРАЦИЯ |
|----------|-----------|-------------|-----------|----|------------------|
|          |           |             |           |    |                  |

- 2. Откроется форма авторизации.
- **2.1.** Для входа по логину/паролю укажите их в открывшейся форме, затем нажмите кнопку «Войти».

| АВТОРИЗАЦИЯ                 |              |  |  |  |  |  |
|-----------------------------|--------------|--|--|--|--|--|
| Логин<br>pochta@yandex.ru 1 |              |  |  |  |  |  |
| Пароль 2                    |              |  |  |  |  |  |
| войти                       | ВОЙТИ ПО ЭЦП |  |  |  |  |  |

2.2. Для авторизации по электронной подписи (ЭП) нажмите кнопку «Войти по ЭЦП».

| АВТОРИЗАЦИЯ             |              |  |  |  |  |
|-------------------------|--------------|--|--|--|--|
| <b>Логин</b><br>Логин   |              |  |  |  |  |
| <b>Пароль</b><br>Пароль |              |  |  |  |  |
| ВОЙТИ                   | войти по эцп |  |  |  |  |

Выберите сертификат в диалоговом окне.

| Выберите с              | сертификат              |             |                                      | × |
|-------------------------|-------------------------|-------------|--------------------------------------|---|
| Сертификат              | Срок действия           | УЦ          | Организация                          |   |
| Сидоров Сидор Сидорович | 24.06.2013 - 01.01.2040 | Root Agency | ТЕСТОВЫЙ<br>УЧАСТНИК ОТС-<br>АГРО №3 |   |
|                         |                         | ОК          | Отмена                               |   |

3. Откроется главная страница личного кабинета. Вы можете начать работу на платформе.

#### 2. УПРАВЛЕНИЕ ПОЛЬЗОВАТЕЛЯМИ

#### 2.1. Просмотр сведений о пользователе

Для просмотра информации о текущем пользователе в правом верхнем углу нажмите на ФИО пользователя, далее выберите «Мой профиль», откроется страница, содержащая сведения о текущем пользователе.

|              |    |          |            |                   |    |          | 🛔 Mo  | й профиль     |
|--------------|----|----------|------------|-------------------|----|----------|-------|---------------|
| МОИ ПРОДАЖИ  |    |          |            | МОИ ПОКУПКИ       |    |          | 🍘 Mo  | я организация |
| ОПУБЛИКОВАНО | 34 | НА СУММУ | 533 534,52 | ЗАЯВОК НА ПОКУПКУ | 66 | НА СУММ) | 🗘 Оч  | истить кэш    |
| ПРОДАНО      | 16 | НА СУММУ | 104 334,00 | КУПЛЕНО           | 17 | HA CYMM) | o; Ha | стройки       |
| АКТИВНО      | 17 | НА СУММУ | 429 240,52 | АКТИВНО           | 14 | HA CYMM) | 🗋 До  | кументы       |

Для просмотра информации о другом пользователе вашей организации в правом верхнем углу нажмите на ФИО пользователя, далее выберите «Настройки»;

| 🗑 Поиск товаров 🛛 30.3.2021 г | 12:33 MCK |          |            |                   |    | new      | Ē           | 🛔 Второе Ю. Л. 🗸 |
|-------------------------------|-----------|----------|------------|-------------------|----|----------|-------------|------------------|
|                               |           |          |            |                   |    |          | <b>å</b> Mo | ой профиль       |
| МОИ ПРОДАЖИ                   |           |          |            | мои покупки       |    |          | <b>#</b> Mo | оя организация   |
| ОПУБЛИКОВАНО                  | 34        | НА СУММУ | 533 534,52 | ЗАЯВОК НА ПОКУПКУ | 66 | НА СУММ) | ٥ 0         | истить кэш       |
| ПРОДАНО                       | 16        | НА СУММУ | 104 334,00 | КУПЛЕНО           | 17 | HA CYMM) | 🗘 Ha        | істройки 🦊       |
| АКТИВНО                       | 17        | НА СУММУ | 429 240,52 | АКТИВНО           | 14 | HA CYMM) | 🗅 До        | кументы          |
|                               |           |          |            |                   |    |          |             |                  |
|                               |           |          |            |                   |    |          | G BE        | іход             |

В группе «Доступ» выберите пункт «Список сотрудников».

| Настройки                                                                                                    |                                                                                                    |                                                                                                    |
|----------------------------------------------------------------------------------------------------|----------------------------------------------------------------------------------------------------|----------------------------------------------------------------------------------------------------|
| МОЙ ПРОФИЛЬ И ОРГАНИЗАЦИЯ                                                                                                    | доступ                                                                                                    | процедуры                                                                                                    |
| <ul> <li>Мой профиль</li> <li>Сменить пароль</li> <li>Настройка уведомлений</li> <li>Организация</li> <li>Заявки на изменение информации</li> </ul> | <ul> <li>Список сотрудников</li> <li>заявки на дооавление сотрудников</li> <li>Роли и права сотрудников</li> <li>Рабочие группы</li> </ul> | <ul> <li>Шаблоны документов</li> <li>Шаблоны способов продаж</li> <li>Дополнительные параметры процедур</li> <li>Справочники значений<br/>дополнительных параметров</li> </ul> |

В открывшемся списке нажмите на ФИО интересующего пользователя, откроется страница, содержащая сведения об этом пользователе.

| ФИЛЬТР                                         |           |                                                                  |                |                             |          |             | ~                            |
|------------------------------------------------|-----------|------------------------------------------------------------------|----------------|-----------------------------|----------|-------------|------------------------------|
| ПОЛЬЗОВАТЕЛИ                                   |           |                                                                  |                |                             |          |             |                              |
| ΦИΟ                                            | Должность | Роли                                                             | Телефон        | E-mail                      | Отключён | Наличие ЭЦП |                              |
| Фетис Озимович<br>Тестовый                     |           | <ul> <li>Администратор компании</li> <li>Пользователь</li> </ul> | +7(911)1111111 | ivanpetrovotc@ya<br>ndex.ru | Нет      | Нет         | Изменить<br>права<br>доступа |
| << < Стр. 1 из 1 > >> 10 v Просмотр 1 - 1 из 1 |           |                                                                  |                |                             |          |             |                              |
|                                                |           |                                                                  |                |                             |          | Сохранить р | оли                          |

#### 🔄 польза

**Раздел «Информация о пользователе...»** содержит сведения: логин, ФИО, наименование организации и должность в ней, контактные данные, настройки уведомлений и авторизации, «Действует на основании» (устава/доверенности), статус (активен – да/нет), присвоенные пользователю роли.

| ИНФОРМАЦИЯ О ПОЛЬЗОВАТЕЛЕ "ТЕСТОВЫЙ ФЕТИС ОЗИМОВИЧ" |                       |                 |                        |  |  |  |
|-----------------------------------------------------|-----------------------|-----------------|------------------------|--|--|--|
| Логин                                               | ivanpetrovotc@yandex. | ru              |                        |  |  |  |
| Фамилия                                             | Тестовый              |                 |                        |  |  |  |
| Имя                                                 | Фетис                 |                 |                        |  |  |  |
| Отчество                                            | Озимович              |                 |                        |  |  |  |
| Название организации                                | 000 "Тест"            |                 |                        |  |  |  |
| Должность                                           |                       |                 |                        |  |  |  |
| Номер телефона                                      | +7(911)111111         |                 |                        |  |  |  |
| Адрес электронной почты                             | ivanpetrovotc@yandex. | ru              |                        |  |  |  |
| Способ доставки сообщений                           | Копия на email        |                 |                        |  |  |  |
| Доступные методы аутентификации                     | Логин-пароль, ЭП      |                 |                        |  |  |  |
| Действует на основании (Польза)                     | устава                |                 |                        |  |  |  |
| Активен                                             | Да                    |                 |                        |  |  |  |
| Роли                                                | Платформа             | Группа          | Роли                   |  |  |  |
|                                                     | Польза                | Вся организация | Администратор компании |  |  |  |

**Раздел** «Сертификаты» содержит информацию о добавленных сертификатах. Доступно скачивание открытой части сертификатов - при нажатии «Просмотреть» файл скачается в память ПК.

| СЕРТИФИКАТЫ                                                                                                    |            |         |             |
|----------------------------------------------------------------------------------------------------|------------|---------|-------------|
| Данные сертификата                                                                                                    |            | Активен | Действие    |
| С№=Петров Петр Петрович, О=ТЕСТОВЫЙ УЧАСТНИК ОТС-АГРО №2, INN=7/ 39                                                                                               |            | Да      | Просмотреть |
| E=acount990769@autogenerated.email.otc.ru, Т=Тестер. ОU=Департамент тестирования, L=Москва, C=RU, CN=Петров Петр Петрович, O=TECTOBЫЙ УЧАСТНИК ОТС<br>INN=743 201 | :-АГРО №2, | Нет     | Просмотреть |
| E=satils⊕yandex.ru, Т=Тестер, ОU=Департамент тестирования, L=Москва, C=RU, CN=Петров Петр Петрович, O=TECTOBЫЙ arpo 2, INN=74:<br>30001                           | :9,        | Да      | Просмотреть |

**Раздел** «Прикрепленные документы» содержит список документов, прикрепленных в профиль пользователя. В табличной части отображается тип документа, его наименование и ссылка для скачивания (при нажатии ссылки «Скачать» файл будет сохранен в память ПК).

| ПРИКРЕПЛЕННЫЕ ДОКУМЕНТЫ                  |               |                     |
|------------------------------------------|---------------|---------------------|
| Тип документа                            | Документ      |                     |
| Полномочия Руководителя                  | Документ.docx | Скачать             |
| << < Стр. 1                              | из 1 >>> 10 ~ | Просмотр 1 - 1 из 1 |
| Заблокировать пользователя Редактировать |               |                     |

#### 2.2. Редактирование данных пользователя

- 1. Откройте профиль пользователя как описано в разделе <u>«Просмотр сведений о</u> <u>пользователе»</u> Руководства.
- 2. Внизу страницы нажмите кнопку «Редактировать».

ПРИКРЕПЛЕННЫЕ ДОКУМЕНТЫ

| Тип документа                            | Документ        |              |
|------------------------------------------|-----------------|--------------|
| Полномочия Руководителя                  | Документ.docx   | Скачать      |
| << < CTP.                                | 1 из 1 >>> 10 ~ | р 1 - 1 из 1 |
| Заблокировать пользователя Редактировать |                 |              |

3. Откроется форма «Заявка на изменение информации о пользователе». Внесите необходимые изменения.

Раздел «Пользователь» - для изменения доступны:

ФИО – доступно для редактирования, если пользователь работает без ЭП.

Должность, Номер телефона, Адрес электронной почты – укажите значения вручную.

Способ доставки сообщений – выберите из выпадающего списка.

Доступные методы аутентификации – установите отметки в нужных полях.

Документы – выберите тип документа из выпадающего списка и загрузите документ из памяти ПК с помощью кнопки «Загрузить»).

| ПОЛЬЗОВАТЕЛЬ                      |                                              |
|-----------------------------------|----------------------------------------------|
| Фамилия *                         | Пушкин                                       |
| * кил                             | Александр                                    |
| Отчество                          | Сергеевич                                    |
| Название организации              | ВАТИ                                         |
| Должность                         |                                              |
| Номер телефона *                  | + 7 - ( 235 ) - 4235235 добавочный номер 123 |
| Адрес электронной почты (логин) * | pushkin@mail.ru                              |
| Способ доставки сообщений *       | Копия на email                               |
| Доступные методы аутентификации   | <ul><li>Логин-пароль</li><li>ЭП</li></ul>    |
| Документы                         | Выберите тип документа 💌 Загрузить           |

Раздел «Сертификаты» - укажите сведения о сертификатах ЭП пользователя.

| СЕРТИФИКАТЫ                                                                                    |                                                                                                    |         |
|------------------------------------------------------------------------------------------------|----------------------------------------------------------------------------------------------------|---------|
| Новый сертификат                                                                               | Выбрать из списка ИЛИ Загрузить из файла                                                                                     |         |
|                                                                                                | Данные сертификата                                                                                                    | Активен |
| E=acount981958@autogenerated.email.otc.ru, T=T<br>OGRN=1037401636139, OID.1.2.643.100.4=745450 | естер, ОU=Департамент тестирования, L=Москва, C=RU, CN=Петров Иван, О=ТЕСТОВЫЙ УЧАСТНИК ОТС-АГРО №2, INN=7430008205,<br>i001 |         |

Для загрузки новой ЭП нажмите кнопку «Выбрать из списка» (выбор ЭП из списка установленных) или «Загрузить из файла» (выбор файла ЭП). Страница обновится, сертификат отобразится в списке сертификатов пользователя.

В столбце «Активен» списка сертификатов установите отметки в строках используемых сертификатов и снимите отметки в строках неиспользуемых (по неактивному сертификату невозможен вход на платформу).

| Данные сертификата                                                                                                    | Активен          |
|----------------------------------------------------------------------------------------------------|------------------|
| E=acount981958@autogenerated.email.otc.ru, Т=Тестер, ОU=Департамент тестирования, L=Москва, C=RU, CN=Петров Иван, О=ТЕСТОВЫЙ УЧАСТНИК ОТС-АГРО №2, INN=7430008205,<br>OGRN=1037401636139, OID.1.2.643.100.4=745450001 |                  |
| 4                                                                                                    | ) b              |
| << < 1 Стр. из 1 >>> 10 ~                                                                                                    | смотр 1 - 1 из 1 |

**В нижней части страницы** установите отметку в нужное положение – пользователь действует на основании устава или доверенности. При выборе доверенности необходимо указать её номер и срок действия полномочий пользователя по данной доверенности.

| Подать заявку                                            |          |                |
|----------------------------------------------------------|----------|----------------|
| Лицо, подписавшее заявку, действует на<br>основании [?]: | О устава | • доверенности |
| Номер *                                                  |          |                |
| Срок полномочий *                                        | c        | по             |

4. Внизу страницы нажмите «Отправить». Если вы работает с ЭП, то система предложит подтвердить действие сертификатом, в ином случае заявка не будет сохранена.

#### 2.3. Блокировка/разблокировка пользователя

Для блокировки пользователя (запрет на вход и осуществление действий на платформе):

- 1. Откройте профиль пользователя как описано в разделе <u>«Просмотр сведений о</u> <u>пользователе»</u> Руководства.
- 2. Внизу страницы нажмите кнопку «Заблокировать пользователя».

| ПРИКРЕПЛЕННЫЕ ДОКУМЕНТЫ                  |                                    |                     |
|------------------------------------------|------------------------------------|---------------------|
| Тип документа                            | Документ                           |                     |
| Полномочия Руководителя                  | Документ.docx                      | Скачать             |
|                                          | $<< <$ CTp. 1 из 1 $>>>$ 10 $\vee$ | Просмотр 1 - 1 из 1 |
| Заблокировать пользователя Редактировать |                                    |                     |

3. Откроется форма «Причины блокирования». Введите причину и нажмите кнопку «Да».

| Вы действительно хотите заблокировать пользователя? | ×        |
|-----------------------------------------------------|----------|
| Блокировать пользователя                            | <b>^</b> |
| Причина:                                            |          |
| Сотрудник уволен                                    |          |
|                                                     |          |
|                                                     |          |
|                                                     |          |
| Да Не                                               | r        |

Страница обновится, в карточке «Информация о пользователе» в поле «Активен» статус изменится на «Нет».

Для разблокировки пользователя повторите действия, описанные в пунктах 1-3, далее в нижней части страницы нажмите кнопку «Разблокировать пользователя».

| ПРИКРЕПЛЕННЫЕ ДОКУМЕНТЫ                   |                                            |
|-------------------------------------------|--------------------------------------------|
| Тип документа                             | Документ                                   |
| << < Стр. 1                               | из 1 —> >> 10 —> Нет записей для просмотра |
| Разблокировать пользователя Редактировать |                                            |

#### 🔄 польза

#### 2.4. Добавление пользователя из закрытой части площадки

Пользователь с ЭП и соответствующими правами может добавлять новых пользователей в личном кабинете. Для этого:

- 1. Войдите в личный кабинет по ЭП зарегистрированного пользователя.
- 2. В правом верхнем углу наведите курсор на ФИО пользователя и выберите пункт «Настройки».

| 🗑 Поиск товаров 🛛 30.3.2021 1 | 12:33 MCK |          |            |                   |    | new      | Ō     | 🛔 Второе Ю. Л. 🗸           |
|-------------------------------|-----------|----------|------------|-------------------|----|----------|-------|----------------------------|
| МОИ ПРОДАЖИ                   |           |          |            | МОИ ПОКУПКИ       |    |          | 🛔 Moi | й профиль<br>я организация |
| ОПУБЛИКОВАНО                  | 34        | НА СУММУ | 533 534,52 | ЗАЯВОК НА ПОКУПКУ | 66 | НА СУММ) | 🗘 Очі | истить кэш                 |
| ПРОДАНО                       | 16        | НА СУММУ | 104 334,00 | КУПЛЕНО           | 17 | HA CYMM) | 📽 Had | стройки 🦊                  |
| АКТИВНО                       | 17        | НА СУММУ | 429 240,52 | АКТИВНО           | 14 | HA CYMM) | 🗎 Дов | ументы                     |
|                               |           |          |            |                   |    |          | 🗭 Вы  | код                        |

3. В блоке «Доступ» выберите пункт «Список сотрудников».

| Настройки                                                                                                    |                                                                                                    |                                                                                                    |
|----------------------------------------------------------------------------------------------------|----------------------------------------------------------------------------------------------------|----------------------------------------------------------------------------------------------------|
| МОЙ ПРОФИЛЬ И ОРГАНИЗАЦИЯ                                                                                                    | доступ                                                                                                    | ПРОЦЕДУРЫ                                                                                                    |
| <ul> <li>Мой профиль</li> <li>Сменить пароль</li> <li>Настройка уведомлений</li> <li>Организация</li> <li>Заявки на изменение информации</li> </ul> | <ul> <li>Список сотрудников</li> <li>заявки на добавление сотрудников</li> <li>Роли и права сотрудников</li> <li>Рабочие группы</li> </ul> | <ul> <li>Шаблоны документов</li> <li>Шаблоны способов продаж</li> <li>Дополнительные параметры процедур</li> <li>Справочники значений<br/>дополнительных параметров</li> </ul> |

4. Откроется список пользователей организации. Нажмите кнопку «Добавить сотрудника».

| СПИСОК П                                                      | ОЛЬЗОВАТ   | ЕЛЕЙ                                                             |                |                             |          |              |                              |
|---------------------------------------------------------------|------------|------------------------------------------------------------------|----------------|-----------------------------|----------|--------------|------------------------------|
| ФИЛЬТР                                                        |            |                                                                  |                |                             |          |              | ~                            |
| ПОЛЬЗОВА                                                      | АТЕЛИ      |                                                                  |                |                             |          |              |                              |
| ФИО                                                           | Должность  | Роли                                                             | Телефон        | E-mail                      | Отключён | Наличие ЭЦП  |                              |
| Фетис Озимович<br>Тестовый                                    |            | <ul> <li>Администратор компании</li> <li>Пользователь</li> </ul> | +7(911)1111111 | ivanpetrovotc@ya<br>ndex.ru | Нет      | Да           | Изменить<br>права<br>доступа |
| фет Фет                                                       |            | <ul> <li>Администратор компании</li> <li>Пользователь</li> </ul> | +7(911)1111111 | methodotdel22@<br>yandex.ru | Нет      | Нет          | Изменить<br>права<br>доступа |
| << < Стр. <u>1</u> из 1 > >> <u>10</u><br>Просмотр 1 - 2 из 2 |            |                                                                  |                |                             |          |              |                              |
| Добавить                                                      | сотрудника | ]                                                                |                |                             |          | Сохранить ро | оли                          |

- 5. Откроется форма «Заявка на добавление пользователя».
  - Если новый пользователь работает с ЭП, то в поле «Текущий сертификат пользователя» нажмите кнопку «Выбрать из списка» (выбор ЭП добавляемого пользователя из списка в реестре ПК) или «Загрузить из файла» (загрузка ЭП из файла на ПК). Часть полей формы добавления пользователя заполнится данными из сертификата. Остальные поля заполните вручную.

• Если пользователь добавляется без ЭП – заполните все поля формы вручную.

| 🛔 ПОЛЬЗОВАТЕЛЬ                    |                                           |
|-----------------------------------|-------------------------------------------|
| Текущий сертификат пользователя   | Выбрать из списка ИЛИ Загрузить из файла  |
| Фамилия *                         | Пушкин                                    |
| Имя *                             | Александр                                 |
| Отчество                          | Сергеевич                                 |
| Название организации              | ВАТИ                                      |
| Должность                         |                                           |
| Номер телефона *                  | + 7 - ( ) - добавочный номер              |
| Адрес электронной почты (логин) * | pushkin@qqmail.ru                         |
| Способ доставки сообщений *       | Копия на email                            |
| Доступные методы аутентификации   | <ul><li>Логин-пароль</li><li>ЭП</li></ul> |
| Пароль *                          | •••••                                     |
| Подтверждение пароля *            | ••••••                                    |
| Документы                         | Выберите тип документа 👻 Загрузить        |

6. В нижней части формы добавьте пользователю роли, установив отметки в столбце «Роль выбрана».

| Подать заявку                                            |                                                  |                        |               |               |
|----------------------------------------------------------|--------------------------------------------------|------------------------|---------------|---------------|
| Лицо, подписавшее заявку, действует на<br>основании [?]: | <ul> <li>устава</li> <li>доверенности</li> </ul> |                        |               |               |
| Роли                                                     | Наименование рабочей группы                      | Наименование роли      | Описание роли | Роль<br>выбра |
|                                                          | Dec encourses we                                 | Администратор компании |               |               |
|                                                          | вся организация                                  | Пользователь           |               |               |

- 7. Внизу страницы нажмите кнопку «Отправить».
- 8. Подтвердите действие сертификатом зарегистрированного пользователя. Заявка на добавление сотрудника утвердится автоматически.

# 2.5. Добавление пользователя с ЭП из открытой части площадки

Способ используется, если:

- нужно добавить нового пользователя с ЭП или новую ЭП зарегистрированному пользователю;
- у сотрудников нет доступа в личный кабинет.

Для добавления пользователя:

1. На сайте <u>rt-polza.ru</u> в правом верхнем углу страницы нажмите кнопку «Вход/Регистрация».

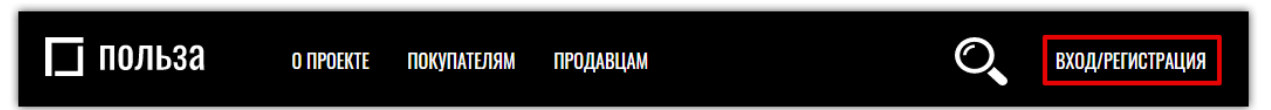

2. Откроется страница авторизации. Нажмите ссылку «Добавление пользователя».

| АВТОРИЗАЦИЯ |                    |                                                      |  |  |  |
|-------------|--------------------|------------------------------------------------------|--|--|--|
| Логин       |                    |                                                      |  |  |  |
| Логин       |                    |                                                      |  |  |  |
| Пароль      |                    |                                                      |  |  |  |
| Пароль      |                    |                                                      |  |  |  |
|             | войти              | войти по эцп                                         |  |  |  |
|             | <u>Регистрация</u> | <u>Добавление пользователя</u> Восстановление пароля |  |  |  |

3. Откроется форма регистрации пользователя. Дальнейшие действия идентичны описанным в пп. 3-7 раздела «Регистрация с электронной подписью» Руководства.

Заявка на добавление пользователя утвердится автоматически. в течение 30 минут после подтверждения адреса электронной почты.

## 2.6. Добавление пользователя без ЭП из открытой части площадки

Способ используется, если:

- нужно добавить нового сотрудника без ЭП;
- у сотрудников нет доступа в ЛК.

Для добавления пользователя:

4. На сайте <u>rt-polza.ru</u> в правом верхнем углу страницы нажмите кнопку «Вход/Регистрация».

| ПОЛЬЗА о проекте покупателям продавцам | О ВХОД/РЕГИСТРАЦИЯ |
|----------------------------------------|--------------------|
|----------------------------------------|--------------------|

5. Откроется страница авторизации. Нажмите ссылку «Добавление пользователя».

| АВТОРИЗАЦИЯ      |                    |                                |                       |  |  |
|------------------|--------------------|--------------------------------|-----------------------|--|--|
| Логин            |                    |                                |                       |  |  |
| Логин            |                    |                                |                       |  |  |
| Пароль<br>Пароль |                    |                                |                       |  |  |
|                  | войти              |                                | войти по энп          |  |  |
|                  | Peruethouse        |                                |                       |  |  |
|                  | <u>регистрация</u> | <u>дооавление пользователя</u> | восстановление пароля |  |  |

6. Откроется форма регистрации пользователя. Дальнейшие действия идентичны описанным в пп. 3-7 раздела «Регистрация без электронной подписи» Руководства.

Заявка на добавление пользователя без сертификата из открытой части сайта не утверждаются автоматически. Такую заявку должен утвердить зарегистрированный пользователь организации с правами администратора. Действия по утверждению заявки описаны в разделе «Утверждение заявки на добавление пользователя администратором организации» Руководства.

#### 🔄 польза

#### 2.7. Утверждение заявки на добавление пользователя

Указанные действия может выполнить только пользователь с соответствующими правами. Для утверждения заявки на добавление нового пользователя:

1. В правом верхнем углу личного кабинета наведите курсор на ФИО пользователя и выберите пункт «Настройки».

| 🗑 Поиск товаров 🛛 30.3.2021 1 | 2:33 MCK |          |            |                   |    | new      |       | 🛔 Второе Ю. Л. |
|-------------------------------|----------|----------|------------|-------------------|----|----------|-------|----------------|
|                               |          |          |            |                   |    |          | 🛔 Moi | і профиль      |
| мои продажи                   |          |          |            | MUN HUKYIIKN      |    |          | A Mos | а организация  |
| ОПУБЛИКОВАНО                  | 34       | НА СУММУ | 533 534,52 | ЗАЯВОК НА ПОКУПКУ | 66 | HA CYMM) | 🗘 Очи | ІСТИТЬ КЭШ     |
| ПРОДАНО                       | 16       | НА СУММУ | 104 334,00 | КУПЛЕНО           | 17 | HA CYMM) | 📽 Hac | тройки         |
| АКТИВНО                       | 17       | НА СУММУ | 429 240,52 | АКТИВНО           | 14 | HA CYMM) | 🗅 Док | ументы         |
|                               |          |          |            |                   |    |          | 🗭 Выр | ЮД             |

2. В блоке «Доступ» выберите пункт «Заявки на добавление сотрудников».

| Настройки                                                                                                    |                                                                                                    |                                                                                                    |
|----------------------------------------------------------------------------------------------------|----------------------------------------------------------------------------------------------------|----------------------------------------------------------------------------------------------------|
| МОЙ ПРОФИЛЬ И ОРГАНИЗАЦИЯ                                                                                                    | доступ                                                                                                    | процедуры                                                                                                    |
| <ul> <li>Мой профиль</li> <li>Сменить пароль</li> <li>Настройка уведомлений</li> <li>Организация</li> <li>Заявки на изменение информации</li> </ul> | <ul> <li>Список сотрудников</li> <li>Заявки на добавление сотрудников</li> <li>Роли и права сотрудников</li> <li>Рабочие группы</li> </ul> | <ul> <li>Шаблоны документов</li> <li>Шаблоны способов продаж</li> <li>Дополнительные параметры<br/>процедур</li> <li>Справочники значений<br/>дополнительных параметров</li> </ul> |

3. Откроется форма «Запросы сотрудников». Заявка находится в статусе «Ожидает рассмотрения администратора организации». Нажмите на ФИО пользователя.

| ЗАЯВКИ НА ДОБАВЛЕНИЕ СОТРУДНИКОВ |               |             |                       |                                                  |                           |                            |          |  |  |
|----------------------------------|---------------|-------------|-----------------------|--------------------------------------------------|---------------------------|----------------------------|----------|--|--|
| ФИЛЬТР                           | ФИЛЬТР        |             |                       |                                                  |                           |                            |          |  |  |
| список                           | СПИСОК ЗАЯВОК |             |                       |                                                  |                           |                            |          |  |  |
| Платформа                        | Сотрудник     | Организация | Тип                   | Состояние                                        | Дата и время подачи (мск) | Администратор              | Оператор |  |  |
| Польза                           | Фет фет       | 000 "Тест"  | Добавление сотрудника | На рассмотрении<br>администратора<br>организации | 11.08.2020 13:29:00       | Тестовый Фетис<br>Озимович |          |  |  |

4. Откроется заявка на добавление пользователя. Перейдите в нижнюю часть страницы и нажмите кнопку «Рассмотреть».

| ПОЛЬЗА                   |                                                |                        |               |                 |  |
|--------------------------|------------------------------------------------|------------------------|---------------|-----------------|--|
| Статус                   | жидает рассмотрения администратора организации |                        |               |                 |  |
| Основание                | От своего имени                                |                        |               |                 |  |
| Дата создания            | 12.08.2020 12:53                               |                        |               |                 |  |
| Сертификаты пользователя |                                                |                        |               |                 |  |
| Роли                     | Наименование рабочей группы                    | Наименование роли      | Описание роли | Роль<br>выбрана |  |
|                          | Dec essenties                                  | Администратор компании |               |                 |  |
|                          | вся организация                                | Пользователь           |               |                 |  |
| Рассмотреть Назад        |                                                |                        |               |                 |  |

- 5. Заявка перейдет в статус «На рассмотрении администратором организации».
  - Для допуска заявки внизу странице установите какая роль будет присвоена новому

пользователю (по умолчанию для заявок без ЭП устанавливается роль «Пользователь»), затем нажмите кнопку «Допустить».

• Для отклонения заявки нажмите кнопку «Отказать».

| ПОЛЬЗА                      |                                            |                        |               |                 |
|-----------------------------|--------------------------------------------|------------------------|---------------|-----------------|
| Статус                      | На рассмотрении администратора организации |                        |               |                 |
| Основание                   | От своего имени                            |                        |               |                 |
| Дата создания               | 11.08.2020 13:28                           |                        |               |                 |
| Сертификаты пользователя    |                                            |                        |               |                 |
| Роли                        | Наименование рабочей группы                | Наименование роли      | Описание роли | Роль<br>выбрана |
|                             | D                                          | Администратор компании |               |                 |
|                             | Вся организация                            | Пользователь           |               |                 |
| Допустить Отказать<br>Назад |                                            |                        |               |                 |

В случае допуска заявка перейдет в статус «Ожидает рассмотрения оператором системы» и будет утверждена автоматически.

#### 2.8. Смена пароля пользователя

1. В правом верхнем углу личного кабинета наведите курсор на ФИО пользователя и выберите пункт «Настройки».

| 😨 Поиск товаров 🛛 30.3.2021 1 | 2:33 MCK |          |            |                   |    | new      | 0             | 🛔 Второе Ю. Л. 🗸           |
|-------------------------------|----------|----------|------------|-------------------|----|----------|---------------|----------------------------|
| МОИ ПРОДАЖИ                   |          |          |            | МОИ ПОКУПКИ       |    |          | 🛔 Mo          | й профиль<br>я организация |
| ОПУБЛИКОВАНО                  | 34       | НА СУММУ | 533 534,52 | ЗАЯВОК НА ПОКУПКУ | 66 | НА СУММ) | 🗘 Оч          | истить кэш                 |
| ПРОДАНО                       | 16       | НА СУММУ | 104 334,00 | КУПЛЕНО           | 17 | HA CYMM) | <b>¢</b> ₿ Ha | стройки 🧡                  |
| АКТИВНО                       | 17       | НА СУММУ | 429 240,52 | АКТИВНО           | 14 | HA CYMM) | 🗎 До          | кументы                    |
|                               |          |          |            |                   |    |          | 🗭 Вы          | ход                        |

2. В блоке «Мой профиль и организация» выберите пункт «Сменить пароль».

| Настройки                                                                                                    |                                                                                                    |                                                                                                    |
|----------------------------------------------------------------------------------------------------|----------------------------------------------------------------------------------------------------|----------------------------------------------------------------------------------------------------|
| МОЙ ПРОФИЛЬ И ОРГАНИЗАЦИЯ                                                                                                    | доступ                                                                                                    | ПРОЦЕДУРЫ                                                                                                    |
| <ul> <li>Мой профиль</li> <li>Сменить пароль</li> <li>Настрояка уведомлений</li> <li>Организация</li> <li>Заявки на изменение информации</li> </ul> | <ul> <li>Список сотрудников</li> <li>Заявки на добавление сотрудников</li> <li>Роли и права сотрудников</li> <li>Рабочие группы</li> </ul> | <ul> <li>Шаблоны документов</li> <li>Шаблоны способов продаж</li> <li>Дополнительные параметры<br/>процедур</li> <li>Справочники значений<br/>дополнительных параметров</li> </ul> |

3. Откроется страница «Изменение пароля». Ведите старый пароль, задайте новый пароль с учётом требований к его безопасности.

| Пароль должен отвечать след<br>1. Минимальная длина парол<br>2. Пароль не должен совпадат<br>3. Пароль не должен быть по<br>4. Пароль должен содержать: | ующим требованиям:<br>я 8 символов.<br>ъ с логином.<br>южим на логин (логин + год, заглавная бу<br>обязательно цифру и любой из следующі | ква в логине и т.п.).<br>их символов: строчные, заглавные буквы или спецсимволы. |
|----------------------------------------------------------------------------------------------------|----------------------------------------------------------------------------------------------------|----------------------------------------------------------------------------------|
|                                                                                                    | Изменение пароля                                                                                                    |                                                                                  |
|                                                                                                    | Старый пароль                                                                                                    |                                                                                  |
|                                                                                                    | Новый пароль                                                                                                    |                                                                                  |
|                                                                                                    | Подтверждение нового пароля                                                                                                    |                                                                                  |
|                                                                                                    |                                                                                                    | Изменить                                                                         |

4. Нажмите кнопку «Изменить». Страница обновится, появится сообщение о том, что пароль успешно изменен.

#### 2.9. Восстановление пароля пользователя

1. На сайте <u>rt-polza.ru</u> в правом верхнем углу страницы нажмите кнопку «Вход/Регистрация».

| 🔲 польза | о проекте    | ПОКУПАТЕЛЯМ | ПРОДАВЦАМ  | O,        | ВХОД/РЕГИСТРАЦИЯ |
|----------|--------------|-------------|------------|-----------|------------------|
|          |              |             |            |           |                  |
|          |              |             |            |           |                  |
| ДОБІ     | <b>ро По</b> | ЖАЛОВ       | ВАТЬ НА ПЛ | АТФОРМУ Д | ЛЯ               |
| РЕАЛИ    | 1ЗАЦИ        | И НЕП       | рофильно   | ГО ИМУЩЕС | TBA              |
|          |              |             |            |           |                  |

2. В открывшейся форме нажмите ссылку «Восстановление пароля».

| АВТОРИЗАЦИЯ |                    |                     |                    |                       |  |  |  |
|-------------|--------------------|---------------------|--------------------|-----------------------|--|--|--|
| Логин       |                    |                     |                    |                       |  |  |  |
| Логин       | Логин              |                     |                    |                       |  |  |  |
| Пароль      |                    |                     |                    |                       |  |  |  |
| пароль      |                    |                     |                    |                       |  |  |  |
|             | войти              |                     |                    | войти по эцп          |  |  |  |
|             | <u>Регистрация</u> | <u>Добавление п</u> | <u>ользователя</u> | Восстановление пароля |  |  |  |

3. На открывшейся странице укажите ваш e-mail (он же логин пользователя). Установите отметку «Я не робот» и нажмите кнопку «Восстановить».

| ВОССТАНОВЛЕНИЕ ПАРОЛЯ                                                 |  |  |  |  |  |  |
|-----------------------------------------------------------------------|--|--|--|--|--|--|
| Укажите имя пользователя или e-mail                                   |  |  |  |  |  |  |
| ivanpetrov@yandex.ru                                                  |  |  |  |  |  |  |
| Я не робот<br>геСАРТСНА<br>Конфиденциальность - Условия использования |  |  |  |  |  |  |
| ВОССТАНОВИТЬ                                                          |  |  |  |  |  |  |

#### 🔄 польза

1

4. На адрес электронной почты пользователя поступит письмо с темой «Получен запрос для смены пароля...», перейдите по ссылке из этого письма. На открывшейся странице укажите новый пароль с учётом требований к его безопасности и нажмите «Изменить».

| Пароль должен отвечать следующим требованиям:<br>1. Минимальная длина пароля 8 символов.<br>2. Пароль не должен совпадать с логином.<br>3. Пароль не должен быть похожим на логин (логин + год, заглавная б<br>логине и т.п.).<br>4. Пароль должен содержать: обязательно цифру и любой из следуюш<br>символов: строчные, заглавные буквы или спецсимволы. | іуква в<br>цих |  |  |  |
|----------------------------------------------------------------------------------------------------|----------------|--|--|--|
| Установка нового пароля                                                                                                    |                |  |  |  |
| Пароль                                                                                                    |                |  |  |  |
| Подтверждение пароля                                                                                                    |                |  |  |  |
| Изменить                                                                                                    |                |  |  |  |

#### 3. УПРАВЛЕНИЕ ФИНАНСАМИ

#### 3.1. Просмотр информации о счете

Вся информация о состоянии счета, движении денежных средств, а также закрывающие бухгалтерские документы размещена в карточке счета в личном кабинете. Для просмотра счета:

1. В правом верхнем углу нажмите значок кошелька и нажмите на пункт «Счета компании».

| 🗑 Поиск товаров 🛛 30.3.2021 11:4 | 48 MCK |          |            |                   |     | new                 | 🖹 🛔 Второе Ю. Л. 🗸 |
|----------------------------------|--------|----------|------------|-------------------|-----|---------------------|--------------------|
|                                  |        |          |            |                   | ₽Б  | аланс:99 700 710,80 | pyg                |
| МОИ ПРОДАЖИ                      |        |          |            | мой покупки       | I∎c | чета компании       |                    |
| ОПУБЛИКОВАНО                     | 34     | НА СУММУ | 533 534,52 | ЗАЯВОК НА ПОКУПКУ | ថថ  | НА СУММУ            | 3/ 778 725,00      |
| ПРОДАНО                          | 16     | НА СУММУ | 104 334,00 | КУПЛЕНО           | 17  | НА СУММУ            | 417 060,50         |
| АКТИВНО                          | 17     | НА СУММУ | 429 240,52 | АКТИВНО           | 14  | НА СУММУ            | 521 270,00         |

2. Откроется форма «Счета компании» с основной информацией о состоянии виртуального счета организации. В табличной части отображается информация:

| СЧЕТА КОМПАН                                  | ИИ              |                          |                 |                 |                          |
|-----------------------------------------------|-----------------|--------------------------|-----------------|-----------------|--------------------------|
| Номер счёта                                   | Свободная сумма | Заблокированная<br>сумма | Сумма на снятие | Сумма на оплату | Разрешенный<br>овердрафт |
| 20.0001111.00008-PLZ                          | 0,00 руб.       | 0,00 руб.                | 0,00 руб.       | 0,00 руб.       | 0,00 руб.                |
| << < Стр. 1 из 1 >>> 10 v Просмотр 1 - 1 из 1 |                 |                          |                 |                 |                          |

- Свободная сумма сумма доступных (свободных) средств.
- Заблокированная сумма сумма, заблокированная в качестве гарантийного обеспечения оплаты тарифа.
- Сумма на снятие сумма, заблокированная для вывода с платформы на банковский счет организации.
- Сумма на оплату сумма, заблокированная для оплаты тарифа.
- 3. Нажмите на номер счета для просмотра подробной информации о нем. Откроется форма «Счет», содержащая разделы:
- 3.1. Счет основная информация о счете: его номер, состояние средств.

| СЧЕТ                  |                 |
|-----------------------|-----------------|
|                       |                 |
| Номер счёта           | testtesttest    |
| Состояние             | Активен         |
| Свободная сумма       | 200 000,00 руб. |
| Заблокированная сумма | 0,00 руб.       |
| Сумма на снятие       | 0,00 руб.       |
| Сумма на оплату       | 0,00 руб.       |
| Разрешенный овердрафт | 0,00 руб.       |
| Обещанный платеж      | 0,00 руб.       |
|                       |                 |

**3.2. Банковские реквизиты** - реквизиты вашей организации, заполняются самостоятельно. В разделе доступны действия: «Изменить реквизиты» и «Пополнить счет».

| БАНКОВСКИЕ РЕКВИЗИТЫ          |           |                    |                        |                      |              |              |                               |  |  |
|-------------------------------|-----------|--------------------|------------------------|----------------------|--------------|--------------|-------------------------------|--|--|
| Наименование реквизитов       | БИК       | Наименование банка | Корреспондентский счет | Расчетный счет       | Лицевой счет | Адрес банка  | Наличие<br>картотеки №2       |  |  |
| рлолод (25411554112524555741) | 040702734 | рлолод             |                        | 25411554112524555741 |              |              |                               |  |  |
| 4                             |           |                    |                        |                      | Пополнить с  | чет Изменить | <ul> <li>реквизиты</li> </ul> |  |  |

**3.3.** Фильтр транзакций - форма используется для поиска операций с денежными средствами на счете. Для поиска укажите известные параметры операции и нажмите кнопку «Поиск». Результат отобразится ниже (см. п.4.4). Для возврата к списку всех транзакций нажмите кнопку «Очистить», затем «Поиск».

| ФИЛЬТР ТРАНЗАКЦИЙ           |                    |                 |          | ^              |
|-----------------------------|--------------------|-----------------|----------|----------------|
| Номер транзакции            |                    | Статус          | Выбрать  | •              |
| Интервал номеров транзакций | ·                  | Тип операции    | Выбрать  | •              |
| Дата создания               | -                  | Площадка        | Площадка |                |
| Дата проводки               | ·                  | Номер процедуры |          |                |
| Сумма транзакции            | -                  | Номер лота      |          |                |
| Номер счета                 | 13.00030.00035-COM |                 |          | Очистить Поиск |

**3.4.** Список транзакций - таблица содержит список операций по счету с подробной информацией о них: номер, дата создания и проводки, сумма, тип операции и ее статус, номера процедуры и лота, с которыми связана операция, комментарий с указанием состояния счета до и после операции. В данном разделе вам доступны действия:

| СПИСОК ТРАНЗАКЦИЙ |                     |                     |                |                                                      |           |                        |               |                      |  |  |
|-------------------|---------------------|---------------------|----------------|------------------------------------------------------|-----------|------------------------|---------------|----------------------|--|--|
| N₂                | Дата<br>создания    | Дата<br>проводки    | Сумма          | Тип                                                  | Статус    | Номер<br>процедур<br>ы | Номер<br>лота | Комментарий проводки |  |  |
| 957313            | 29.07.2020<br>18:53 | 29.07.2020<br>18:53 | 30 000,00 руб. | Блокирование средств<br>на виртуальном счете         | Исполнена | 1330566                | 1546965       | Показать комментарий |  |  |
| 957308            | 29.07.2020<br>01:10 | 29.07.2020<br>01:10 | 5,00 руб.      | Снятие блокировки<br>средств на виртуальном<br>счете | Исполнена | 1329412                | 1545524       | Показать комментарий |  |  |
| 954081            | 15.06.2020<br>16:11 | 15.06.2020<br>16:11 | 30,00 руб.     | Блокирование средств<br>на виртуальном счете         | Исполнена | 1329517                | 1545630       | Показать комментарий |  |  |
| <                 |                     |                     |                |                                                      |           |                        |               |                      |  |  |

- Нажмите на название столбца для сортировки списка транзакций по его значению (на возрастание/на убывание).
- Нажмите на номер транзакции для просмотра ее карточки.
- Нажмите ссылку «Показать комментарий», чтобы ознакомиться с описанием транзакции и состоянием счёта до/после создания транзакции.
- Нажмите кнопку «Создать транзакцию» для отзыва средств на банковский счет вашей организации. Подробно создание транзакции описано в разделе <u>«Вывод</u> <u>денежных средств с платформы»</u> Руководства.

**3.5.** Документы - автоматически формируемые документы, сопровождающие операции по счету (заявка на покупку тарифа, заявка на отзыв средств и др.).

| , | документы                                 |                  |
|---|-------------------------------------------|------------------|
|   | Документ                                  | Дата создания    |
|   | Заявка на покупку разовой сублицензии.rtf | 26.03.2021 12:33 |
|   | Заявка на покупку разовой сублицензии.rtf | 26.03.2021 10:03 |
|   | Заявка на покупку разовой сублицензии.rtf | 24.02.2021 18:04 |

#### 3.6. Акты - в разделе размещена акты выполненных работ по списанным суммам.

| A | АКТЫ                           |                  |                                                   |                        |           |  |  |  |  |
|---|--------------------------------|------------------|---------------------------------------------------|------------------------|-----------|--|--|--|--|
|   | Документ                       | Дата создания    | Сведения об ЭЦП (ЭТП)                             | Сведения об ЭЦП (наша) | Действия  |  |  |  |  |
| / | Akt №0000-041255 ot 24.09.2018 | 03.10.2018 18:01 | Подписан 03.10.2018 18:01<br>(сертификат/подпись) | Не подписан            | Подписать |  |  |  |  |
| / | Akt №0000-023087 ot 14.05.2018 | 05.06.2018 12:38 | Подписан 05.06.2018 12:38<br>(сертификат/подпись) | Не подписан            | Подписать |  |  |  |  |

#### 3.7. Акты сверки взаиморасчетов - в разделе размещены поквартальные акты сверки.

| АКТЫ СВЕРКИ ВЗАИМОРАСЧЕТОВ     |                  |                                                   |                        |           |  |  |  |  |
|--------------------------------|------------------|---------------------------------------------------|------------------------|-----------|--|--|--|--|
| Документ                       | Дата создания    | Сведения об ЭЦП (ЭТП)                             | Сведения об ЭЦП (наша) | Действия  |  |  |  |  |
| Акт №0000-114489 от 07.07.2018 | 13.07.2018 19:46 | Подписан 13.07.2018 19:46<br>(сертификат/подпись) | Не подписан            | Подписать |  |  |  |  |
| Акт №0000-084470 от 14.04.2018 | 20.04.2018 07:31 | Подписан 20.04.2018 07:31<br>(сертификат/подпись) | Не подписан            | Подписать |  |  |  |  |

#### 3.2. Банковские реквизиты

Сведения о банковских реквизитах можно указать в карточке виртуального счета. Для этого:

- 1. Откройте карточку счёта как описано в разделе <u>«Просмотр информации о счёте»</u> Руководства.
- 2. Нажмите кнопку «Изменить реквизиты» в разделе «Банковские реквизиты». Если реквизиты ранее не были заполнены, вместо кнопки «Изменить реквизиты» будет отображаться «Добавить реквизиты».

| БАНКОВСКИЕ РЕКВИЗИТЫ                                          |               |                                 |                           |                      |              |             |                            |  |  |
|---------------------------------------------------------------|---------------|---------------------------------|---------------------------|----------------------|--------------|-------------|----------------------------|--|--|
| Наименование<br>реквизитов                                    | БИК           | Наименование<br>банка           | Корреспондентский<br>счет | Расчетный счет       | Лицевой счет | Адрес банка | Наличие<br>картотеки<br>№2 |  |  |
| Банк К1<br>(2234567891234567891<br>2)                         | 12345678<br>9 | Банк К1                         | 12345678912345678912      | 22345678912345678912 |              |             |                            |  |  |
| ОАО "БАНК<br>РОССИЙСКИЙ КРЕДИТ"<br>(2234567891234567891<br>2) | 04452505<br>7 | ОАО "БАНК<br>РОССИЙСКИЙ КРЕДИТ" | 30101810500000000057      | 22345678912345678912 |              |             |                            |  |  |
| Пополнить счет Изменить реквизиты                             |               |                                 |                           |                      |              |             |                            |  |  |

3. Откроется форма «Расчетные счета». Для добавления новых реквизитов нажмите кнопку «Добавить строку» и заполните сведения в открывшихся полях. Заполнение/изменение реквизитов начинайте с поля «БИК». Поле «Наименование реквизитов» заполняется автоматически. Поле «Расчетный счет» обязательно для заполнения. Можно указать несколько счетов организации.

| РАСЧЕТНЫЕ СЧ               | РАСЧЕТНЫЕ СЧЕТА (РЕЗИДЕНТ ЭВИЛ) |                     |            |                        |                 |              |             |                                 |   |  |  |
|----------------------------|---------------------------------|---------------------|------------|------------------------|-----------------|--------------|-------------|---------------------------------|---|--|--|
| БАНКОВСКИЕ РЕКВИЗИТЫ       |                                 |                     |            |                        |                 |              |             |                                 |   |  |  |
| Наименование<br>реквизитов | БИК                             | Наименован<br>Банка | ие Корр    | еспондентск<br>ий счет | Расчетный счет  | Лицевой счет | Адрес банка | Налич<br>ие<br>картоте<br>ки №2 |   |  |  |
| АКБ "ФОРШТАДТ" (АС         | 045354860                       | АКБ "ФОРШТАД        | T" (/ 3010 | 018107000000           | 673467236532534 |              | г. Москва   |                                 | × |  |  |
| Добавить стро              | ку                              |                     |            |                        |                 |              |             |                                 |   |  |  |
| ВИРТУАЛЬНЫЙ СЧЕ            | Г                               |                     |            |                        |                 |              |             |                                 |   |  |  |
| Наименование               |                                 |                     |            |                        |                 |              |             |                                 |   |  |  |
| площадки                   | Виртуал                         | ьный счет           | Закон      |                        |                 |              |             |                                 |   |  |  |
| Добавить строку            |                                 |                     |            |                        |                 |              |             |                                 |   |  |  |
|                            |                                 |                     |            |                        |                 |              |             |                                 |   |  |  |
| Назад                      |                                 | Опуб                | пиковать   |                        |                 |              |             |                                 |   |  |  |

4. Внизу страницы нажмите кнопку «Опубликовать».

Реквизиты будут сохранены, откроется карточка счета.

#### 3.3. Пополнение счета

Пополнить виртуальный счет на платформе можно безналичным перечислением денежных средств. Не предусмотрена возможность пополнения счета физ.лица или индивидуального предпринимателя со счета юр.лица.

На платформе вы можете сформировать образец платёжного поручения для перечисления средств. Для формирования файла должны быть заполнены банковские реквизиты вашей организации в карточке счета (порядок заполнения описан в разделе <u>«Банковские реквизиты»</u> Руководства).

Для получения образца платежного поручения:

- 1. Откройте карточку счёта как описано в разделе <u>«Просмотр информации о счёте»</u> Руководства.
- 2. В разделе «Банковские реквизиты» нажмите кнопку «Пополнить счет».

| БАНКОВСКИЕ РЕКВИЗИТЫ              |           |                    |                           |                      |                |             |                            |  |  |
|-----------------------------------|-----------|--------------------|---------------------------|----------------------|----------------|-------------|----------------------------|--|--|
| Наименование<br>реквизитов        | БИК       | Наименование банка | Корреспондентский<br>счет | Расчетный счет       | Лицевой счет   | Адрес банка | Наличие<br>картотеки<br>№2 |  |  |
| Банк К1<br>(22345678912345678912) | 123456789 | Банк К1            | 12345678912345678912      | 22345678912345678912 |                |             |                            |  |  |
| 4                                 |           |                    |                           |                      | Пополнить счет | Изменить ре | ▶<br>КВИЗИТЫ               |  |  |

3. Браузер обработает запрос, и в память ПК скачается образец платежного поручения в формате Excel. Укажите сумму пополнения и перечислите платеж.

#### 3.4. Вывод денежных средств с платформы

Функция «Создать транзакцию» используется для отзыва денежных средств на банковский расчетный счет организации. Для создания транзакции:

- 1. Откройте карточку счёта как описано в разделе <u>«Просмотр информации о счёте»</u> Руководства.
- 2. В разделе «Список транзакций» нажмите кнопку «Создать транзакцию».

| ФИЛЬТ   | ФИЛЬТР ТРАНЗАКЦИЙ У |                     |                |                                                      |           |                        |               |                      |  |  |  |
|---------|---------------------|---------------------|----------------|------------------------------------------------------|-----------|------------------------|---------------|----------------------|--|--|--|
| СПИСС   | СПИСОК ТРАНЗАКЦИЙ   |                     |                |                                                      |           |                        |               |                      |  |  |  |
| N₂      | Дата<br>создания    | Дата<br>проводки    | Сумма          | Тип                                                  | Статус    | Номер<br>процедур<br>ы | Номер<br>лота | Комментарий проводки |  |  |  |
| 1957313 | 29.07.2020<br>18:53 | 29.07.2020<br>18:53 | 30 000,00 руб. | Блокирование средств<br>на виртуальном счете         | Исполнена | 1330566                | 1546965       | Показать комментарий |  |  |  |
| 1957308 | 29.07.2020<br>01:10 | 29.07.2020<br>01:10 | 5,00 руб.      | Снятие блокировки<br>средств на виртуальном<br>счете | Исполнена | 1329412                | 1545524       | Показать комментарий |  |  |  |
| 1954081 | 15.06.2020<br>16:11 | 15.06.2020<br>16:11 | 30,00 руб.     | Блокирование средств<br>на виртуальном счете         | Исполнена | 1329517                | 1545630       | Показать комментарий |  |  |  |
| 4       | <<                  |                     |                |                                                      |           |                        |               |                      |  |  |  |
|         |                     |                     |                |                                                      |           |                        |               | Создать транзакцию   |  |  |  |

- 3. Заполните открывшуюся форму:
  - Выберите тип транзакции (1);
  - Укажите сумму (2);
  - Укажите комментарий (3) в свободной форме (например, «Отзыв денежных средств»);
  - Выберите банковские реквизиты вашей организации (4);
  - Нажмите кнопку «Создать» (5).

| ТРАНЗАКЦИЯ                           |                                                                                                    |
|--------------------------------------|----------------------------------------------------------------------------------------------------|
| Тип                                  | 1 Снятие участником суммы с ви 💌                                                                                                    |
|                                      | Нимание! До момента возврата средств по заявлению они могут быть использованы в качестве гарантийного обеспечения<br>заявки и/или для оплаты лицензии. В таком случае заявление о возврате будет исполнено на сумму за вычетом<br>использованной. |
| Сумма *                              | 2 20 000,00                                                                                                    |
| Комментарии *                        | 3 Отзыв денежных средств                                                                                                    |
|                                      |                                                                                                    |
| БАНКОВСКИЕ РЕКВИЗИТЫ                 |                                                                                                    |
| Наименование *                       | 4 (45634673574674675675)                                                                                                    |
| БИК                                  | 546435645                                                                                                    |
| Получатель: наименование организации | AnotheriOP                                                                                                    |
| Получатель: ИНН                      | 6642280828                                                                                                    |
| Получатель: КПП                      | 219943289                                                                                                    |
| Корр. счет                           |                                                                                                    |
| Расчетный счет                       | 45634673574674675675                                                                                                    |
| Наимен-е банка/расчетной организации |                                                                                                    |
| 5 Создать Назад                      |                                                                                                    |

Страница обновится, в разделе «Транзакции» отобразится информация о созданной транзакции.

| ФИЛЬТР ТР                                                                             | ФИЛЬТР ТРАНЗАКЦИЙ |                  |                |                                                   |                                |         |         |                      |  |  |  |
|---------------------------------------------------------------------------------------|-------------------|------------------|----------------|---------------------------------------------------|--------------------------------|---------|---------|----------------------|--|--|--|
| СПИСОК ТРАНЗАКЦИЙ                                                                     |                   |                  |                |                                                   |                                |         |         |                      |  |  |  |
| № Дата создания Дата проводки Сумма Тип Статус процедуры Номер лота Комментарий прово |                   |                  |                |                                                   |                                |         |         |                      |  |  |  |
| 1902022                                                                               | 26.10.2018 05:22  | 26.10.2018 05:22 | 5,00 руб.      | Снятие участником суммы с<br>физического счета    | Рекомендована на<br>исполнение |         |         | Показать комментарий |  |  |  |
| 1900590                                                                               | 23.10.2018 10:07  | 23.10.2018 10:07 | 94 400,00 руб. | Снятие блокировки средств на<br>виртуальном счете | Исполнена                      | 1299286 | 1503119 | Показать комментарий |  |  |  |
| 1899125                                                                               | 12.10.2018 05:59  | 12.10.2018 05:59 | 25 000,00 руб. | Блокирование средств на<br>виртуальном счете      | Исполнена                      | 1299364 | 1503197 | Показать комментарий |  |  |  |

#### 4. УЧАСТИЕ В ПРОЦЕДУРАХ

#### 4.1. Поиск предложений (процедур)

Чтобы найти предложения продавцов:

1. На верхней панели личного кабинета нажмите кнопку «Поиск товаров».

| 👰 Поиск товаров 🛛 30.3.2021 1 | 12:35 MCK |          |            |                   |    | new      | 🖹 🛔 Второе Ю. Л. ~ |
|-------------------------------|-----------|----------|------------|-------------------|----|----------|--------------------|
| МОИ ПРОДАЖИ                   |           |          |            | мои покупки       |    |          |                    |
| ОПУБЛИКОВАНО                  | 34        | НА СУММУ | 533 534,52 | ЗАЯВОК НА ПОКУПКУ | 66 | НА СУММУ | 37 778 725,00      |
| ПРОДАНО                       | 16        | НА СУММУ | 104 334,00 | КУПЛЕНО           | 17 | НА СУММУ | 417 060,50         |
| АКТИВНО                       | 17        | НА СУММУ | 429 240,52 | АКТИВНО           | 14 | НА СУММУ | 521 270,00         |
| <b>дополнительная</b> і       | прибыл    | Ь 3,08 % | 40,00      |                   |    |          |                    |

Или в меню слева перейдите в раздел «Покупатель» - «Участие в тендерах» - «Поиск товаров».

| 🐂 Покупатель 🗸 🗸            |  |  |  |  |  |  |
|-----------------------------|--|--|--|--|--|--|
| 🔦 Участие в тендерах 🛛 🗸    |  |  |  |  |  |  |
| <b>Q</b> . Поиск товаров    |  |  |  |  |  |  |
| 🔦 Мои заявки                |  |  |  |  |  |  |
| 🗩 Запросы разъяснений       |  |  |  |  |  |  |
| 🖹 Управление договорами 🛛 🔾 |  |  |  |  |  |  |

2. В поисковой строке укажите один или несколько поисковых запросов и нажмите кнопку «Найти» справа от поисковой строки.

| НЕПРОФИЛЬНОЕ ИМУЩЕСТВО И СКЛАДСКИЕ ОСТАТКИ        |                |  |  |  |  |  |
|---------------------------------------------------|----------------|--|--|--|--|--|
| ГФРЕЗЕРНЫЕ СТАНКИ <sup>™</sup> ≫ СТАНКИ≫          | <b>Q</b> НАЙТИ |  |  |  |  |  |
| РАСШИРЕННАЯ НАСТРОЙКА<br>ВКЛЮЧАЯ ПРЕДЛОЖЕНИЯ БЕЗ× |                |  |  |  |  |  |

- для разделения запросов используйте Enter;
- если запрос содержит несколько ключевых слов, то для каждого запроса вы можете указать точность поиска (по умолчанию точное соответствие);
- если указать несколько слов в одном ключевом запросе, то в результаты поиска попадут товары, содержащие все перечисленные слова. Если указать несколько ключевых запросов, то в результаты поиска попадут товары, содержащие хотя бы один ключевой запрос;
- поиск по ключевым словам осуществляется в названии товара и его характеристиках.
### 🔄 польза

Чтобы найти более точные результаты вы можете заполнить расширенную форму поиска указать конкретного поставщика, категорию товара и др. Для этого под поисковой строкой нажмите ссылку «Расширенная настройка», заполните фильтр и нажмите кнопку «Найти» справа или внизу формы.

| НЕПРОФИЛЬНОЕ ИМУЩЕСТВО И СКЛАДСК | ИЕ ОСТАТКИ     |
|----------------------------------|----------------|
| ГФРЕЗЕРНЫЕ СТАНКИ"×) СТАНКИ×     | <b>Q</b> НАЙТИ |
| РАСШИРЕННАЯ НАСТРОЙКА            |                |
| Категории товаров Место отгрузки |                |
| •                                |                |
| Цена Продавец (ИНН/название)     |                |
| 600 000 - 800 000 -              |                |
| 🖂 ВКЛЮЧАЯ ПРЕДЛОЖЕНИЯ БЕЗ ЦЕНЫ   |                |
| ПОКАЗЫВАТЬ ТОЛЬКО С ФОТО         |                |
| Код ОКПД2 🕕                      |                |
| •                                |                |
| НАЙТИ ОЧИСТИТЬ                   |                |

3. Результаты поиска отобразятся ниже, для просмотра подробной информации о предложении нажмите на его наименование.

| Найдено 196 предложений                                                            | i                                                                                 |                                                 |                                                                                       |
|------------------------------------------------------------------------------------|-----------------------------------------------------------------------------------|-------------------------------------------------|---------------------------------------------------------------------------------------|
|                                                                                    |                                                                                   |                                                 | ↓ по цене 🗨                                                                           |
|                                                                                    | Кран портальный перегру<br>«Новороссиец» борт№100                                 | зочный КПП 16 (32/40)<br>)                      | 12 249 231,10₽/шт                                                                     |
| A.                                                                                 | Производитель                                                                     | Санкт-Петербург ОАО "Подъем<br>Трансмаш"        | место Краснодарский край<br>отгрузки                                                  |
| TT.                                                                                | Страна производителя<br>Количество                                                | Россия<br>1 Штука                               | Секция: Коммерческая<br>Комиссия: 4 %                                                 |
|                                                                                    | Дата выпуска / постановки на<br>учет                                              | 2002 год                                        | Идет открытая подача заявок<br>До завершения этапа 15 дней 02:12:58                   |
| Продавец<br>Публичное акционерное общество "<br><u>Все товары продавца (1)&gt;</u> | НОВОРОССИЙСКИЙ МОРСКОЙ ТОРГО                                                      | вый порт"                                       | Предложить свою цену                                                                  |
|                                                                                    | Модульная котельная, 30<br>блоков-контейнеров<br>Производитель                    | <b>50 кВт, собрана из трёх</b><br>Viessmann     | 11 337 718,74₽/шт<br>Место<br>отгрузки Московская обл.                                |
|                                                                                    | Страна производителя<br>Модель<br>Количество<br>Дата выпуска / постановки на учет | Россия<br>Vitoplex 100<br>1 Штука<br>г 2014 год | Секция: Коммерческая<br>Комиссия: 4 %<br>Идет открытая подача заявок<br>Этап завершен |
| Продавец<br>000 "ТЕССЕЛЬБАРТ"<br><u>Все товары продавца (5) &gt;</u>               |                                                                                   |                                                 | Предложить свою цену                                                                  |

4. На открывшейся странице вы можете ознакомиться с подробной информацией о предложении (фотографии, документы, описание и характеристики), посмотреть данные организации продавца.

Если предложение вам подходит, то нажмите кнопку «Предложить свою цену». Откроется страница подачи заявки на участие в процедуре продажи данного

имущества. Дальнейшие действия описаны в разделе <u>«Подача заявки на участие в</u> <u>процедуре»</u> Руководства.

| Программное обеспечени                                                   | e                |                             | U                         |  |
|--------------------------------------------------------------------------|------------------|-----------------------------|---------------------------|--|
| ID: 247409 ОКПД2: 26.30.30.000                                           | -                |                             | цена с ндс                |  |
|                                                                          | Производитель    | рпи 000                     |                           |  |
|                                                                          | Модель           | Программное обеспечение     | Место отгрузки Не указано |  |
| Нет изображения                                                          | Количество       | 1 Штука                     |                           |  |
| Пере<br>Просмотров: 3                                                    | йти к подаче зая | вки на участие              | РЕДЛОЖИТЬ СВОЮ ЦЕНУ       |  |
| Продавец Характеристики Док                                              | ументы           |                             |                           |  |
| АКЦИОНЕРНОЕ ОБЩЕСТВО                                                     | "НАУЧНО-ПРОИЗВОД | <b>ІСТВЕННОЕ ПРЕДПРИЯТИ</b> | Е "АЛМАЗ"                 |  |
| MHH 6452110615                                                           |                  |                             |                           |  |
| 1111 040010010                                                           |                  |                             |                           |  |
| Все товары продавца                                                      |                  |                             |                           |  |
| Все товары продавца<br>Описание                                          |                  |                             |                           |  |
| Описание<br>19.04.2019                                                   |                  |                             |                           |  |
| Все товары продавца<br>Описание<br>19.04.2019<br>Основные характеристики |                  |                             |                           |  |

## 4.2. Подача заявки на участие в процедуре

Для подачи заявки на участие в процедуре платформы:

- 1. Найдите интересующее предложение как описано в разделе <u>«Поиск предложений</u> <u>(процедур)»</u> Руководства.
- 2. На витрине поиска или в карточке предложения нажмите кнопку «Предложить свою цену».

| ЧТО ВЫ ИЩЕТЕ? ВВЕДИТЕ НАИМЕНОВАНИ                                                  | ИЕ И МОДЕЛЬ                                                                                                    |                                                              | <b>Q</b> НАЙТИ                                                                                                    |   |
|------------------------------------------------------------------------------------|----------------------------------------------------------------------------------------------------|--------------------------------------------------------------|----------------------------------------------------------------------------------------------------|---|
| РАСШИРЕННАЯ НАСТРОЙКА<br>ВКЛЮЧАЯ ПРЕДЛОЖЕНИЯ БЕЗ                                   | <mark>а поиска</mark><br>авщик: акционерное×                                                                                |                                                              |                                                                                                    |   |
|                                                                                    |                                                                                                    |                                                              | ↓ по цене                                                                                                    | • |
|                                                                                    | МАЗ-53371-(КС-3577-3)<br>Производитель<br>Страна производителя<br>Модель<br>Количество<br>Дата выпуска / постановки на учет | Иные предприятия<br>РФ<br>(КС-3577-3)<br>1 Штука<br>1999 год | 409 ООО₽/ШТ<br>Место<br>отгружки г. Пермь<br>Секция: ГК Ростех<br>Комиссия: 10 %<br>Идет открытая подача заявок<br>До завершения атапа 03:19:40 |   |
| Продавец<br>АКЦИОНЕРНОЕ ОБЩЕСТВО "ОДК-СТАР"<br><u>Все товары продавца (6) &gt;</u> |                                                                                                    |                                                              | Предложить свою цену                                                                                                    |   |

- 3. Откроется страница «Подача заявки», заполните форму.
- **3.1. Информация о процедуре** здесь вы можете включить/отключить параметр «Осуществить перечисление средств продавцу, используя сервис безопасной сделки». При включенном параметре между продавцом и победившем в процедуре покупателем в системе будет автоматически создана безопасная сделка в статусе «Ожидает оплаты».

| Nº        | Способ<br>продажи    | Статус процедуры<br>продажи | Организатор      | Дата<br>публикации | Дата окончания подачи<br>заявок | Платформа |
|-----------|----------------------|-----------------------------|------------------|--------------------|---------------------------------|-----------|
| 1722<br>> | Продажа с<br>витрины | Опубликована                | Король<br>Севера | 12.04.2021         | 05.06.2021                      | Польза    |

Особенности редактирования параметра:

- Параметр может быть включен продавцом, в таком случае, подавая заявку на участие, вы соглашаетесь на использование сервиса, отключить параметр нельзя.
- Использование сервиса недоступно, если продавец зарегистрирован на платформе в качестве физического лица.
- Если покупатель в заявке установил параметр, то сделка не создаётся автоматически в случае, когда выбор победителя осуществляется продавцом в

автоматическом режиме. При этом продавец имеет возможность создать сделку вручную.

Использование сервиса «Безопасная сделка» обеспечит сохранность денежных средств покупателя до тех пор, пока продавец не выполнит свои обязательства. Сервис защищает от рисков обе стороны сделки:

- *покупателя:* денежные средства не будут переданы продавцу, пока покупатель не получит товар (работу, услугу);
- *продавца:* покупатель заранее перечисляет оплату сделки на счет сервиса, что гарантирует получение оплаты продавцом после поставки товара (оказания услуг, выполнения работ).

Описание работы в сервисе приведено в разделе «Безопасные сделки» Руководства.

**3.2.** Позиции - раздел отображается, если продавцом выбран способ «Продажа с витрины». Установите отметки в строках позиций, которые вы готовы приобрести.

| 🛓 Пози                  | ции                                  |                                                                              |                                                        |                                            |                                 |                      |                       |
|-------------------------|--------------------------------------|------------------------------------------------------------------------------|--------------------------------------------------------|--------------------------------------------|---------------------------------|----------------------|-----------------------|
| Возмо<br>Данні<br>Для п | ожность п<br>ый вид при<br>юдачи зая | одачи заявки на часть по<br>оцедуры предусматрива<br>вки выберите позиции, в | эзиций<br>ет возможность подач<br>зыполнение которых м | и заявки не только на<br>ожете обеспечить. | весь лот, но и на часть         | позиций лота.        |                       |
| Зелен                   | ным цвето                            | м выделены позиции, по                                                       | которым Ваше ценово                                    | ре предложение являє                       | тся лучшим (либо пока           | а Ваше предложение е | единственное).        |
| Красн                   | ным цвето                            | м выделены позиции, по                                                       | которым Ваше ценово                                    | ре предложение НЕ яв                       | ляется лучшим.                  |                      |                       |
| ФИЛЬТІ<br>Наим<br>позиц | Р<br>енование<br>ции                 |                                                                              |                                                        | Вкл                                        | ючена в заявку 🔿 Д<br>Нет 💽 Все | а Найти              | Сбросить фильтр       |
| Загру:                  | зка сведе                            | ний из EXCEL<br><mark>ыберите позиции</mark>                                 |                                                        |                                            |                                 |                      | ^                     |
|                         | томер                                | Наименование                                                                 | НМЦ позиции с НДС                                      | НМЦ за единицу с НДС                       | Цена за единицу с НДС           | Количество           | Цена за позицию с НДС |
|                         | 163995                               | Кассовые аппараты<br>модель Е                                                | 6 000,00 руб.                                          | 1 200,00 руб.                              |                                 | 5,0000<br>Штука      |                       |
|                         | 163994                               | Кассовые аппараты<br>модель М                                                | 5 000,00 руб.                                          | 1 000,00 руб.                              |                                 | 5,0000<br>Штука      |                       |
|                         | 4 1 🕨                                | н 10 • элементов                                                             | в на странице                                          |                                            |                                 |                      | 1 - 2 из 2 элементов  |

Поле «Цена за единицу» по каждой выбранной позиции станет доступным для редактирования. Укажите данные вашего предложения. При этом система сравнит данные вашего предложения с другими заявками и отобразит цветовую индикацию; если позиция подсвечена:

- Зелёным ваше предложение по этой позиции на текущий момент является лучшим (а также единственным или равным другим).
- Красным предложение другого участника(-ов) является лучше указанного вами.

|   | Номер  | Наименование                  | НМЦ позиции с НДС | НМЦ за единицу с НДС | Цена за единицу с НДС | Количество      | Цена за позицию с НДС |
|---|--------|-------------------------------|-------------------|----------------------|-----------------------|-----------------|-----------------------|
|   | 163995 | Кассовые аппараты<br>модель Е | 6 000,00 руб.     | 1 200,00 руб.        | 1 200,00 py6          | 5,0000<br>Штука | 6 000,00 py6,         |
|   | 163994 | Кассовые аппараты<br>модель М | 5 000,00 руб.     | 1 000,00 руб.        | 1 100,00 py6          | 5,0000<br>Штука | 5 500,00 py6          |
| M | 4 1 🕨  | н 10 🔶 элементов              | на странице       |                      |                       |                 | 1 - 2 из 2 элементов  |

**3.3.** Документы заявки – прикрепите документы заявки на участие. Максимальный размер одного файла - 150 Мб. Для прикрепления документа нажмите кнопку «Загрузить» и выберите файл из памяти ПК. Для успешной подачи заявки нужно дождаться полной загрузки документов, иначе заявка отправлена не будет.

| 🖿 Документы заявки |                                                                      |           |
|--------------------|----------------------------------------------------------------------|-----------|
| Документы          | Название<br>Часть 1.docx ×<br>Часть 2.docx ×<br>Учредительные.docx × | Загрузить |

#### 4. Установите отметку в разделе «Соглашения» и нажмите кнопку «Подать заявку».

| 🖓 СОГЛАШЕНИЯ                                                                                                    |   |
|----------------------------------------------------------------------------------------------------|---|
| <ul> <li>Я уполномочен на совершение действий на платформе Польза и ознакомлен:</li> <li>с Регламентом работы платформы Польза &gt;</li> <li>с Соглашением о простой электронной подписи &gt;</li> <li>с Соглашением о гарантийном обеспечении на платформе Польза &gt;</li> <li>с Сублицензионным договором-офертой &gt;</li> </ul> |   |
| Предупреждение! За предоставление недостоверных сведений, а также за завладение чужим имуществом путем обмана, в том числе с<br>использованием поддельных документов, в Российской Федерации установлена административная и уголовная ответственность.                                                                               |   |
| 🛔 Доступ к заявке - рабочие группы                                                                                                    | ^ |
| Подать заявку Сохранить черновик Назад                                                                                                    |   |

Появится уведомление об успешной подаче заявки.

#### Особенности подачи заявки в зависимости от параметров процедуры:

- 1. В процедурах продажи, созданных организациями Госкорпорации «Ростех», первые 14 дней срока подачи заявок имеют возможность участвовать только организации из данной группы компаний. По истечении 14 дней возможность подать заявку на участие доступна любой организации при условии, что не истёк срок подачи заявок.
- Если вы подали заявку на участие в процедуре со способом «Продажа с витрины», после чего другой участник подал заявку с ценовым предложением выше вашего, то на электронную почту и в личный кабинет вам поступит соответствующее уведомление. Вы можете улучшить своё предложение, перейдя по ссылке из письма

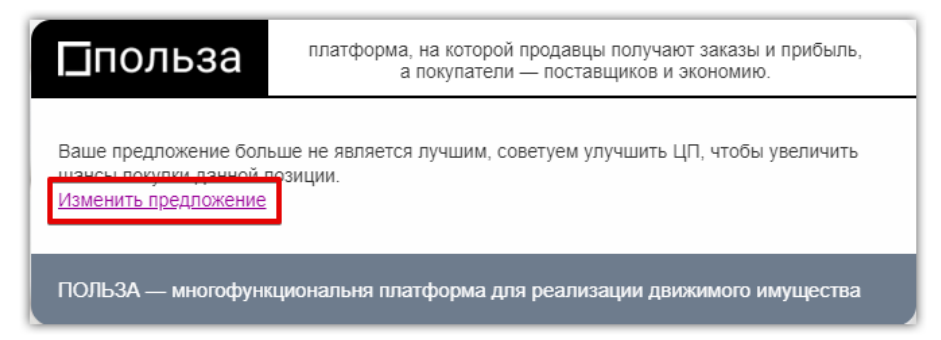

или согласно действиям, описанным в разделе <u>«Редактирование поданной заявки»</u> Руководства.

- 3. Если на момент подачи заявки на участие в процедуре «Продажа с витрины» на виртуальном счёте недостаточно средств для блокировки комиссии за участие, то:
  - Если до срока окончания подачи заявок осталось более 24 часов, то заявка будет сохранена в черновики, система предложит пополнить виртуальный счёт для успешной подачи заявки. После пополнения счёта вы сможете подать заявку из сохранённого черновика.
  - Если до срока окончания подачи заявок осталось менее 24 часов, то ваша заявка будет принята и ожидать подтверждения.

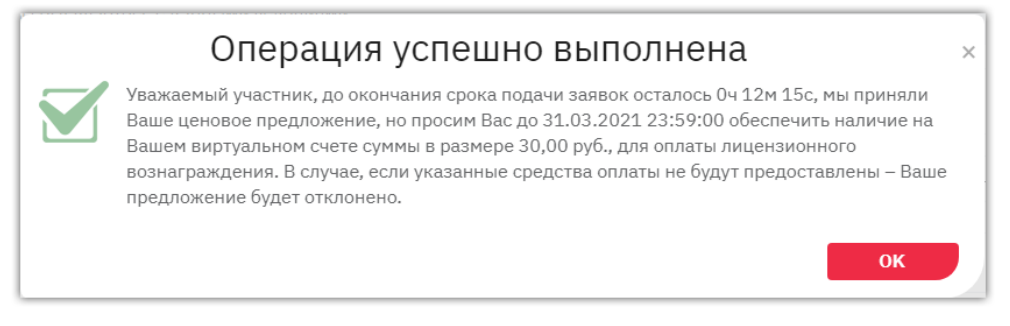

В течение 3 рабочих дней система будет ожидать поступление суммы комиссии на виртуальный счёт участника. Если средства будут зачислены – сумма блокируется, заявка является поданной. Если средства не зачислены – заявка будет отменена (не будет направлена организатору). Перейти в карточку виртуального счёта для его пополнения можно со страницы неподтверждённой заявки.

| <b>≣Цено</b><br>Показые  | вое предложение и<br>зать позиции: ОВС | по позициям<br>се позиции лота | <ul> <li>Позиции с мог</li> </ul> | ими предложениямі   | и ОПозиции бе            | ез моих предл | ожений     |                                                    |        |                      |
|--------------------------|----------------------------------------|--------------------------------|-----------------------------------|---------------------|--------------------------|---------------|------------|----------------------------------------------------|--------|----------------------|
| Номер                    | Наименование                           | НМЦ позиции с<br>НДС           | Цена за единицу с<br>НДС          | Количество          | Цена за позицию<br>с НДС | Ставка НДС    | Сумма НДС  | Доп. сведения                                      | Статус |                      |
| 1640                     | Кассовый аппарат<br>модель 7           | 300 py6.                       | 100 руб.                          | 3,00                | 300 руб.                 | 20%           | 50.00 руб. | Производитель:<br>123; Страна<br>производитель: РФ | -      |                      |
| 4                        | 1 🕨 🕨 10                               | • элементов на с               | границе                           |                     |                          |               |            |                                                    |        | 1 - 1 из 1 элементов |
| III Документы поставщика |                                        |                                |                                   |                     |                          |               |            |                                                    |        |                      |
| Ото:                     | звать заявку                           | Внести изменени                | я Привязат                        | гь к рабочим группа | м Пополни                | ть счет       | •          |                                                    |        |                      |

В процедурах «Аукцион» и «Англо-голландский аукцион» недоступна подача заявки, если денежных средств на виртуальном счете недостаточно. Вы можете сохранить заявку в черновик и подать её после пополнения счета.

- 4. В процедурах «Продажа с витрины» для удобства заполнения ценовых предложений при большом количестве позиций вы можете воспользоваться функцией импорта из Excel-файла. Для этого:
  - раскройте поле «Загрузка сведений из EXCEL»;

| Загрузка сведений из EXCEL                                                                                                    | ř |
|----------------------------------------------------------------------------------------------------|---|
| Для загрузки сведений о ценовых предложениях за позиции доступна функция импорта из Excel. Для ее использования необходимо выполнить<br>следующую инструкцию: |   |
| 1. Скачайте шаблон файл для загрузки в формате Excel Скачать шаблон                                                                                           |   |
| 2. Заполните данные позиций заявки и сохраните файл                                                                                                    |   |
| 3. Выберите сохраненный файл Excel и выполните импорт сведений из файла Импортировать из Excel                                                                |   |

- нажмите кнопку «Скачать шаблон». В память ПК будет сохранен xls-файл для заполнения;
- заполните шаблон, воспользовавшись инструкцией в его заголовке, и сохраните файл;
- нажмите кнопку «Импортировать из Excel» и выберите файл из памяти ПК. Данные по позициям будут загружены.
- 5. Если истёк срок актуальности, установленный для предложения, то при подаче заявки на участие в такой процедуре продавцу будет направлен запрос на актуализацию предложения. Информация о наличии такого запроса отображается в карточке процедуры для всех покупателей, подавших заявки на участие. От действий продавца зависит порядок участия в такой процедуре:
  - если продавец отметил предложение актуальным без внесения в него изменений, то ваша заявка останется активной, дальнейшие этапы процедуры проходят стандартно;
  - если продавец отметил предложение актуальным, предварительно внеся в него изменения, то ваша заявка будет отменена, вам поступит соответствующее уведомление. Для участия в процедуре на новых условиях нужно подать новую заявку;
  - если продавец снял предложение с продажи, то ваша заявка будет отменена. Если заявка содержала другие предложения продавца (позиции лота), то для их приобретения нужно подать новую заявку;
  - если продавец своевременно не актуализировал предложение, то ваша заявка будет отклонена, процедура завершена.

## 4.3. Работа с черновиком заявки на участие

Функциональность платформы позволяет сохранить черновик заявки, к которому в дальнейшем можно вернуться для редактирования и подачи заявки.

#### 1. Создание черновика

Найдите интересующую процедуру. Перейдите на страницу подачи заявки и заполните необходимые сведения как описано в пп. 1-3 раздела <u>«Подача заявки на участие в</u> <u>процедуре»</u> Руководства. Внизу страницы установите отметку в разделе «Соглашения» и нажмите кнопку «Сохранить черновик». Страница обновится, сведения будут сохранены.

| Ф соглашения                                                                                                    |
|----------------------------------------------------------------------------------------------------|
| Я уполномочен на совершение действий на платформе Польза и ознакомлен:<br>с Регламентом работы платформы Польза ><br>с Соглашением о простой электронной подписи ><br>с Соглашением о гарантийном обеспечении на платформе Польза ><br>с Лицензионным договором-офертой > |
|                                                                                                    |
| Предупреждение! За предоставление недостоверных сведений, а также за завладение чужим имуществом путем обмана, в том числе с использованием поддельных<br>документов, в Российской Федерации установлена административная и уголовная ответственность.                    |
| <b>≜</b> Доступ к заявке - рабочие группы                                                                                                    |
| Подать заявку Сохранить черновик Назад                                                                                                    |

#### 2. Подача заявки из черновика:

2.1. В меню слева перейдите в раздел «Покупатель» - «Участие в тендерах» - «Мои заявки».

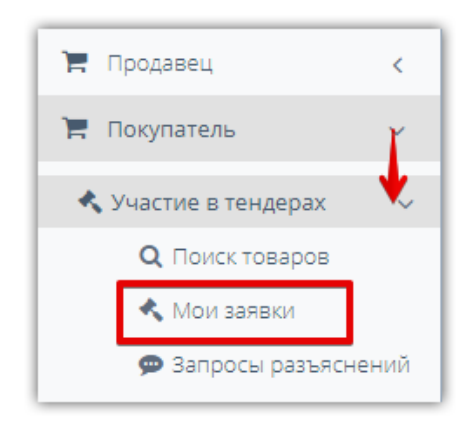

2.2. По умолчанию в списке отображаются поданные заявки. Для отображения черновика нажмите в фильтре поиска кнопку «Очистить». Затем укажите статус заявки «Черновик» и другие параметры поиска при необходимости. Нажмите кнопку «Найти».

| т Фильтр                                 |                          |            |   |                   | ~  |
|------------------------------------------|--------------------------|------------|---|-------------------|----|
| Номер процедуры продажи                  | Способ процедуры продажи | Выбрать    |   |                   | ~  |
| Номер лота                               | Статус процедуры продажи | Выбрать    |   |                   | -  |
| Наименование процедуры<br>продажи (лота) | Статус заявки            | 2 Черновик |   |                   | -  |
| Заказчик                                 | Дата публикации          | 07.08.2019 | - | 07.08.2020        |    |
|                                          |                          |            |   | 3 Найти 1 Очистит | ть |

### 🔲 польза

2.3. Результат поиска отобразится в табличной части ниже. Нажмите на номер заявки в столбце «Входящий номер».

| Входящий<br>номер | N₽          | Наименование                    | Статус лота          | Статус заявки          | Заказчик   | Начальная цена<br>договора | Мое предложение | Дата публикации        |
|-------------------|-------------|---------------------------------|----------------------|------------------------|------------|----------------------------|-----------------|------------------------|
| 90                | 146 / 150   | Продажа Дверь 6,<br>Дверь 5     | Подача заявок        | Черновик               | 000 "Тест" | 48 000,00 руб.             | 49 000,00 руб.  |                        |
| 89                | 116 / 120   | Продажа Дверь<br>входная тест 4 | Подведение<br>итогов | Допущена               | 000 "Тест" | 24 000,00 руб.             | 24 200,00 руб.  | 05.08.2020             |
| 84                | 140 / 144   | Продажа Дверь<br>входная (тест) | Завершен             | Признан<br>победителем | 000 "Тест" | 6 000,00 руб.              | 6 140,00 руб.   | 05.08.2020             |
| H 4 C             | Стр. 1 из 1 | ► ► 10                          | <b>v</b>             |                        |            |                            | Отобра          | жены записи 1 - 3 из 3 |

2.4. Внизу страницы нажмите кнопку «Внести изменения».

|       | вать позиции: ( | ЭВсе позиции лота    | 🖲 Позиции с м            | оими предложения | ии ОПозиции (            | без моих пред | іложений          |                                    |        |
|-------|-----------------|----------------------|--------------------------|------------------|--------------------------|---------------|-------------------|------------------------------------|--------|
| Номер | Наименование    | НМЦ позиции с<br>НДС | Цена за единицу с<br>НДС | Количество       | Цена за позицию<br>с НДС | Ставка НДС    | Сумма НДС         | Доп. сведения                      | Статус |
| 242   | Дверь б         | 1200000 pyб.         | 25000 py6.               | 50,0             | 1250000 py6.             | 20%           | 208333.33<br>руб. | Страна<br>производитель:<br>Россия | -      |
| 241   | Дверь 5         | 1200000 pyб.         | 24000 py6.               | 50,0             | 1200000 руб.             | 20%           | 200000.00<br>руб. | Страна<br>производитель:<br>Россия | -      |
| Доку  | менты постави   | ика                  |                          |                  |                          |               |                   |                                    |        |
|       | Тип до          | кумента              |                          |                  |                          | Название      |                   |                                    |        |
|       |                 |                      | Часть 1 / Доку           | лент.docx        |                          |               |                   |                                    |        |

2.5. Откроется форма редактирования черновика заявки. Дальнейшие действия аналогичны описанным в пп. 3-4 раздела <u>«Подача заявки на участие в процедуре»</u> Руководства.

**Примечание.** Черновик заявки можно удалить. Для этого в форме редактирования черновика заявки внизу страницы нажмите кнопку «Удалить черновик» и подтвердите действие в диалоговом окне.

| Ф соглашения                                                                                                    |              |
|----------------------------------------------------------------------------------------------------|--------------|
| <ul> <li>Я уполномочен на совершение действий на платформе Польза и ознакомлен:</li> <li>с Регламентом работы платформы Польза &gt;</li> <li>с Соглашением о простой электронной подписи &gt;</li> <li>с Соглашением о гарантийном обеспечении на платформе Польза &gt;</li> <li>с Лицензионным договором-офертой &gt;</li> </ul> |              |
| Предупреждение! За предоставление недостоверных сведений, а также за завладение чужим имуществом путем обмана, в том числе с использование<br>документов, в Российской Федерации установлена административная и уголовная ответственность.                                                                                        | м поддельных |
| 🛓 Доступ к заявке - рабочие группы                                                                                                    | ^            |
| Подать заявку Сохранить черновик Удалить черновик Назад                                                                                                    |              |

# 4.4. Редактирование поданной заявки

До окончания срока подачи заявок покупатель может внести изменения в поданную заявку. Для этого:

1. Перейдите в раздел «Покупатель» - «Участие в тендерах» - «Мои заявки».

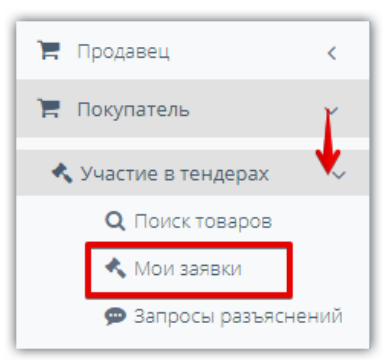

2. С помощью фильтра найдите нужную заявку и нажмите на её «Входящий номер».

| т Фильтр          |                  |                                 |                   |               |                  |                     |                    |                |      |               | ~       |
|-------------------|------------------|---------------------------------|-------------------|---------------|------------------|---------------------|--------------------|----------------|------|---------------|---------|
| Номе              | ер процедуры про | одажи                           |                   |               | Способ процедурь | ы продажи           | Выбрать            |                |      |               | -       |
|                   | Номе             | р лота                          |                   |               | Статус процедурь | ы продажи           | Выбрать<br>Выбрать |                |      |               | -       |
| Наименован        | ие процедуры про | одажи<br>(лота)                 |                   |               | Ста              | тус заявки          |                    |                |      |               | •       |
|                   | Зак              | азчик                           |                   |               | Дата пу          | убликации           |                    |                |      |               |         |
|                   |                  |                                 |                   |               |                  |                     |                    |                |      | Найти О       | чистить |
|                   |                  |                                 |                   |               |                  |                     |                    |                |      |               |         |
| Входящий<br>номер | N₂               | Наименование                    | Статус лота       | Статус заявки | Заказчик         | Начальн<br>договора | ая цена<br>а       | Мое предложе   | ение | Дата публикац | ии      |
| 90                | 146 / 150        | Продажа Дверь 6,<br>Дверь 5     | Подача заявок     | Подана        | 000 "Тест"       | 4                   | 18 000,00 руб.     | 49 000,00 руб. |      |               | *       |
| 89                | 116/120          | Продажа Дверь<br>входная тест 4 | Подведение итогов | Допущена      | 000 "Тест"       | 2                   | 4 000,00 руб.      | 24 200,00 руб. |      | 05.08.2020    |         |
| 84                | 140/144          | Пролажа Леерь                   | Rapanulau         | Поизнан       | 000 "Tect"       |                     | 6.000.00.pv6       | 6 140 00 pv6   |      | 05.08.2020    |         |

3. Откроется страница просмотра поданной заявки. Внизу страницы нажмите кнопку «Внести изменения».

| UKasbi | вать пози | іции: ОВсе пози      | іции лота 🛛 💿 Поз        | зиции с моими пред | ложениями ОІ             | Позиции без г | иоих предлож      | кений                              |        |
|--------|-----------|----------------------|--------------------------|--------------------|--------------------------|---------------|-------------------|------------------------------------|--------|
| Номер  | Наиме     | НМЦ позиции с<br>НДС | Цена за единицу с<br>НДС | Количество         | Цена за позицию<br>с НДС | Ставка НДС    | Сумма НДС         | Доп. сведения                      | Статус |
| 242    | Дверь 6   | 1200000 pyб.         | 25000 руб.               | 50,0               | 1250000 руб.             | 20%           | 208333.33<br>руб. | Страна<br>производитель:<br>Россия | -      |
| 241    | Дверь 5   | 1200000 руб.         | 24000 руб.               | 50,0               | 1200000 руб.             | 20%           | 200000.00<br>руб. | Страна<br>производитель:<br>Россия | -      |
| Доку   | менты п   | оставщика            |                          |                    |                          |               |                   |                                    |        |
|        | т         | ип документа         |                          |                    |                          | Название      |                   |                                    |        |
|        |           |                      | Часть 1                  | / Документ.docx    |                          |               |                   |                                    |        |

4. Откроется страница «Подача заявки». Внесите необходимые изменения аналогично действиям при подаче заявки.

#### 5. Внизу установите отметку «Соглашения» и нажмите кнопку «Сохранить».

| Ф соглашения                                                                                                    |   |
|----------------------------------------------------------------------------------------------------|---|
| <ul> <li>куполномочен на совершение действий на платформе Польза и ознакомлен:</li> <li>с Регламентом работы платформы Польза &gt;</li> <li>с Соглашением о простой электронной подписи &gt;</li> <li>с Соглашением о гарантийном обеспечении на платформе Польза &gt;</li> <li>с Лицензионным договором-офертой &gt;</li> </ul> |   |
| Предупреждение! За предоставление недостоверных сведений, а также за завладение чужим имуществом путем обмана, в том числе с использованием поддельных<br>документов, в Российской Федерации установлена административная и уголовная ответственность.                                                                           |   |
| 🛓 Доступ к заявке - рабочие группы                                                                                                    | ^ |
| Сохранить Назад                                                                                                    |   |

6. Подтвердите действие сертификатом. Появится уведомление об успешном выполнении действия.

**Примечание.** Вы можете просмотреть предыдущие версии заявки. Для этого вверху страницы просмотра заявки нажмите кнопку «Просмотр внесенных изменений».

| Заявка (входящий номер 90) Назад Просмотр внесенных изменений |                         |                              |                        |  |  |  |  |  |
|---------------------------------------------------------------|-------------------------|------------------------------|------------------------|--|--|--|--|--|
| <b>=</b> Заявка                                               |                         |                              |                        |  |  |  |  |  |
| Участник                                                      | ООО "Тест покупатель" > | Статус процедуры продажи     | Опубликована           |  |  |  |  |  |
| Статус заявки                                                 | Подана                  | Организатор                  | 000 "Тест"             |  |  |  |  |  |
| Дата подачи заявки                                            | 07.08.2020 11:12 (MCK)  | Регион                       | Респ. Адыгея           |  |  |  |  |  |
| Способ подачи                                                 | Электронная             | Дата окончания подачи заявок | 21.08.2020 10:00 (MCK) |  |  |  |  |  |

# 4.5. Отзыв поданной заявки

До окончания срока подачи заявок участник может отозвать свою заявку от участия в процедуре. Дальнейшие действия с такой заявкой будут недоступны. При необходимости покупатель может подать только новую заявку на участие в установленные продавцом сроки. Для отзыва заявки:

1. Перейдите в раздел «Покупатель» - «Участие в тендерах» - «Мои заявки».

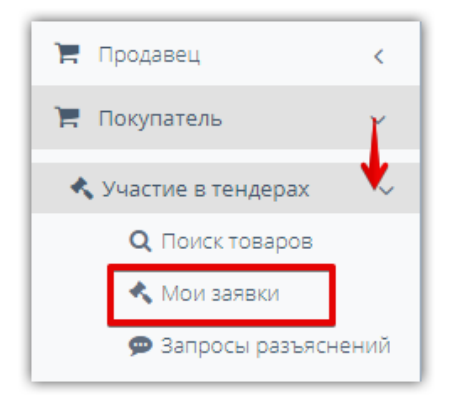

2. С помощью фильтра найдите нужную заявку и нажмите на её «Входящий номер».

| т Фильтр          |                 |                                 |                   |               |                  |                    |                |                |             | ~        |
|-------------------|-----------------|---------------------------------|-------------------|---------------|------------------|--------------------|----------------|----------------|-------------|----------|
| Номе              | р процедуры про | одажи                           |                   |               | Способ процедурь | ы продажи          | Выбрать        |                |             | Ŧ        |
|                   | Номер           | о лота                          |                   |               | Статус процедурь | ы продажи          | Выбрать        | ~              |             |          |
| Наименовани       | е процедуры про | одажи<br>(лота)                 |                   |               | Ста              | тус заявки         | Выбрать        | ~              |             |          |
|                   | Зак             | азчик                           |                   |               | Дата пу          | убликации          |                | -              |             |          |
|                   |                 |                                 |                   |               |                  |                    |                |                | Найти       | Очистить |
|                   |                 |                                 |                   |               |                  |                    |                |                |             |          |
| Входящий<br>номер | Ng              | Наименование                    | Статус лота       | Статус заявки | Заказчик         | Начальн<br>договор | ая цена<br>а   | Мое предложени | ие Дата пуб | бликации |
| 90                | 146 / 150       | Продажа Дверь 6,<br>Дверь 5     | Подача заявок     | Подана        | 000 "Тест"       | 2                  | 18 000,00 руб. | 49 000,00 руб. |             | A        |
| 89                | 116 / 120       | Продажа Дверь<br>входная тест 4 | Подведение итогов | Допущена      | 000 "Тест"       | 2                  | 4 000,00 руб.  | 24 200,00 руб. | 05.08.20    | 20       |
| 84                | 1407144         | Продажа Леерь                   | Sapenilleu        | Поизнан       | 000 "Tect"       |                    | 6.000.00.pv6   | 6 140 00 pv6   | 05.08.20    | 20       |

3. Откроется страница просмотра поданной заявки. Внизу страницы нажмите кнопку «Отозвать заявку».

| 241     | Дверь 5   | 1200000 py6. | 24000 p           | y6. 50,0             | 1200000 py6.    | 20%      | 200000.00<br>руб. | Страна<br>производитель:<br>Россия | -               | - |
|---------|-----------|--------------|-------------------|----------------------|-----------------|----------|-------------------|------------------------------------|-----------------|---|
| 4       | 1 🕨       | ы 10 🖝 эл    | пементов на стран | ице                  |                 |          |                   | 1 - :                              | 2 из 2 элементо | В |
| і≣ Доку | менты по  | оставщика    |                   |                      |                 |          |                   |                                    |                 |   |
|         | Т         | ип документа |                   |                      |                 | Название | 2                 |                                    |                 |   |
| Докумен | ты заявки |              | Час               | ть 1 / Документ.docx |                 |          |                   |                                    |                 |   |
| Отозв   | ать заявк | у Внести и   | изменения         | Аккредитационные     | документы участ | ника П   | ривязать к ра     | абочим группам                     | )               |   |

4. Заявка будет отозвана. Появится уведомление об успешном выполнении операции.

## 4.6. Участие в аукционе

Если ваша заявка по результатам рассмотрения допущена к аукциону, для дальнейшего участия в процедуре нужно принять участие в торгах. Для этого:

1. Перейдите в раздел «Покупатель» - «Участие в тендерах» - «Мои заявки».

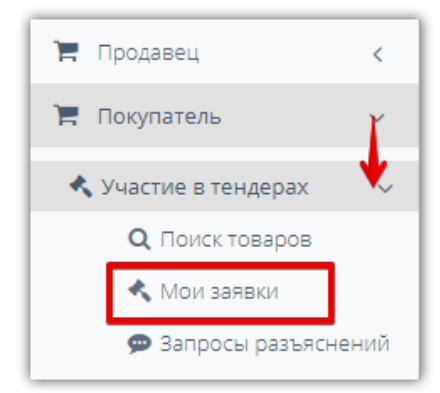

2. С помощью фильтра найдите нужную заявку и нажмите на номер процедуры в её строке.

| <b>т</b> Фильтр   |                                   |                                 |                      |               |                    |                  |                 |                    |                 |
|-------------------|-----------------------------------|---------------------------------|----------------------|---------------|--------------------|------------------|-----------------|--------------------|-----------------|
| Номер пр          | оцедуры продажи                   |                                 |                      |               | Способ процедуры г | продажи          | Выбрать         |                    | Ŧ               |
|                   | Номер лота                        |                                 |                      |               | Статус процедуры г | продажи          | Выбрать         |                    | Ţ               |
| Наимено           | вание процедуры<br>продажи (лота) |                                 |                      |               | Стату              | с заявки         | Выбрать         |                    | Ŧ               |
|                   | Заказчик                          |                                 |                      |               | Дата публ          | ликации          |                 | -                  |                 |
|                   |                                   |                                 |                      |               |                    |                  |                 |                    | Найти Очистить  |
|                   |                                   |                                 |                      |               |                    |                  |                 |                    |                 |
| Входящий<br>номер | N₂                                | Наименование                    | Статус лота          | Статус заявки | Заказчик           | Началі<br>догово | ьная цена<br>ра | Мое<br>предложение | Дата публикации |
| 90                | 146 / 150                         | Продажа Дверь 6,<br>Дверь 5     | Идет аукцион         | Допущена      | 000 "Тест"         | 48               | 000,00 руб.     | 49 000,00 руб.     |                 |
| 89                | 116 / 120                         | Продажа Дверь<br>входная тест 4 | Подведение<br>итогов | Допущена      | ООО "Тест"         | 24               | 000,00 руб.     | 24 200,00 руб.     | 05.08.2020      |

3. Откроется карточка процедуры. Нажмите кнопку «Перейти к аукциону», расположенную под этапами лота.

| :≡ ЛОТ №1                                                                                                    |
|----------------------------------------------------------------------------------------------------|
| Публикация извещения » Подача заявок » Рассмотрение заявок » Ожидает аукциона » Идет аукцион » Аукцион завершен<br>» Подведение итогов » Заключение договора » Завершен |
| Просмотр заявки Перейти к аукциону                                                                                                    |

**Примечание.** Кнопка появится только в момент начала аукциона (когда процедура перейдет на этап «Идет аукцион»). Если вы открыли процедуру ранее срока - обновите страницу, чтобы кнопка отобразилась.

- 4. Откроется окно «Аукцион по процедуре №...». Здесь вы можете ознакомиться с параметрами аукциона, количеством участников и их ставками. Чтобы подать свое предложение, заполните раздел «Сделать ставку». Отменить поданную ставку возможности нет.
  - Ценовое предложение с НДС укажите вашу цену, учитывая ограничения,

установленные организатором.

- Установите отметку «В том числе согласен оплатить товар...».
- Нажмите кнопку «Подать».

| Сделать ставку                                |                                                                                              |
|-----------------------------------------------|----------------------------------------------------------------------------------------------|
| Ценовое 1 25 400<br>предложение<br>с НДС* [?] | 0,00                                                                                         |
| Ограничения Цена с Н,                         | ДС должна быть не меньше 25 000,00 руб.                                                      |
| 2 🔽 В том числе соглас                        | ен оплатить товар на условиях, установленных в извещении и документации о процедуре продажи. |
| З Подать Х Очи                                | СТИТЬ                                                                                        |

**ВАЖНО!** При подаче нового ценового предложения пересчитывается и переблокируется стоимость лицензионного вознаграждения платформы. Если средств на виртуальном счёте недостаточно, то ваша заявка на участие переходит в статус «В обработке», ценовое предложение является неподтверждённым. Система ожидает зачисления недостающей суммы 3 полных рабочих дня, следующих за днём окончания торга. Если в течение этого срока сумма не поступила на счёт, то при выборе победителя учитывается ваше последнее подтверждённое ценовое предложение.

**Информация о поданных ставках** отображается в разделе «Предложения» внизу страницы, обновляется автоматически. Время обновления зависит от настроек вашего ПК и браузера, можно обновлять страницу вручную.

| Дата (время<br>московское) | Цена           | ндс                          | Цена без НДС   | Повышение                   | Участник         | Участник         |
|----------------------------|----------------|------------------------------|----------------|-----------------------------|------------------|------------------|
| 05.08.2020 10:36           | 25 000,00 руб. | 4 166,67 руб.<br>(20,0000 %) | 20 833,33 руб. | 1 000,00 руб.<br>(4,1667 %) | Участник 1       | Участник 1       |
| 05.08.2020 10:36           | 24 200,00 руб. | 4 033,33 руб.<br>(20,0000 %) | 20 166,67 руб. | 200,00 руб.<br>(0,8333 %)   | Ваше предложение | Ваше предложение |
| 05.08.2020 10:36           | 24 150,00 руб. | 4 025,00 руб.<br>(20,0000 %) | 20 125,00 руб. | 150,00 руб.<br>(0,6250 %)   | Ваше предложение | Ваше предложение |
| 05.08.2020 10:35           | 24 100,00 руб. | 4 016,67 руб.<br>(20,0000 %) | 20 083,33 руб. | 100,00 руб.<br>(0,4167 %)   | Участник 1       | Участник 1       |

В списке предложений вы сможете определить своё в столбце «Участник» - оно будет с пометкой «Ваше предложение». Предложения других участников будут с пометкой «Участник 2», «Участник 3» и т.д. Зеленым цветом помечено лучшее предложение на текущий момент. В столбце «Повышение» выводится информация о повышении цены от НМЦ по каждой ставке в денежном выражении и в процентах.

Вы можете просмотреть **информацию о ходе аукциона и после его завершения**. Для этого в карточке процедуры под этапами лота нажмите кнопку «Результаты аукциона».

| <b>≔</b> ЛОТ №1                                                           |                                                                    |                                                                       |               |
|---------------------------------------------------------------------------|--------------------------------------------------------------------|-----------------------------------------------------------------------|---------------|
| Публикация извещения » Подача заявок<br>Идет аукцион » Аукцион завершен » | <ul> <li>Рассмотрение заявок</li> <li>Подведение итогов</li> </ul> | <ul> <li>» Ожидает аукциона</li> <li>Заключение договора »</li> </ul> | »<br>Завершен |
| Просмотр заявки Результаты аукциона                                       |                                                                    |                                                                       |               |

# 4.7. Участие в переторжке

Переторжка - этап процедуры «Продажа с витрины», на котором вы можете улучшить цену своей заявки при сохранении остальных положений без изменений. Если вы не принимаете участие в переторжке, то при выборе победителя учитываются изначальные условия вашей заявки.

1. Перейдите в раздел «Покупатель» - «Участие в тендерах» - «Мои заявки».

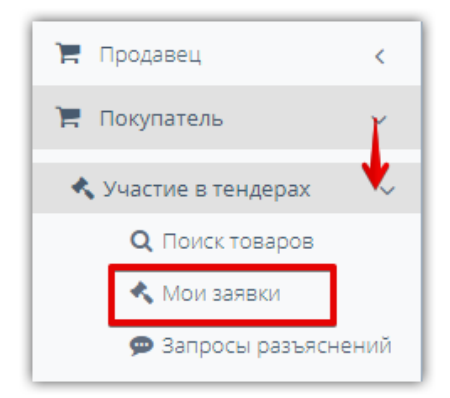

2. С помощью фильтра найдите нужную заявку и нажмите на номер процедуры в её строке.

| Входящий<br>номер | N₂        | Наименование                    | Статус лота       | Статус заявки          | Заказчик   | Начальная цена<br>договора | Мое предложение | Дата публикации |   |
|-------------------|-----------|---------------------------------|-------------------|------------------------|------------|----------------------------|-----------------|-----------------|---|
| 90                | 146 / 150 | Продажа Дверь 6,<br>Дверь 5     | Переторжка        | Допущена               | 000 "Тест" | 48 000,00 руб.             | 49 000,00 руб.  |                 | * |
| 89                | 116 / 120 | Продажа Дверь<br>входная тест 4 | Подведение итогов | Допущена               | 000 "Тест" | 24 000,00 руб.             | 24 200,00 руб.  | 05.08.2020      |   |
| 84                | 140 / 144 | Продажа Дверь<br>входная (тест) | Завершен          | Признан<br>победителем | 000 "Тест" | 6 000,00 руб.              | 6 140,00 руб.   | 05.08.2020      | - |

3. Откроется карточка процедуры. Нажмите кнопку «Перейти к переторжке», расположенную под этапами лота.

| убликация извещения | » Подача заяво | K ≫ | Ожидает переторжку | >> | Очная переторжка | * |  |
|---------------------|----------------|-----|--------------------|----|------------------|---|--|
| одведение итогов »  | Завершен       |     |                    |    |                  |   |  |

**Примечание.** Кнопка появится только в момент начала переторжки (когда процедура перейдет на этап «Идет переторжка»). Если вы открыли процедуру ранее срока - обновите страницу, чтобы кнопка отобразилась.

- 4. Откроется окно «Переторжка №... по лоту №...». Здесь вы можете ознакомиться с параметрами переторжки. Если переторжка очная, то отображается также количество участников и их предложения до и во время переторжки.
- 5. Чтобы подать свое предложение, заполните раздел «Ценовые предложения». Подать предложение можно только на те позиции, которые были выбраны вами при подаче заявки на участие в процедуре. Отмена поданного предложения недоступна. Подать новую цену можно тремя способами:

**5.1.** Для улучшения цены по конкретной позиции лота укажите новую цену в строке этой позиции и нажмите кнопку «Подать».

| 3  | АГРУЗКА ЦЕН                 | ЮВЫХ ПРЕДЛ                          | ЛОЖЕНИИ И                   | 3 EXCEL             |                                                |                                      |                              |                                    |                            |                             |
|----|-----------------------------|-------------------------------------|-----------------------------|---------------------|------------------------------------------------|--------------------------------------|------------------------------|------------------------------------|----------------------------|-----------------------------|
| жа | зывать позици<br>Порядковый | и: О Все <b>ම</b> На к<br>Наименов  | оторые подань<br>Количество | і предложени<br>Ед. | ия от моей орган<br>Дополните                  | низации () На которые<br>Страна      | не поданы предложе<br>Лучшее | ния от моей органи:<br>Ваше лучшее | зации<br>Допустимая ставка | Ценовое                     |
|    | номер                       |                                     |                             | измерен             | сведения                                       | происхождения<br>товаров/работ/услуг | предложение за<br>ед. с НДС  | предложение за<br>ед. с НДС        | за ед. с НДС               | предложение за<br>ед. с НДС |
| כ  | 1                           | Серебро<br>[Копия от<br>10.09.2020] | 5,0000                      | Килогра             | Страна<br>производи<br>Россия                  | null                                 | 610,00 руб.<br>История       | 601,00 руб.                        | не меньше 601,01<br>руб.   | 612,00 руб.<br>Подать       |
|    | 2                           | Болт №3                             | 10,0000                     | Штука               | Производи<br>HYDROBOLT;<br>Артикул(SK<br>55645 | null                                 | 19,00 руб.<br>История        | 19,00 руб.                         | не меньше 19,01<br>руб.    | Подать                      |

**5.2.** Для улучшения цен по нескольким позициям сразу установите отметки в строках этих позиций (1). Для каждой позиции установите новую цену (2), затем внизу страницы нажмите кнопку «Подать по выбранным позициям» (3).

| ЗАГРУЗКА L         | <b>ІЕНОВЫХ ПРЕД</b>                   | ЛОЖЕНИЙ И     | 3 EXCEL        |                                                |                                                |                                       |                                            |                                   |                                        |
|--------------------|---------------------------------------|---------------|----------------|------------------------------------------------|------------------------------------------------|---------------------------------------|--------------------------------------------|-----------------------------------|----------------------------------------|
| казывать пози      | ции: 🔿 Все 🖲 На к                     | оторые подань | і предложени   | ія от моей орган                               | низации 〇 На которые і                         | не поданы предложе                    | ния от моей органи:                        | зации                             |                                        |
| Порядковь<br>номер | й Наименов                            | Количество    | Ед.<br>измерен | Дополните<br>сведения                          | Страна<br>происхождения<br>товаров/работ/услуг | Лучшее<br>предложение за<br>ед. с НДС | Ваше лучшее<br>предложение за<br>ед. с НДС | Допустимая ставка<br>за ед. с НДС | Ценовое<br>предложение за<br>ед. с НДС |
|                    | 1 Серебро<br>[Копия от<br>10.09.2020] | 5,0000        | Килогра        | Страна<br>производи<br>Россия                  | null                                           | 610,00 руб.<br>История                | 601,00 руб.                                | не меньше 601,01<br>руб.          | 612,00 руб.<br>Подать                  |
|                    | 2 Болт №3                             | 10,0000       | Штука          | Производи<br>HYDROBOLT;<br>Артикул(SK<br>55645 | null                                           | 19,00 руб.<br>История                 | 19,00 руб.                                 | не меньше 19,01<br>руб.           | 20,00 руб.<br>Подать                   |
| A 1                | ▶ N 10                                | позиций на    | странице       |                                                |                                                |                                       |                                            | 1                                 | - 2 из 2 позиций                       |

**5.3.** Для импорта новых цен из Excel-шаблона (удобно при большом количестве позиций) раскройте поле «Загрузка ценовых предложений из Excel».

| ЦЕНОВЫЕ ПРЕДЛОЖЕНИЯ                                                                                                    |                 |
|----------------------------------------------------------------------------------------------------|-----------------|
| ЗАГРУЗКА ЦЕНОВЫХ ПРЕДЛОЖЕНИЙ ИЗ EXCEL                                                                                                    |                 |
| Для загрузки сведений о ценовых предложениях за позиции доступна функция импорта из Excel. Для ее использования необходимо выполнить следую<br>1. Скачайте шаблон файл для загрузки в формате Excel Скачать шаблон | щую инструкцию: |
| 2. Измените значения столбца "Ценовое предложение за ед." и сохраните файл.<br>3. Выберите сохраненный файл Excel и выполните импорт сведений из файла                                                             |                 |
| Импортировать из Excel                                                                                                    |                 |

В открывшейся форме нажмите кнопку «Скачать шаблон» и в загруженном файле заполните цены по нужным позициям, сохраните файл. Нажмите кнопку «Импортировать

из Excel» и выберите сохраненный файл из памяти ПК, данные по заполненным в шаблоне позициям будут загружены в таблицу. Нажмите кнопку «Подать по выбранным позициям».

| 2         1         Серебро [Копия от<br>10.09.2020]         5.0000         Кило           2         2         Болт №3         10.0000         Штук | огра Страна<br>производитель:<br>Россия                   | null | 612,00 руб.<br>История | 610,00 руб. | не меньше 610,01<br>руб. | 611,00 руб.          |
|----------------------------------------------------------------------------------------------------|-----------------------------------------------------------|------|------------------------|-------------|--------------------------|----------------------|
| 2 Болт №3 10,0000 Штук                                                                                                    |                                                           |      |                        |             |                          | Подать               |
|                                                                                                    | ка Производитель:<br>HYDROBOLT;<br>Артикул(SKU):<br>55645 | null | 19,00 руб.<br>История  | 17,00 руб.  | не меньше 17,01<br>руб.  | 18,00 руб.<br>Подать |
| н 🖣 1 🕨 н 10 🔺 позиций на странице                                                                                                    |                                                           |      |                        |             | 1                        | - 2 из 2 позиций     |

**ВАЖНО!** При подаче нового ценового предложения пересчитывается и переблокируется стоимость лицензионного вознаграждения платформы. Если средств на виртуальном счёте недостаточно, то ваша заявка на участие переходит в статус «В обработке», ценовое предложение является неподтверждённым. Система ожидает зачисления недостающей суммы 3 полных рабочих дня, следующих за днём окончания торга. Если в течение этого срока сумма не поступила на счёт, то при выборе победителя учитывается ваше последнее подтверждённое ценовое предложение.

#### Примечания.

1. Если участник подал лучшее ценовое предложение на позицию, в окне участия в переторжке у данного участника позиция будет выделена зеленым цветом.

| Порядковый<br>номер | Наим       | Количество | Ед.<br>измерен | Допо<br>сведе            | Страна<br>происхождения<br>товаров/работ/услуг | Лучшее<br>предложение за<br>ед. с НДС | Ваше лучшее<br>предложение за<br>ед. с НДС | Допустимая ставка<br>за ед. с НДС | Ценовое<br>предложение за<br>ед. с НДС |
|---------------------|------------|------------|----------------|--------------------------|------------------------------------------------|---------------------------------------|--------------------------------------------|-----------------------------------|----------------------------------------|
| 1                   | Дверь<br>6 | 50,0       | Штука          | Страна<br>прои<br>Россия | null                                           | 25 300,00 руб.<br>История             | 25 300,00 py6.                             | не меньше 25<br>300,01 руб.       | Подать                                 |
| 2                   | Дверь<br>5 | 50,0       | Штука          | Страна<br>прои<br>Россия | null                                           | 25 200,00 руб.<br>История             | 24 000,00 руб.                             | не меньше 24<br>000,01 руб.       | Подать                                 |

2. В заочной переторжке покупатель может просматривать только собственное предложение. Предложения других участников (ни до переторжки, ни во время её проведения, ни после окончания) не отображаются. Ссылка «История» для позиций не отображается.

3. Посмотреть информацию о ходе переторжки можно и после её окончания. Для этого в карточке процедуры нажмите кнопку «Результаты переторжки».

| :≡ ЛОТ №1                                                                                                    | ~ |
|----------------------------------------------------------------------------------------------------|---|
| Публикация извещения » Подача заявок » Ожидает переторжку » Очная переторжка »<br>Подведение итогов » Завершен |   |
| Просмотр заявки Результаты переторжки                                                                          |   |

На открывшейся странице отобразится перечень проведенных по лоту переторжек. Для очной переторжки можно посмотреть историю торгов по позиции. Для любого типа

переторжки можно просмотреть подробную информацию, аналогичную форме участия в переторжке. Для этого нажмите кнопку «Перейти к переторжке».

| Э ПЕРЕТОРЖКА №4      |            |          |                 |                                                              |                                  |                  |                                   |
|----------------------|------------|----------|-----------------|--------------------------------------------------------------|----------------------------------|------------------|-----------------------------------|
|                      | Тип пер    | еторжки  | Очная           |                                                              |                                  |                  |                                   |
|                      | Дат        | а начала | 06.08.2020 06:1 | 0                                                            |                                  |                  |                                   |
|                      | Дата зав   | ершения  | 06.08.2020 06:1 | 5                                                            |                                  |                  |                                   |
|                      | Pe         | дукцион  | Нет             |                                                              |                                  |                  |                                   |
| Наименование         | Количество | Ед. изме | рения           | Дополнительные<br>сведения                                   | Лучшее предложение<br>за ед.     | Участник         | Ваше лучшее<br>предложение за ед. |
| Дверь входная (тест) | 100,0      | Штука    |                 | Производитель:<br>Агроферма; Страна<br>производитель: Россия | 6 1 <u>80,00 руб.</u><br>История | Ваше предложение | 6 180,00 руб.                     |

4. По каждой позиции в очной переторжке можно просмотреть историю торга, нажав ссылку «История» в поле «Лучшее предложение за ед. без НДС». Информация отобразится в диалоговом окне.

| Порядковый<br>номер | Наим               | Количество                            | Ед.<br>измерен                | Допо<br>сведе            | Страна<br>происхождения<br>товаров/работ/услуг | Лучшее<br>предложение за<br>ед. с НДС | Ваше лучшее<br>предложение за<br>ед. с НДС | Допустимая ставка<br>за ед. с НДС | Ценовое<br>предложение<br>ед. с НДС |
|---------------------|--------------------|---------------------------------------|-------------------------------|--------------------------|------------------------------------------------|---------------------------------------|--------------------------------------------|-----------------------------------|-------------------------------------|
| 1                   | Дверь<br>6         | 50,0                                  | Штука                         | Страна<br>прои<br>Россия | null                                           | 25 300,00 руб.<br>История             | 25 300,00 py6.                             | не меньше 25<br>300,01 руб.       | Подать                              |
| 2                   | Дверь              | 50,0                                  | Штука                         | Страна                   | null                                           | 25 200,00 руб.                        | 24 000,00 руб.                             | не меньше 24                      |                                     |
| Ис                  | гория то<br>ЦЕНОВЕ | ргов по позі<br>Наименої<br>ЫЕ ПРЕДЛС | иции<br>вание Две<br>Эжения Д | ерь 6<br><b>¦О ПЕРЕ</b>  | ТОРЖКИ                                         |                                       |                                            |                                   | ×                                   |
|                     | ход пе             | РЕТОРЖКИ                              | I                             |                          |                                                |                                       |                                            |                                   | ~                                   |
|                     | Дата ста           | авки У                                | ′частник                      |                          |                                                |                                       | L                                          | ценовое<br>предложение с НДС      |                                     |
|                     | 07.08.20           | 020 12:53 B                           | ваше предло                   | жение                    |                                                |                                       | 2                                          | 5 300,00 руб.                     | <u>^</u>                            |
|                     | 07.08.20           | )20 12:52 Y                           | ′частник 2                    |                          |                                                |                                       | 2                                          | 5 200,00 руб.                     | -                                   |
|                     | 4  4               | 1 🕨                                   | M                             |                          |                                                |                                       |                                            | 1 - 2 of 2 items                  | 5                                   |

# 5. РАБОТА С ДОГОВОРАМИ

Если при указании параметров процедуры был предусмотрен этап «Заключение договора», то после подведения итогов доступна возможность заключить договор в электронном виде на платформе. Для этого продавец создает карточку договора и направляет победителю на согласование. После того, как обе стороны подписывают договор с помощью ЭП, договор переходит в статус «Согласован сторонами (заключен)».

## 5.1. Просмотр карточки договора

Для работы с договором перейдите в раздел «Покупатель» - «Управление договорами» - «Договоры».

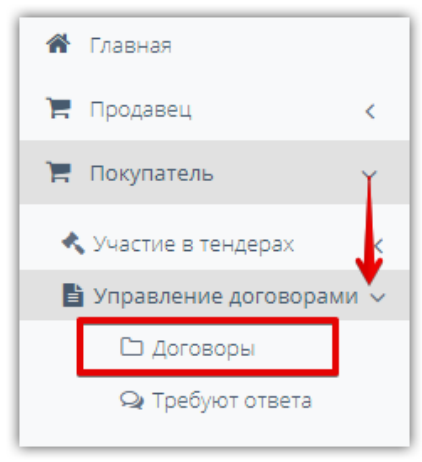

На открывшейся странице нажмите на наименование нужного договора.

| ПОИСК ДО     | ГОВОРО             | В                               |                      |            |                |                              |                          |                     |
|--------------|--------------------|---------------------------------|----------------------|------------|----------------|------------------------------|--------------------------|---------------------|
| ФИЛЬТР       |                    |                                 |                      |            |                |                              |                          | ~                   |
| ДОГОВОРЬ     |                    |                                 |                      |            |                |                              |                          |                     |
| Номер на ЭТП | Номер дого<br>вора | Наименование                    | Предмет договора     | Заказчик   | Контрагент     | Статус                       | Сторона со<br>гласования | Платформа           |
| 9            |                    | Продажа Дверь<br>входная (тест) | Дверь входная (тест) | 000 "Тест" | ИП Тестов Н.Н. | Направлен на<br>согласование | у контрагента            | Польза              |
|              |                    |                                 | << <                 | Стр. 1 из  | 1 > >> 10 ~    |                              |                          | Просмотр 1 - 1 из 1 |

Также перейти в карточку договора можно из карточки процедуры. Для этого найдите и откройте карточку процедуры, внизу страницы в разделе «Договоры» нажмите кнопку «Сведения о договоре».

| 🔊 договоры     |            |            |                     |                     |
|----------------|------------|------------|---------------------|---------------------|
| Участник       | Заказчик   | Состояние  | Дата                | Договор             |
| ИП Тестов Н.Н. | 000 "Тест" | В процессе | 06.08.2020 12:50:43 | Сведения о договоре |

#### Карточка договора содержит сведения:

1. *Блок «Основные данные»:* номер договора, организациях продавца и покупателя, статусе и стороне согласования, сроках подписания договора и др.

#### ОСНОВНЫЕ ДАННЫЕ

| Платформа                                |                                                    |
|------------------------------------------|----------------------------------------------------|
| Номер договора на ЭТП                    | 9                                                  |
| Наименование лота                        | Дверь входная (тест)                               |
| Статус                                   | Направлен на согласование                          |
| Сторона согласования                     | ООО "Тест"                                         |
| Заказчик                                 | ООО "Тест"                                         |
| Контрагент                               | ИП Тестов Н.Н.                                     |
| Тип контрагента                          | Физическое лицо или индивидуальный предприниматель |
| Подписант со стороны продавца            | Не указан                                          |
| Продавец. На каком основании действует   |                                                    |
| Подписант со стороны покупателя          | Тестов Николай                                     |
| Покупатель. На каком основании действует |                                                    |
| Дата начала                              | 06.08.2020 10:29 (MCK)                             |
| Дата подписания поставщиком              | 06.08.2020 15:01 (MCK)                             |
| Крайний срок заключения                  | 16.08.2020 23:59 (MCK)                             |

2. Блок «Информация о предмете договора» и «Позиции договора» содержат информацию о наименовании договора, номера лота и процедуры, по которым создан договор, сведения о цене договора, сведения о приобретаемом товаре, его количестве.

| ИНФОРМАЦИЯ О ПРЕДМ        | ЕТЕ ДОГОВОРА                                            |                                                                                              |            |                   |                                             |
|---------------------------|---------------------------------------------------------|----------------------------------------------------------------------------------------------|------------|-------------------|---------------------------------------------|
| Наименование              | Дверь входная (тест)                                    |                                                                                              |            |                   |                                             |
| Номер процедуры           | 140                                                     |                                                                                              |            |                   |                                             |
| Номер лота                | 144                                                     |                                                                                              |            |                   |                                             |
| Тип валюты                | Российский рубль                                        |                                                                                              |            |                   |                                             |
| Цена договора с НДС       | 618 000,00 руб.                                         |                                                                                              |            |                   |                                             |
| Сумма НДС                 | 103 000,00 руб. (20,000                                 | 0 %)                                                                                         |            |                   |                                             |
| Цена договора без НДС     | 515 000,00 руб.                                         |                                                                                              |            |                   |                                             |
| Сторгованная цена с НДС   | 618 000,00 руб.                                         |                                                                                              |            |                   |                                             |
| Сумма НДС                 | 103 000,00 руб. (20,000                                 | 0 %)                                                                                         |            |                   |                                             |
| Сторгованная цена без НДС | 515 000,00 руб.                                         |                                                                                              |            |                   |                                             |
| ПОЗИЦИИ ДОГОВОРА          |                                                         |                                                                                              |            |                   |                                             |
| Наименование              | окпд2                                                   | оквэд2                                                                                       | Количество | Единица измерения | Страна происхождения<br>товаров/работ/услуг |
| Дверь входная (тест)      | 16.23.11.130 - Двери, их<br>коробки и пороги деревянные | 16.23 - Производство прочих<br>деревянных строительных<br>конструкций и столярных<br>изделий | 100,0000   | Штука             | Российская Федерация                        |

3. *Блок «Пакет документов»* содержит перечень документов, добавленных в договор, сведения об их подписании.

| ПАКЕТ ДОКУМЕНТОВ          |                        |               |                        |                                 |                                      |
|---------------------------|------------------------|---------------|------------------------|---------------------------------|--------------------------------------|
| Дата получения пакета     | 07.08.2020 13:34 (MCK) | Комментари    | ий                     |                                 |                                      |
| Добавить документ в пакет | << Предыдущая версия   | Следую        | цая версия >>          |                                 |                                      |
| Наименование              | Тип документа          | Наша редакция | Редакция ООО<br>"Тест" | Сведения об ЭЦП<br>(ООО "Тест") | Сведения (<br>(Наш                   |
| Документ.docx             | Договор                | Без изменений | Без изменений          | Не подписан                     | Подписан<br>(сертификат/<br>подпись) |

В разделе доступны следующие действия:

- Нажмите на наименование файла, чтобы скачать его в память ПК.
- Используйте кнопки «Предыдущая версия» и «Следующая версия» для просмотра истории добавления/удаления документов.
- Кнопка «Добавить документ в пакет» предназначена для изменения пакета документов (например, прикрепление протокола разногласий). Кнопка доступна только когда договор находится на согласовании вашей организацией.
- В столбцах «Сведения об ЭЦП (...)» отображается информация о подписании документа. Если документ подписан - можно просмотреть сведения сертификате подписанта, нажав ссылки «сертифкат/подпись».
- 4. Блок «Действия» содержит кнопки управления договором, доступные на текущий момент времени вашей организации.

| действия              |                                   |                             |
|-----------------------|-----------------------------------|-----------------------------|
| Комментарий           |                                   |                             |
| Подписать и отправить | Отказаться от заключения договора | Привязать к рабочим группам |
| События по договору   |                                   |                             |

#### Примечания.

- 1. Победитель после получения договора от продавца имеет возможность:
- подписать договор (в случае согласия с полученным договором, включая весь пакет документов);
- изменить договор (путем направления продавцу протокола разногласий);
- отказаться от заключения договора.

2. Раздел главного меню «Покупатель» - «Управление договорами» - «Требуют ответа» идентичен разделу «Договоры» за исключением предустановленных параметров в фильтре. По умолчанию отображаются договоры, направленные вам на согласование/подписание.

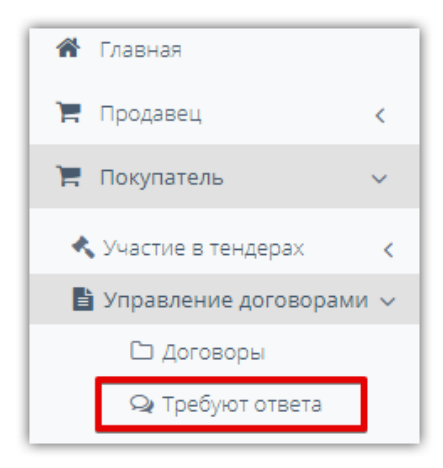

## 5.2. Подписание договора

Для подписания договора, включая весь пакет документов:

- 1. Откройте карточку договора, как описано в разделе <u>«Просмотр карточки договора»</u> Руководства.
- 2. Внизу страницы нажмите кнопку «Подписать и отправить».

| ПАКЕТ ДОКУМЕНТОВ               |                           |                  |                        |                                 |                                      |
|--------------------------------|---------------------------|------------------|------------------------|---------------------------------|--------------------------------------|
| Дата получения пакета          | 07.08.2020 13:34 (MCK)    | Комментари       | ий                     |                                 |                                      |
| Добавить документ в пакет      | << Предыдущая версия      | Следую           | цая версия >>          |                                 |                                      |
| Наименование                   | Тип документа             | Наша редакция    | Редакция ООО<br>"Тест" | Сведения об ЭЦП<br>(ООО "Тест") | Сведения об<br>(Наша)                |
| Документ.docx                  | Договор                   | Без изменений    | Без изменений          | Не подписан                     | Подписан<br>(сертификат/<br>подпись) |
| ДЕЙСТВИЯ                       |                           |                  |                        |                                 |                                      |
|                                |                           | li.              |                        |                                 |                                      |
| Подписать и отправить Отказать | ся от заключения договора | Привязать к рабо | очим группам           |                                 |                                      |
| События по договору            |                           |                  |                        |                                 |                                      |

#### 3. Подтвердите сертификатом ЭП.

Договор перейдет на согласование продавцу. После подписания с его стороны договор перейдет в статус «Согласован сторонами (заключен)».

## 5.3. Изменение договора

В случае несогласия победителя с полученным договором победитель имеет возможность создать и прикрепить протокол разногласий в пакет документов и направить его продавцу. Продавец в таком случае не имеет возможности подписать договор без его изменения и повторного направления на согласование покупателю. Формирование и добавление в пакет документов протокола разногласий является частным случаем изменения пакета документов. При необходимости аналогичным образом прикрепляются другие необходимые документы в пакет.

Для изменения договора:

- 1. Откройте карточку договора, как описано в разделе <u>«Просмотр карточки договора»</u> Руководства.
- 2. В разделе «Пакет документов» нажмите кнопку «Добавить документ в пакет»;

| ПАКЕТ ДОКУМЕНТОВ          |                        |               |                        |
|---------------------------|------------------------|---------------|------------------------|
| Дата получения пакета     | 07.08.2020 13:34 (MCK) | Комментари    | ιй                     |
| Добавить документ в пакет | << Предыдущая версия   | Следуюь       | цая версия >>          |
| Наименование              | Тип документа          | Наша редакция | Редакция ООО<br>"Тест" |
| Документ.docx             | Договор                | Без изменений | Без изменений          |

3. В открывшемся окне выберите тип документа «Протокол разногласий» из выпадающего списка. Нажмите кнопку «Загрузить» и выберите файл протокола из памяти ПК. После загрузки файла нажмите кнопку «Добавить».

|                    | Добавление документа | ×      |
|--------------------|----------------------|--------|
| Тип документа *    | 1 Протокол разногл 👻 |        |
| Файл *             | Документ.docx ×      |        |
| <b>2</b> Загрузить |                      |        |
|                    | Поборит              | Отноца |
|                    | З Дооавить           | Отмена |

4. Добавленный документ отобразится в разделе «Пакет документов». Ошибочно добавленный документ можно удалить, нажав пиктограмму «Х» в его строке. Также доступно изменение файла путем его замены с помощью кнопки «Изменить» в его строке.

| ПАКЕТ ДОКУМЕНТОВ          |                         |                  |                        |                 |   |                                 |                                      |
|---------------------------|-------------------------|------------------|------------------------|-----------------|---|---------------------------------|--------------------------------------|
| Дата получения пакета     | 07.08.2020 13:34 (MCK)  | Ком              | ментарий               |                 |   |                                 |                                      |
| Добавить документ в пакет | << Предыдущая верс      | ия Сл            | едующая версия >>      |                 |   |                                 |                                      |
| Наименование              | Тип документа           | Наша<br>редакция | Редакция ООО<br>"Тест" |                 |   | Сведения об<br>ЭЦП (ООО "Тест") | Сведения об<br>ЭЦП (Наша)            |
| Документ.docx             | Договор                 | Без изменений    | Без изменений          |                 |   | Не подписан                     | Подписан<br>(сертификат/<br>подпись) |
| Документ.docx             | Протокол<br>разногласий | Добавлен         |                        | <u>Изменить</u> | × | Не подписан                     | Не подписан                          |

5. Внизу страницы при необходимости укажите комментарий к договору и нажмите кнопку «подписать и отправить». Измененный договор перейдет на согласование продавцу.

| действия                                               |                                         |                             |   |
|--------------------------------------------------------|-----------------------------------------|-----------------------------|---|
| Комментарий                                            |                                         |                             |   |
| Направляю протокол разногла<br>организации покупателя. | сий. Просьба исправить неточности в рек | визитах<br>//               |   |
| Подписать и отправить                                  | Отказаться от заключения договора       | Привязать к рабочим группам | l |
| События по договору                                    |                                         |                             |   |

## 5.4. Отказ от заключения договора

У победителя есть техническая возможность отказаться от заключения договора. Для этого:

- 1. Откройте карточку договора, как описано в разделе <u>«Просмотр карточки договора»</u> Руководства.
- 2. Внизу страницы нажмите кнопку «Отказаться от заключения договора».

| AKEI AOKSMEITTOD                                                                    | 07.00.2020.42(24.(MCK)  |                  |                        |          |   |                                 |                                      |
|-------------------------------------------------------------------------------------|-------------------------|------------------|------------------------|----------|---|---------------------------------|--------------------------------------|
| ата получения пакета                                                                | 07.08.2020 13:34 (MCK)  | Ком              | ментарий               |          |   |                                 |                                      |
| Обавить документ в пакет                                                            | << Предыдущая веро      | сия Сл           | едующая версия >>      |          |   |                                 |                                      |
| Наименование                                                                        | Тип документа           | Наша<br>редакция | Редакция ООО<br>"Тест" |          |   | Сведения об<br>ЭЦП (ООО "Тест") | Сведения об<br>ЭЦП (Наша)            |
| окумент.docx                                                                        | Договор                 | Без изменений    | Без изменений          |          |   | Не подписан                     | Подписан<br>(сертификат/<br>подпись) |
| окумент.docx                                                                        | Протокол<br>разногласий | Добавлен         |                        | Изменить | × | Не подписан                     | Не подписан                          |
| ЕЙСТВИЯ                                                                             |                         |                  |                        |          |   |                                 |                                      |
| ментарий                                                                            |                         |                  |                        |          |   |                                 |                                      |
|                                                                                     |                         |                  |                        |          |   |                                 |                                      |
| подписать и отправить Отказаться от заключения договора привязать к рабочим группам |                         |                  |                        |          |   |                                 |                                      |
|                                                                                     |                         |                  |                        |          |   |                                 |                                      |

3. В диалоговом окне подтвердить действие кнопкой «Да» и электронной подписью.

| Подтверждение действия                                        |  |
|---------------------------------------------------------------|--|
| Вы действительно хотите отказаться<br>от заключения договора? |  |
| Да Нет                                                        |  |

# 6. БЕЗОПАСНЫЕ СДЕЛКИ

Для проведения безопасных расчетов с продавцом вы можете воспользоваться сервисом «Безопасная сделка». Сервис защищает от рисков обе стороны сделки:

- *покупателя:* денежные средства не будут переданы продавцу, пока покупатель не получит товар (работу, услугу);
- *продавца:* покупатель заранее перечисляет оплату сделки на счет сервиса, что гарантирует получение оплаты продавцом после поставки товара (оказания услуг, выполнения работ).

Сервис «Безопасная сделка» выступает в качестве третьей стороны - гаранта сделки.

#### Схема работы сервиса:

- покупатель и продавец создают на платформе безопасную сделку;
- покупатель перечисляет средства на свой счёт в сервисе с указанием сделки;
- гарант блокирует средства под выполнение сделки;
- продавец поставляет товар (оказывает услугу, выполняет работу);
- одна из сторон (продавец или покупатель) в сервисе указывает, что сделка выполнена;
- вторая сторона подтверждает факт выполнения сделки;
- гарант переводит средства на счёт продавца в сервисе;
- продавец выводит средства из сервиса на свой банковский счёт.

Недоступно использование сервиса в случае, если продавец – физическое лицо.

#### Способы создания безопасной сделки:

- 1. Продавец при создании процедуры может установить параметр «Осуществить передачу имущества, используя сервис безопасной сделки». В таком случае после выбора победителя процедуры продажи безопасная сделка создается в системе автоматически в статусе «Ожидает оплаты».
- 2. Если параметр не установлен продавцом, то покупатель при подаче заявки может установить параметр «Осуществить передачу имущества, используя сервис безопасной сделки». В таком случае если данный покупатель будет выбран победителем, то безопасная сделка создается в системе автоматически в статусе «Ожидает оплаты». Создание сделки не происходит, если подведение итогов процедуры (т.е. выбор победителя) было произведено в системе автоматически в соответствии с параметрами, установленными продавцом при создании процедуры.
- Если сделка не создана автоматически, продавец может создать безопасную сделку с покупателем вручную. Такую сделку должен подтвердить покупатель, после чего она перейдет в статус «Ожидает оплаты».

## 6.1. Подтверждение сделки

Если автоматическое создание сделки не было предусмотрено, то продавец может создать сделку вручную. В таком случае покупателю нужно подтвердить сделку для продолжения использования сервиса. Для этого:

1. Перейдите в раздел «Покупатель» - «Безопасная сделка».

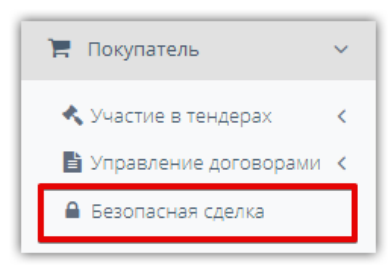

2. Нажмите кнопку «Подробнее» в блоке нужной сделки (либо на её наименование).

|           | Безопасные сделки                                               |            |  |  |  |  |  |
|-----------|-----------------------------------------------------------------|------------|--|--|--|--|--|
|           | Фильтр 王<br>Найдено сделок: 7                                   |            |  |  |  |  |  |
| елка      | Сделка 1109 Ожидает подтверждения<br>Продажа 0402212<br>11 ₽    | 19.11.2021 |  |  |  |  |  |
| а сная сд | Покупатель<br>Ъ                                                 |            |  |  |  |  |  |
| Безопа    | Продавец (согласовывает)<br>ВАТИ                                |            |  |  |  |  |  |
|           | До ожидаемого срока выполнения сделки осталось 78 дней 21:18:28 |            |  |  |  |  |  |
|           | Ожидается подтверждение сделки                                  | Подробнее  |  |  |  |  |  |

- 3. Откроется карточка сделки. Вы можете:
  - Подтвердить сделку если вы согласны с условиями сделки. При нажатии кнопки сделка перейдет на следующий этап.
  - Отклонить сделку сделка будет отклонена, при этом у контрагента останется возможность отредактировать условия сделки и направить её вам повторно.

| Сделка 1109. Г         | Продажа 040<br>Жидает подтверждения | <b>)2212</b><br>Ожидает оплаты | Выполняется        | Приемка и согласование расчетов | Завершена |
|------------------------|-------------------------------------|--------------------------------|--------------------|---------------------------------|-----------|
| 1                      |                                     | 3                              | 4                  |                                 |           |
| ТЕКУЩИЙ СТАТУ          | С: ПОДТВЕРЖ                         | ДЕНИЕ СДЕЛКИ                   |                    |                                 |           |
| Вы были приглашены для | заключения безопасно                | й сделки в качестве Пок        | упателя.           |                                 |           |
|                        | Х Отклонить сле                     |                                | амечания - восполь | зуитесь чатом.                  |           |
|                        | Х ОТКЛОНИТВ СДЕЛ                    | iky                            |                    |                                 |           |
|                        |                                     |                                |                    |                                 |           |
| СОСТОЯНИЕ РАС          | СЧЕТОВ ПО СД                        | ЕЛКЕ                           |                    |                                 |           |
| Заблокировано 🕕        | 0,00₽                               |                                |                    |                                 |           |
| Переведено 🕕           | 0,00₽                               |                                |                    |                                 |           |
| Неустойки, штрафы 🕕    | 0,00₽                               |                                |                    |                                 |           |
| Доступно для вывода 🕕  | 0,00₽                               |                                |                    |                                 |           |

### 6.2. Оплата сделки (внесение средств на счёт)

После автоматического создания сделки или после подтверждения сделки покупателем (в случае её создания продавцом вручную) покупателю необходимо внести сумму оплаты сделки на свой виртуальный счет.

**ВАЖНО!** Платёж должен быть равен сумме сделки и с указанием её номера и номера виртуального счёта в назначении платежа, т.к. блокирование средств под сделку происходит в автоматическом режиме по этим данным при поступлении средств. Использование под сделку других средств на счете недоступно. Платежи, не удовлетворяющие указанным условиям, поступают в свободную сумму на счёте и не могут быть использованы в сделке.

Для получения образца платежного поручения:

1. В меню слева перейдите в раздел «Покупатель» - «Безопасная сделка».

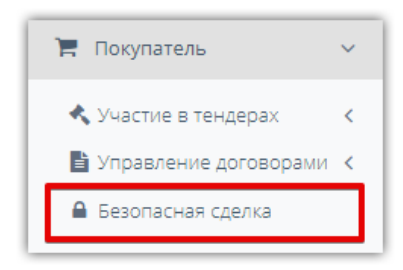

2. Нажмите кнопку «Подробнее» в блоке нужной сделки (либо на её наименование).

| Безопасные сделки                                       |            |
|---------------------------------------------------------|------------|
| Фильтр 🔄<br>Найдено сделок: 4                           |            |
| Сделка 1021 Ожидает оплаты<br>Продажа 234234<br>5 000 Р | 12.05.2021 |
| Покупатель (согласовывает)                              |            |
| в<br>Продавец<br>Короди                                 |            |
| Оплатите сделку                                         | Подробнее  |

3. Нажмите кнопку «Оплатить <...>».

| Сделка 1021. Продажа 234234                                                                                     |                                                |                          |                   |                                 |           |  |
|----------------------------------------------------------------------------------------------------|------------------------------------------------|--------------------------|-------------------|---------------------------------|-----------|--|
| Создана С                                                                                                    | жидает подтверждения2                          | Ожидает оплаты           | Выполняется       | Приемка и согласование расчетов | Завершена |  |
| ТЕКУЩИЙ СТАТУ                                                                                                   | С: ОПЛАТА СДЕ                                  | ЕЛКИ                     |                   |                                 |           |  |
| Оплатите сделку. После по<br>Сумма сделки<br>Комиссия<br>Оплатить 5 000,00 Р                                    | оступления денежных ср<br>5 000,00 P<br>0,00 P | редств на счет Пользы, с | делка автоматичес | ски перейдет в статус выполнен  | 19.       |  |
| Показать историю сделки > П                                                                                     | оказать историю денежных о                     | <u>пераций &gt;</u>      |                   |                                 |           |  |
| СОСТОЯНИЕ РАС                                                                                                   | СЧЕТОВ ПО СДЕ                                  | ЕЛКЕ                     |                   |                                 |           |  |
| Заблокировано <b>()</b><br>Переведено <b>()</b><br>Неустойки, штрафы <b>()</b><br>Доступно для вывода <b>()</b> | 0,00 P<br>0,00 P<br>0,00 P<br>0,00 P           |                          |                   |                                 |           |  |

4. В диалоговом окне скачайте образец поручения и выполните перечисление.

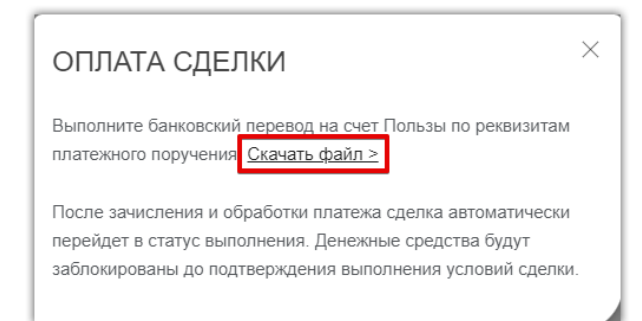

После поступления средств они автоматически будут зачислены на ваш виртуальный счёт и заблокированы под сделку. Средства не переводятся продавцу, пока выполнение сделки не будет подтверждено сторонами.

## 6.3. Выполнение сделки (операции оплаты)

После поступления оплаты сделка автоматически перейдет на этап «Выполняется». На данном этапе стороны могут отметить сделку выполненной (полностью или поэтапно), т.е. создать операцию оплаты.

Если эти действия не выполнены, то при наступлении ожидаемого срока выполнения сделки, она будет автоматически завершена, а денежные средства переведены на счёт продавца. В случае, если сделка еще не выполнена, стороны могут открыть спор для урегулирования разногласий и продления срока сделки.

### 6.3.1. Создание операции оплаты

4. Перейдите в раздел «Покупатель» - «Безопасная сделка».

| 📜 Покупатель            | ~ |
|-------------------------|---|
| 🔦 Участие в тендерах    | < |
| 🖹 Управление договорами | < |
| 🔒 Безопасная сделка     |   |
|                         |   |

5. Нажмите кнопку «Подробнее» в блоке нужной сделки (либо на её наименование).

|         | Безопасные сделки                                               |            |
|---------|-----------------------------------------------------------------|------------|
| l       | Фильтр 🔄<br>Найдено сделок: 1                                   |            |
|         | Сделка 1241 (Выполняется)                                       | 17.11.2021 |
| Ra      | Продажа импорт работай 2<br>7 000 000 ₽                         |            |
| CHer    | Заблокировано (остаток по сделке): 7 000 000 Р                  |            |
| опасная | Покупатель<br>АКЦИОНЕРНОЕ ОБЩЕСТВО "ОПЫТНЫЙ ЗАВОД "ИНТЕГРАЛ"    |            |
| Be      | Продавец<br>ВАТИ                                                |            |
|         | До ожидаемого срока выполнения сделки осталось 85 дней 04:04:16 |            |
|         | Отметьте выполнение сделки или очередного этапа                 | Подробнее  |

6. Нажмите кнопку «Подтвердить выполнение».

| Сделка 1241. Продажа импорт работай 2                                                                                                    |  |  |  |  |  |  |  |
|----------------------------------------------------------------------------------------------------|--|--|--|--|--|--|--|
| Создана Ожидает подтверждения Ожидает оплаты Выполняется Приемка и согласование расчетов Завершена           Отверждения         Ожидает оплаты         Выполняется         Приемка и согласование расчетов         Завершена           1         2         3         5         6 |  |  |  |  |  |  |  |
| СПОР ЗАВЕРШЕН                                                                                                    |  |  |  |  |  |  |  |
| Вы можете привести расчеты по сделке в соответствии с достигнутыми договоренностями.                                                                                                    |  |  |  |  |  |  |  |
| ТЕКУЩИЙ СТАТУС: ВЫПОЛНЕНИЕ СДЕЛКИ                                                                                                    |  |  |  |  |  |  |  |
| После завершения выполнения сделки или очередного этапа, Продавец должен подтвердить выполнение в системе. Или это можете сделать вы.                                                                                                    |  |  |  |  |  |  |  |
| Подтвердить выполнение                                                                                                    |  |  |  |  |  |  |  |
| Открыть спор                                                                                                    |  |  |  |  |  |  |  |
| <u>Показать историю сделки &gt;</u> <u>Показать историю денежных операций &gt;</u>                                                                                                    |  |  |  |  |  |  |  |

- 7. Откроются поля для заполнения. Укажите:
  - Выполненный объем выполнена вся сделка или только её этап.
  - Сроки проведения этапа поля отображаются, если в предыдущем поле выбран вариант «Завершение этапа сделки».
  - Прикрепите подтверждающие выполнение сделки документы.
  - Укажите суммы, подлежащие передаче продавцу и/или возврату покупателю. При этом система автоматически рассчитает остаток средств по сделке. Если сделка выполнена в полном объеме, то остаток должен быть равен нулю.
  - Нажмите кнопку «Подтвердить выполнение».

| Сделка 1241. Продажа                                    |                                                                    |                |             |                                 |                |  |
|---------------------------------------------------------|--------------------------------------------------------------------|----------------|-------------|---------------------------------|----------------|--|
| Создана                                                 | Ожидает подтверждения                                              | Ожидает оплаты | Выполняется | Приемка и согласование расчетов | Завершена<br>6 |  |
| ПОДТВЕРЖДЕН                                             |                                                                    | Я СДЕЛКИ/ЭТА   | ПА СДЕЛКИ   |                                 |                |  |
| Завершение этапа сдел                                   | пки 💌 15.11.2021                                                   | ё — 21.11.2021 | Ë           |                                 |                |  |
| Документы, подтвержда<br>Документ.pdf 74 КБ<br>Добавить | ющие выполнение                                                    |                |             |                                 |                |  |
| Сумма перевода продав                                   | зцу                                                                | 1 000,00 ₽     |             |                                 |                |  |
| Сумма возврата покупат                                  | гелю в счет неустойки, штр                                         | афов           |             |                                 |                |  |
| Заблокировнный остато                                   | к                                                                  | 6 999 000,00   | ₽           |                                 |                |  |
| Денежная операция буд                                   | Денежная операция будет выполнена после подтверждения Покупателем. |                |             |                                 |                |  |
| Подтвердить выполи                                      | нение × Отмена                                                     |                |             |                                 |                |  |
| Открыть спор                                            |                                                                    |                |             |                                 |                |  |

Пока вторая сторона не подтвердила/отклонила операцию, вы можете её вернуть на доработку (сделка вернется на этап «Выполняется», стороны могут создать новую операцию оплаты).

| Сделка 1241. Продажа импорт работай 2                                                           |                                                                                                    |                                          |             |                                 |           |  |
|-------------------------------------------------------------------------------------------------|----------------------------------------------------------------------------------------------------|------------------------------------------|-------------|---------------------------------|-----------|--|
| Создана                                                                                         | Ожидает подтверждения                                                                                | Ожидает оплаты                           | Выполняется | Приемка и согласование расчетов | Завершена |  |
| ТЕКУЩИЙ СТАТУ                                                                                   | С: ПРИЕМКА ТОВ                                                                                       | ВАРА/РАБОТ И С                           | ОГЛАСОСВАН  | ИЕ РАСЧЕТОВ                     |           |  |
| Вы подтвердили выполнен<br>Операция по оплате будет<br>Чтобы отменить операцик<br>ОПЕРАЦИЯ ОПЛ/ | ние сделки/этапа сделки.<br>∵исполнена после подтвер<br>), верните сделку на дораб<br>АТЫ №1144 ОТ З | ждения Продавцом.<br>5отку.<br>0.11.2021 |             |                                 |           |  |
| Основание                                                                                       | Завершение этапа сдел                                                                                | іки (по 28.11.2021)                      |             |                                 |           |  |
| Сумма оплаты продавцу                                                                           | 500,00₽                                                                                              |                                          |             |                                 |           |  |
| Сумма возврата<br>покупателю в счет<br>штрафа, неустойки                                        | 20,00₽                                                                                               |                                          |             |                                 |           |  |
| Подтверждающие документы                                                                        | <u>Документ.pdf</u>                                                                                  |                                          |             |                                 |           |  |
| Вернуть на доработку                                                                            |                                                                                                    |                                          |             |                                 |           |  |
| Открыть спор                                                                                    |                                                                                                    |                                          |             |                                 |           |  |

### 🔄 польза

### 6.3.2. Подтверждение операции оплаты

После создания операции оплаты вторая сторона должна её подтвердить, после чего денежные средства будут переведены на счёт продавца (при этом будут заблокированы). Чтобы подтвердить операцию, созданную продавцом:

- 1. Перейдите в раздел «Покупатель» «Безопасная сделка».
- 2. Нажмите кнопку «Подробнее» в блоке нужной сделки (либо на её наименование).

|        | Безопасные сделки                                                            |            |
|--------|------------------------------------------------------------------------------|------------|
|        | Фильтр 🚍<br>Найдено сделок 1                                                 |            |
|        | Сделка 1241 Приемка и согласование расчетов                                  | 17.11.2021 |
| IKa    | Продажа импорт работай 2<br>7 000 000 ₽                                      |            |
| я сдел | Заблокировано (остаток по сделке): 6 998 480 Р                               |            |
| пасна  | покупатель (согласовывает)<br>АКЦИОНЕРНОЕ ОБЩЕСТВО "ОПЫТНЫЙ ЗАВОД "ИНТЕГРАЛ" |            |
| Ee30   | Продавец<br>ВАТИ                                                             |            |
|        | До ожидаемого срока выполнения сделки осталось 77 дней 05:55:33              |            |
|        | Ожидается подтверждение предложения об оплате продавцом                      | Подробнее  |

- 3. Нажмите кнопку:
  - Подтвердить нажмите, если операция создана корректно, и средства должны быть переведены продавцу. Средства переводятся в течение одного рабочего дня, после чего доступны для вывода на р/с продавца. После выполнения перевода если был выполнен только этап сделки, то сделка вернется на этап «Выполняется» для создания новой операции оплаты; если сделка выполнена полностью, то она завершается.
  - Отклонить если операция некорректна, её можно отклонить. У сторон появится возможность создать новую операцию оплаты.

| Сделка 1241. Продажа импорт работай 2                                               |                                                                      |                                                       |                                             |                                                                     |                           |  |
|-------------------------------------------------------------------------------------|----------------------------------------------------------------------|-------------------------------------------------------|---------------------------------------------|---------------------------------------------------------------------|---------------------------|--|
| Создана                                                                             | Ожидает подтверждения                                                | Ожидает оплаты                                        | Выполняется                                 | Приемка и согласование расчетов                                     | Завершена                 |  |
| ТЕКУЩИЙ СТАТУ                                                                       | С: ПРИЕМКА ТОВ                                                       | ЗАРА/РАБОТ И СО                                       | ОГЛАСОВАНИ                                  | IE PACHETOB                                                         |                           |  |
| Продавец подтвердил выпо<br>Если вас не удовлетворил п<br>свои условия оплаты или о | олнение этапа сделки и с<br>полученный результат, от<br>ткрыть спор. | оздал запрос на оплату. За<br>клоните денежную операц | апрос будет выполне<br>ию. После этого вы о | н только после вашего подтвержд<br>сможете вернуть сделку на дорабо | ения.<br>этку, предложить |  |
| ОПЕРАЦИЯ ОПЛА                                                                       | ТЫ №1145 ОТ 3                                                        | 0.11.2021                                             |                                             |                                                                     |                           |  |
| Основание                                                                           | Завершение этапа сдел                                                | іки (по 28.11.2021)                                   |                                             |                                                                     |                           |  |
| Сумма оплаты продавцу                                                               | 100,00 ₽                                                             |                                                       |                                             |                                                                     |                           |  |
| Сумма возврата<br>покупателю в счет<br>штрафа, неустойки                            | 100,00 <del>P</del>                                                  |                                                       |                                             |                                                                     |                           |  |
| Подтверждающие<br>документы                                                         | <u>Документ.pdf</u>                                                  |                                                       |                                             |                                                                     |                           |  |
| Подтвердить Отклонить                                                               |                                                                      |                                                       |                                             |                                                                     |                           |  |
| Зоказать историю сделки ≥ Показать историю денежных операций ≥                      |                                                                      |                                                       |                                             |                                                                     |                           |  |

### 6.3.3. Просмотр истории операций

Обе стороны сделки могут просматривать историю движения денежных средств по сделке. Для этого:

- 1. Перейдите в раздел «Продавец» «Безопасная сделка».
- 2. Нажмите кнопку «Подробнее» в блоке нужной сделки (либо на её наименование).

|      | Безопасные сделки<br>Фильтр 🗄<br>Найдено сделок 1               |            |
|------|-----------------------------------------------------------------|------------|
|      | Сделка 1241 Приемка и согласование расчетов                     | 17.11.2021 |
| ŝ    | Продажа импорт работай 2<br>7 000 000 ₽                         |            |
| сдел | Заблокировано (остаток по сделке): 7 000 000 Р                  |            |
| Ная  | Покупатель                                                      |            |
| опа  | АКЦИОНЕРНОЕ ОБЩЕСТВО "ОПЫТНЫЙ ЗАВОД "ИНТЕГРАЛ"                  |            |
| Eeg  | Продавец (согласовывает)                                        |            |
|      | ВАТИ                                                            |            |
|      | До ожидаемого срока выполнения сделки осталось 85 дней 01:22:16 |            |
|      | Ожидается подтверждение запроса на оплату покупателем           | Подробнее  |

3. Нажмите ссылку «Показать историю денежных операций».

| Сделка 1241. Продажа импорт работай 2                   |                                                             |                                     |                      |                                 |           |  |  |
|---------------------------------------------------------|-------------------------------------------------------------|-------------------------------------|----------------------|---------------------------------|-----------|--|--|
| Создана                                                 | Ожидает подтверждения                                       | Ожидает оплаты                      | Выполняется          | Приемка и согласование расчетов | Завершена |  |  |
| ТЕКУЩИЙ СТ<br>После завершения в<br>Или это можете слег | АТУС: ВЫПОЛНЕНИ!<br>ыполнения сделки или очередн<br>авть вы | Е СДЕЛКИ<br>ого этапа, Продавец дол | лжен подтвердить выл | олнение в системе.              |           |  |  |
| Подтвердить выг                                         | олнение                                                     |                                     |                      |                                 |           |  |  |
| Открыть спор                                            |                                                             |                                     |                      |                                 |           |  |  |
| Показать историю сделки >                               | Показать историю денежных опе                               | <u>раций &gt;</u>                   |                      |                                 |           |  |  |

#### Таблица со списком операций откроется ниже.

| 1145<br>30.11.2021         Завершение этапа сделки (по 28.11.2021)         100,00 Р         100,00 Р         6 998 280,00 Р         Продаец<br>ВАТИ<br>Пушкин А.С.           1144<br>30.11.2021         Завершение этапа сделки (по 28.11.2021)         500,00 Р         20,00 Р         6 998 480,00 Р         Покупатель<br>АКЦИОНЕРНОЕ<br>ОБЩЕСТВО "ОПЫ<br>ЗАВОД "ИНТЕГРАЛ<br>Мазурин С.Е.           1139<br>22.11.2021         Завершение этапа сделки (по 21.11.2021)         1 000,00 Р         0,00 Р         6 999 000,00 Р         Покупатель<br>АКЦИОНЕРНОЕ<br>ОБЩЕСТВО "ОПЫ<br>ЗАВОД "ИНТЕГРАЛ<br>Мазурин С.Е.           1138<br>22.11.2021         Завершение этапа сделки (по 21.11.2021)         1 000,00 Р         0,00 Р         7 000 000,00 Р         Покупатель<br>АКЦИОНЕРНОЕ<br>ОБЩЕСТВО "ОПЫ<br>ЗАВОД "ИНТЕГРАЛ<br>Мазурин С.Е.           1138<br>22.11.2021         Завершение этапа сделки (по 21.11.2021)         1 000,00 Р         0,00 Р         7 000 000,00 Р         Продаец<br>ВАТИ                                                                                                    | омер и дата        | Основание                               | Переведено продавцу | Неустойки, штрафы | Остаток        | Инициатор         | Статус      |
|----------------------------------------------------------------------------------------------------|--------------------|-----------------------------------------|---------------------|-------------------|----------------|-------------------|-------------|
| 30.11.2021         ВАТИ         ВАТИ           30.11.2021         Справание этапа сделки (по 28.11.2021)         500,00 Р         20,00 Р         6 998 480,00 Р         Покупатель           30.11.2021         Вавершение этапа сделки (по 28.11.2021)         500,00 Р         20,00 Р         6 998 480,00 Р         Покупатель           30.11.2021         Справание этапа сделки (по 21.11.2021)         1000,00 Р         0,00 Р         6 999 000,00 Р         Покупатель           22.11.2021         Вавершение этапа сделки (по 21.11.2021)         1 000,00 Р         0,00 Р         6 999 000,00 Р         Покупатель           22.11.2021         Вавершение этапа сделки (по 21.11.2021)         1 000,00 Р         0,00 Р         6 999 000,00 Р         Покупатель           30.11.2021         1 000,00 Р         0,00 Р         7 000 000,00 Р         Продавец           22.11.2021         Вавершение этапа сделки (по 21.11.2021)         1 000,00 Р         0,000 Р         7 000 000,00 Р           22.11.2021         Вавершение этапа сделки (по 21.11.2021)         1 000,00 Р         0,000 Р         7 000 000,00 Р         Продавец           22.11.2021         Вавершение этапа сделки (по 21.11.2021)         1 000,00 Р         0,000 Р         7 000 000,00 Р         Продавец | 1145               | Завершение этапа сделки (по 28.11.2021) | 100,00₽             | 100,00₽           | 6 998 280,00 ₽ | Продавец          | Исполнена   |
| 1144<br>30.11.2021         Завершение этапа сделки (по 28.11.2021)         500,00 Р         20,00 Р         6 998 480,00 Р         Покупатель<br>АКЦИОНЕРНОЕ<br>ЗАВОД "ИНТЕГРАЈ<br>Мазурин С.Е.           1138<br>22.11.2021         Завершение этапа сделки (по 21.11.2021)         1 000,00 Р         0,00 Р         6 999 000,00 Р         Покупатель<br>АКЦИОНЕРНОЕ<br>ЗАВОД "ИНТЕГРАЈ<br>Мазурин С.Е.           1138<br>22.11.2021         Завершение этапа сделки (по 21.11.2021)         1 000,00 Р         0,00 Р         7 000 000,00 Р         Продавец<br>ВАТИ                                                                                                    | 30.11.2021         |                                         |                     |                   |                | ВАТИ              | Утвержде    |
| 1144<br>30.11.2021         Завершение этапа сделки (по 28.11.2021)         500,00 Р         20,00 Р         6 998 480,00 Р         АкЦИОНЕРНОЕ<br>ОБЩЕСТВО "ОПЫ<br>ЗАВОД "ИНТЕГРАЈ<br>Мазурин С.Е.           1139<br>22.11.2021         Завершение этапа сделки (по 21.11.2021)         1 000,00 Р         0,00 Р         6 999 000,00 Р         Покупатель<br>АКЦИОНЕРНОЕ<br>ОБЩЕСТВО "ОПЫ<br>ЗАВОД "ИНТЕГРАЈ<br>Мазурин С.Е.           1138<br>22.11.2021         Завершение этапа сделки (по 21.11.2021)         1 000,00 Р         0,00 Р         7 000 000,00 Р         Продавец<br>ВАТИ                                                                                                    |                    |                                         |                     |                   |                | Пушкин А.С.       | покупател   |
| 1144         Завершение этапа сделки (по 20.11.2021)         500,00 P         20,00 P         6 996 480,00 F         Покупатель           30.11.2021         30.11.2021         500,00 P         20,00 P         6 996 480,00 F         АКЦИОНЕРНОЕ ОБЩЕСТВО "ОПЫ ЗАВОД "ИНТЕГРАЈ Мазурин С.Е.           1139         Завершение этапа сделки (по 21.11.2021)         1 000,00 P         0,00 P         6 999 000,00 P         Покупатель           22.11.2021         Завершение этапа сделки (по 21.11.2021)         1 000,00 P         0,00 P         6 999 000,00 P         АКЦИОНЕРНОЕ ОБЩЕСТВО "ОПЫ ЗАВОД "ИНТЕГРАЈ Мазурин С.Е.           1138         Завершение этапа сделки (по 21.11.2021)         1 000,00 P         0,00 P         7 000 000,00 P         Продавец           22.11.2021         3авершение этапа сделки (по 21.11.2021)         1 000,00 P         0,00 P         7 000 000,00 P         Продавец                                                                                                    | 44.44              | 2                                       | 500.00.0            | 20.00 D           | C 000 400 00 D | <b>R</b>          | Мазурин (   |
| 30.11.50.1         АКЦИОНЕРНОЕ<br>ОБЩЕСТВО "ОПЫ<br>ЗАВОД "ИНТЕГРАЈ           1139<br>22.11.2021         Завершение этапа сделки (по 21.11.2021)         1 000,00 P         0,00 P         6 999 000,00 P         Покупатель<br>АКЦИОНЕРНОЕ<br>ОБЩЕСТВО "ОПЫ<br>ЗАВОД "ИНТЕГРАЈ           1138<br>22.11.2021         Завершение этапа сделки (по 21.11.2021)         1 000,00 P         0,00 P         7 000 000,00 P         Продавец<br>ВАТИ                                                                                                    | 1144<br>30 11 2021 | Завершение этапа сделки (по 28.11.2021) | 500,00 ₽            | 20,00₽            | 6 998 480,00 ₽ | Покупатель        | Исполнен    |
| 1139         Завершение этапа сделки (по 21.11.2021)         1 000,00 Р         0,00 Р         6 999 000,00 Р         Покупатель           22.11.2021         авершение этапа сделки (по 21.11.2021)         1 000,00 Р         0,00 Р         6 999 000,00 Р         АКЦИОНЕРНОЕ           22.11.2021         авершение этапа сделки (по 21.11.2021)         1 000,00 Р         0,00 Р         7 000 000,00 Р         АКЦИОНЕРНОЕ           21.11.2021         1 000,00 Р         0,00 Р         7 000 000,00 Р         Продавец           22.11.2021         3авершение этапа сделки (по 21.11.2021)         1 000,00 Р         0,00 Р         7 000 000,00 Р                                                                                                    | 50.11.2021         |                                         |                     |                   |                | АКЦИОНЕРНОЕ       | Утвержде    |
| Index         Index         Мазурин С.Е.           1139<br>22.11.2021         Завершение этапа сделки (по 21.11.2021)         1 000,00 P         0,00 P         6 999 000,00 P         Покупатель           22.11.2021         АКЦИОНЕРНОЕ<br>ОБЩЕСТВО 'ОПЫ<br>ЗАВОД' ИНТЕГРАЈ         АКЦИОНЕРНОЕ<br>ОБЩЕСТВО 'ОПЫ<br>ЗАВОД' ИНТЕГРАЈ         Мазурин С.Е.         Мазурин С.Е.           1138<br>22.11.2021         Завершение этапа сделки (по 21.11.2021)         1 000,00 P         0,00 P         7 000 000,00 P         Продавец<br>ВАТИ                                                                                                    |                    |                                         |                     |                   |                | ЗАВОД "ИНТЕГРАЛ"  | Полина      |
| 1139<br>22.11.2021         Завершение этапа сделки (по 21.11.2021)         1 000,00 Р         0,00 Р         6 999 000,00 Р         Покупатель<br>АКЦИОНЕРНОЕ<br>ОБЩЕСТВО 'ОПЫ<br>ЗАВОД 'ИНТЕГРАЈ<br>Мазурин С.Е.           1138<br>22.11.2021         Завершение этапа сделки (по 21.11.2021)         1 000,00 Р         0,00 Р         7 000 000,00 Р         Продавец<br>ВАТИ                                                                                                    |                    |                                         |                     |                   |                | Мазурин С.Е.      | Пушкин А    |
| 22.11.2021         АКЦИОНЕРНОЕ<br>ОБЩЕСТВО "ОПЫ<br>ЗАВОД" ИНТЕГРАЛ           1138         Завершение этапа сделки (по 21.11.2021)         1 000,00 Р         0,00 Р         7 000 000,00 Р         Продавец           22.11.2021         ВАТИ                                                                                                    | 1139               | Завершение этапа сделки (по 21.11.2021) | 1 000,00 ₽          | 0,00₽             | 6 999 000,00 ₽ | Покупатель        | Исполнен    |
| 1138         Завершение этапа сделки (по 21.11.2021)         1 000,00 Р         0,00 Р         7 000 000,00 Р         Порадеец           22.11.2021         ВАТИ         ВАТИ                                                                                                    | 22.11.2021         |                                         |                     |                   |                | АКЦИОНЕРНОЕ       | Утвержде    |
| 1138         Завершение этапа сделки (по 21.11.2021)         1 000,00 Р         0,00 Р         7 000 000,00 Р         Продавец           ВАТИ         ВАТИ                                                            |                    |                                         |                     |                   |                | ОБЩЕСТВО "ОПЫТНЫЙ | продавцо    |
| 1138         Завершение этапа сделки (по 21.11.2021)         1 000,00 P         0,00 P         7 000 000,00 P         Продавец           ВАТИ         ВАТИ                                                            |                    |                                         |                     |                   |                | Авод ИПЕРАЛ       | Пушкин А    |
| 22.11.2021 BATM                                                                                                    | 1120               | 200000000000000000000000000000000000000 | 1 000 00 P          | 0.00 P            | 7 000 000 00 P | Продовоц          | 07140110110 |
| БАГИ                                                                                                    | 22.11.2021         | Завершение зтапа сделки (по 21.11.2021) | 1 000,00 F          | 0,00 #            | 7 000 000,00 F | продавец          | Отменена    |
|                                                                                                    |                    |                                         |                     |                   |                | BAIN              |             |
| Пушкин А.С.                                                                                                    |                    |                                         |                     |                   |                | Пушкин А.С.       |             |

## 6.4. Вывод средств по сделке

После того, как сделка/часть сделки выполнена и проведена операция оплаты, продавец может вывести эти средства на свой расчетный счет. Покупатель также может вывести средства, возвращенные ему в качестве штрафа/неустоек/несостоявшейся сделки.

Для вывода средств:

1. Перейдите в раздел «Покупатель» - «Безопасная сделка».

| <b>н</b> покупатель V     |  |
|---------------------------|--|
| 🔦 Участие в тендерах 🛛 🗸  |  |
| 🖹 Управление договорами ≺ |  |
| 🔒 Безопасная сделка       |  |

2. Нажмите кнопку «Подробнее» в блоке нужной сделки (либо на её наименование).

| Безопасны                      | е сделки                         |            |
|--------------------------------|----------------------------------|------------|
| Фильтр 🔄<br>Найдено сделок: 1  |                                  |            |
| Сделка 1241 Выполняется        | )                                | 17.11.2021 |
| Продажа импорт раб             | отай 2                           |            |
|                                |                                  |            |
| Заблокировано (остаток по сдел | ке): 6 998 280 ₽                 |            |
| Б Покупатель                   |                                  |            |
| АКЦИОНЕРНОЕ ОБЩЕСТВ            | О "ОПЫТНЫЙ ЗАВОД "ИНТЕГРАЛ"      |            |
| 🖁 Продавец                     |                                  |            |
| ВАТИ                           |                                  |            |
| До ожидаемого срока выполнения | сделки осталось 77 дней 05:02:58 |            |
| Ожидается подтверждение выпо   | элнения сделки                   | Подробнее  |

3. В разделе «Состояние расчетов по сделке» нажмите кнопку «Вывести».

| Сделка 1241. Продажа импорт работай 2  |                               |                          |                     |                                 |           |  |  |
|----------------------------------------|-------------------------------|--------------------------|---------------------|---------------------------------|-----------|--|--|
| Создана                                | Ожидает подтверждения         | Ожидает оплаты           | Выполняется         | Приемка и согласование расчетов | Завершена |  |  |
| ТЕКУЩИЙ СТАТУ                          | С: ВЫПОЛНЕНИ                  | Е СДЕЛКИ                 |                     |                                 |           |  |  |
| После завершения выполн                | нения сделки или очередн      | ного этапа, Продавец дол | кен подтвердить вып | олнение в системе.              |           |  |  |
| или это можете сделать в               | DI.                           |                          |                     |                                 |           |  |  |
| подтвердить выполне                    | ние                           |                          |                     |                                 |           |  |  |
| Открыть спор                           |                               |                          |                     |                                 |           |  |  |
| <u> loказать историю сделки &gt; П</u> | Іоказать историю денежных опе | <u>араций &gt;</u>       |                     |                                 |           |  |  |
| СОСТОЯНИЕ РАС                          | СЧЕТОВ ПО СДЕ                 | ЛКЕ                      |                     |                                 |           |  |  |
| Заблокировано 🌘                        | 6 998 280,00 ₽                |                          |                     |                                 |           |  |  |
| Переведено 🕕                           | 1 600,00 ₽<br>120 00 P        |                          |                     |                                 |           |  |  |
| пеустоики, штрафы                      | 120,00 F                      |                          |                     |                                 |           |  |  |

4. Откроется страница создания транзакции. Сумма будет указана автоматически (максимальная сумма, доступная для выведения по данной сделке). Укажите остальные данные:

## 🔄 польза

- Выберите ваши банковские реквизиты или выберите вариант «Новые» и заполните реквизиты вручную.
- Установите отметку, подтверждающую, что реквизиты принадлежат вашей организации и средства получены законным путём.
- Нажмите кнопку «Подтвердить».

| создание транза                                                                                               | кции                                                                                                    |
|----------------------------------------------------------------------------------------------------|----------------------------------------------------------------------------------------------------|
| Счёт                                                                                                    |                                                                                                    |
| Номер счета                                                                                                   | 20.00002.00004-PLZ                                                                                                    |
| Доступно для вывода                                                                                           | 1 000 py6.                                                                                                    |
| Транзакция                                                                                                    |                                                                                                    |
| Основание                                                                                                    | Снятие суммы с виртуального счета                                                                                                    |
| Сумма для вывода                                                                                              | 1.000 руб.                                                                                                    |
| Комментарий                                                                                                   | Вывод средств по безопасной сделке №1241                                                                                                    |
| Банковские реквизиты                                                                                          |                                                                                                    |
| Получатель                                                                                                    | ВАТИ                                                                                                    |
| ИНН получатель                                                                                                | 5404375660                                                                                                    |
| КПП получатель                                                                                                | 430018011                                                                                                    |
| Реквизиты                                                                                                    | сбербанк<br>(3010181040000000225) Выберите реквизиты для вывода средств<br>или укажите новые                                                                                                    |
| Наименование банка                                                                                            | сбербанк (3010181040000000225)                                                                                                    |
| БИК                                                                                                    | 121212121                                                                                                    |
| Корреспондентский счет                                                                                        | 3010181040000000225                                                                                                    |
| Расчетный счет                                                                                                | 3010181040000000225                                                                                                    |
| Настоящим подтверждаю и<br>принадлежат мне на основа<br>ознакомлен с положениями<br>легализации (отмыванию) р | информирую ООО «Польза» о том, что указанные мной банковские реквизиты, на которые осуществляется вывод денеждных средств,<br>нии заключенного с банковской организацией договора. Кроме того, совершая действия по выводу денежных средств, подтверждаю, что<br>Федеральных законов № 35-ФЗ от 06.03.2006 «О противодействии терроризму» и № 115-ФЗ от 07.08.2001 «О противодействии<br>оходов, полученных преступным путем, и финансированию терроризма» |
| После подтверждения статус за                                                                                 | явки можно будет отследить в истории денежных операций на странице сделки.                                                                                                    |
| Подтвердить Назад                                                                                             | 1                                                                                                    |

Появится уведомление, что транзакция успешно создана. Она будет исполнена в течение рабочего дня, следующего за днем создания. Отследить её статус можно в истории операций, нажав на номер транзакции.

| V | История денежных операций |                                                                                        |                     |                   |            |                                                        |                                                        |  |  |
|---|---------------------------|----------------------------------------------------------------------------------------|---------------------|-------------------|------------|--------------------------------------------------------|--------------------------------------------------------|--|--|
| 1 | Номер и дата              | Основание                                                                              | Переведено продавцу | Неустойки, штрафы | Остаток    | Инициатор                                              | Статус                                                 |  |  |
|   | 1214<br>14.01.2021        | Завершение этала сделки (по 14.01.2021)                                                | 200,00₽             | 0,00₽             | 5 000,00 ₽ | Покупатель<br>ООО "ПИПЕТКА"<br>Паренко Т.Н.            | Отменена                                               |  |  |
|   | 1215<br>14.01.2021        | Завершение этапа сделки (по 14.01.2021)                                                | 200,00₽             | 0,00₽             | 4 800,00 ₽ | Продавец<br>ООО "ФЛАКОН<br>ФРАНШИЗА"<br>Парамонов С.А. | Исполнена<br>Утверждена<br>покупателем<br>Паренко Т.Н. |  |  |
|   | 1216<br>15.01.2021        | Вывод денежных средств на физический счет:<br>200,004 <mark>Транзакция №1964047</mark> | 0,00 ₽              | 0,00₽             | 4 800,00 ₽ | Покупатель<br>ООО "ПИПЕТКА"<br>Паренко Т.Н.            | Исполнена                                              |  |  |
|   | <u>1</u> 2                |                                                                                        |                     |                   |            |                                                        |                                                        |  |  |

### 6.5. Споры по сделке

Если в ходе работы со сделкой между сторонами возникли разногласия, разрешить которые самостоятельно не удалось, стороны могут открыть спор по сделке. В этом случае к урегулированию разногласий подключается арбитр платформы «Польза». Основываясь на документированных фактах: описании, документах к сделке, истории переписки и др., он может предложить сторонам варианты компромиссных решений. Арбитр участвует в споре только в режиме консультации и не может распоряжаться средствами сделки.

**В процессе спора** возможность проведения денежных операций по сделке приостанавливается до тех пор, пока спор не будет закрыт. Если в процессе спора истек ожидаемый срок закрытия сделки, то средства не переводятся продавцу.

По достижении согласия стороны закрывают спор и продолжают работу над сделкой с того этапа, на котором спор был открыт. При этом система предложит продлить ожидаемый срок выполнения сделки.

Все действия по спору фиксируются и сохраняются в истории по сделке.

### 6.5.1. Открытие спора

- 1. Перейдите в раздел «Покупатель» «Безопасная сделка».
- 2. Нажмите кнопку «Подробнее» в блоке нужной сделки (либо на её наименование).

| Безопасные сделки<br>Фильтр 🔄<br>Найдено сделок: 1                       |            |
|--------------------------------------------------------------------------|------------|
| Сделка 1241 Вылолняется<br>Продажа импорт работай 2                      | 17.11.2021 |
| Заблокировано (остаток по сделке): 6 999 000 Р                           |            |
| Покупатель<br>АКЦИОНЕРНОЕ ОБЩЕСТВО "ОПЫТНЫЙ ЗАВОД "ИНТЕГРАЛ"<br>Продавец |            |
| вати                                                                     |            |
| До ожидаемого срока выполнения сделки осталось 85 дней 00:13:11          |            |
| Отметьте выполнение сделки или очередного этапа                          | Подробнее  |

3. Нажмите кнопку «Открыть спор» и подтвердите действие в диалоговом окне.

| Сделка 1241. Продажа импорт работай 2 |                                                                                                    |                               |                   |             |                                 |           |  |  |
|---------------------------------------|----------------------------------------------------------------------------------------------------|-------------------------------|-------------------|-------------|---------------------------------|-----------|--|--|
|                                       | Создана                                                                                                    | Ожидает подтверждения         | Ожидает оплаты    | Выполняется | Приемка и согласование расчетов | Завершена |  |  |
| ТЕІ<br>Посл<br>Или :                  | ТЕКУЩИЙ СТАТУС: ВЫПОЛНЕНИЕ СДЕЛКИ<br>После завершения выполнения сделки или очередного этапа, Продавец должен подтвердить выполнение в системе.<br>Или это можете сделать вы. |                               |                   |             |                                 |           |  |  |
| По<br>Отк                             | рыть спор                                                                                                    | нение                         |                   |             |                                 |           |  |  |
| Показа                                | <u>ть историю сделки &gt;</u>                                                                                                    | Показать историю денежных опе | <u>раций &gt;</u> |             |                                 |           |  |  |

 Статус сделки изменится на «Идет спор». Подробно укажите суть разногласий в чате сделки, прикрепите подтверждающие нарушение документы. Ваши сообщения увидят вторая сторона и арбитр платформы.
| Сделка 1241. Прод                                                                                                    | цажа импорт работа<br>арждения Ожидает оплаты<br>3                                                                                                    | ай 2<br>Выполняется                       | Идет спор                          | Приемка и согласование расче       | тов Завершена |
|----------------------------------------------------------------------------------------------------|----------------------------------------------------------------------------------------------------|-------------------------------------------|------------------------------------|------------------------------------|---------------|
| ТЕКУЩИЙ СТАТУС: ИД<br>Вы открыли спор по сделке.<br>Укажите в чате подробно причины<br>В ближайшее время в чат подключ<br>спор.<br>Закрыть спор | ЕТ СПОР<br>возникновения спора и добавьте до<br>ится арбитражный специалист Поль                                                                                                | кументы, подтвержд<br>ьзы, который провед | ающие вашу поз<br>ет независимое р | ицию.<br>расследование и поможет у | /регулировать |
| Показать историю сделки > Показать ис                                                                                                    | <u>торию денежных операций &gt;</u>                                                                                                    |                                           |                                    |                                    |               |
| СОСТОЯНИЕ РАСЧЕТС   Заблокировано 6 999   Переведено 1 000,   Неустойки, штрафы 0,00 P   Доступно для вывода 1 000,                             | ОВ ПО СДЕЛКЕ<br>000,00 P<br>00 P<br>00 P Вывести                                                                                                    |                                           |                                    |                                    |               |
| 📃 Чат с продавцом                                                                                                    |                                                                                                    |                                           |                                    |                                    |               |
|                                                                                                    | Вы<br>Нарушен срок поставки №11.<br>договоре указан срок 12.12.2<br>Прилагаю товарную накладну<br>подтверждающую, что постая<br>осуществлена на 7 дней позд<br>15.01.2021 13:11 | . В<br>2020 г.<br>ую,<br>вка<br>цнее.     |                                    |                                    |               |
| Введите сообщение                                                                                                    |                                                                                                    |                                           |                                    |                                    |               |

## 6.5.2. Закрытие спора

- 1. Перейдите в раздел «Покупатель» «Безопасная сделка».
- 2. Нажмите кнопку «Подробнее» в блоке нужной сделки (либо на её наименование).

|           | Безопасные сделки<br>Фильтр 🗄<br>Найдено сделок 1                                                                  |            |
|-----------|----------------------------------------------------------------------------------------------------|------------|
| ая сделка | Сделка 1241 Идет спор<br>Продажа импорт работай 2<br>7 000 000 Р<br>Заблокировано (остаток по сделке): 6 999 000 Р | 17.11.2021 |
| Безопасна | Покупатель<br>АКЦИОНЕРНОЕ ОБЩЕСТВО "ОПЫТНЫЙ ЗАВОД "ИНТЕГРАЛ"<br>Продавец<br>ВАТИ                                   |            |
|           | До ожидаемого срока выполнения сделки осталось 85 дней 00:15:10                                                    | Подробнее  |

**3.1. Если продавец направил вам запрос на закрытие спора**, то нажмите кнопку «Подтвердить урегулирование спора».

| Создана Ожидает подтверждения Ожидает оплаты Выполняется Идет спор Приемка и согласование расчетов Завершена |
|----------------------------------------------------------------------------------------------------|
|                                                                                                    |
| Продавец направил запрос на закрытие спора.                                                                  |
| Если соглашение достигнуто, подтвердите уреглирование спора. Иначе - отклоните, спор оудет продолжен.        |
|                                                                                                    |

**Примечание.** При нажатии кнопки «Отклонить урегулирование спора» сделка остается на этапе «Идет спор» и стороны могут продолжить урегулирование разногласий.

**3.2. Если вы желаете направить запрос на закрытие спора**, то нажмите кнопку «Закрыть спор» и подтвердите действие в диалоговом окне. Вторая сторона должна подтвердить закрытие спора.

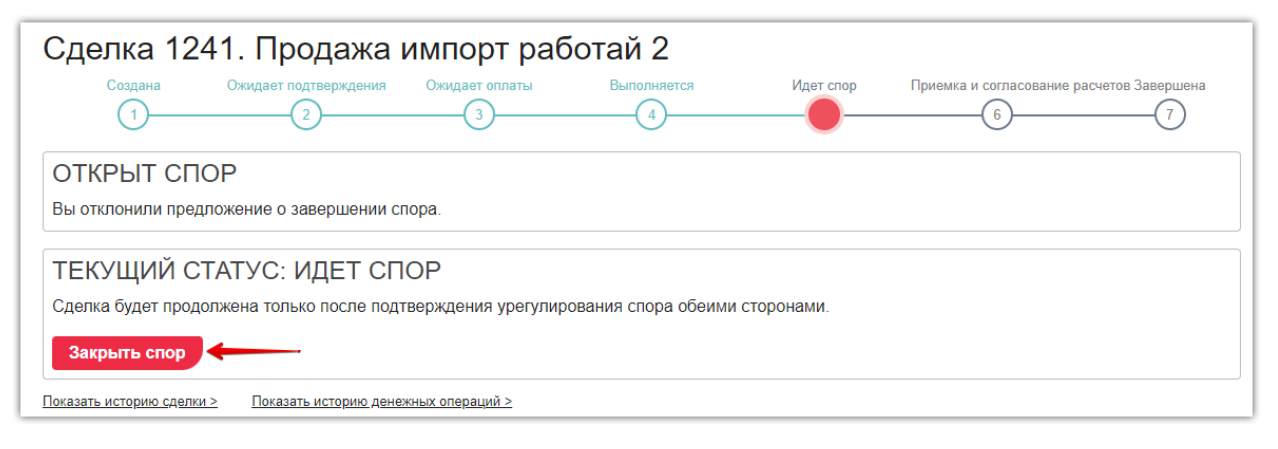